# IBM Connections 4.5: How to Deploy a Two Node Cluster of IBM connections V4.5 on a RedHat (RHEL) Server V6.4 (x86-64bit)

#### About the author

Patrick (Pat) Cadogan has worked for IBM for over a quarter of a century. Pat initially started working at Lotus Development and focused on the globalization and localization of Lotus products such as Lotus 1-2-3, Freelance, Symphony, Improv and Lotus Notes/Domino. . IBM acquired Lotus in 1995. In 1998 Pat moved to the IBM Lotus Lab in Massachusetts, US, where he worked on Lotus Domino for Linux, iSeries and zSeries. After five years in the US Pat returned to the IBM Dublin Lab where he focused on System Verification Testing (SVT) of various IBM products. Pat has worked on the SVT of IBM Connections V2x, 3x, V4 and now V4.5. Pat can be reached at pcadogan@ie.ibm.com.

# References

- <u>IBM Connections System Requirements</u>
- IBM Connections 4.5 Information Center
- Tutorial Installing IBM Connections 4.0 on a Linux RHEL 6.3 64 bit system

#### See related documents:

- IBM Connections 4.5: How to configure SPNEGO
- IBM Connections 4.5: How to configure TAM

#### Contents

- 1. Deployment topology
- 2. IBM Connections system requirements
- 3. Middleware installation and configuration
  - 3.1 Install IBM Installation Manager 1.5.3
  - 3.2 Install WAS V8 Deployment Manager (DM)
  - 3.3 Install WAS V8 Applications Server on Node1 and Node2
  - 3.4 Install IBM HTTP Server (IHS) V8
  - 3.5 Update DM, Applications Server and IHS to required Fixpack and iFixes
  - 3.6 Install DB2 10-FP1 Server
  - 3.7 Install Tivoli Directory Integrator (TDI) V7.1 + Fixpack 5
- 4. Deployment configuration steps
  - 4.1 Enable Security on the Deployment Manager:
  - 4.2 Federate Application Server (Nodes) into the Deployment Manager
  - 4.3 Configure HTTP server to accept SSL connections
- 5. Creating the Connections databases on DB2 using the dbWizard
- 6. Populating the profiles database (PEOPLEDB) with LDAP user information
- 7. Installation of IBM Connetions
- 8. Post install steps
  - 8.1 Copying Search conversion tools to local nodes
  - 8.2 Configuring the HTTP Server
  - 8.3 Configuring an Administrator User for Homepage
  - 8.4 Enabling Fast Downloads for Files and Wikis
  - 8.5 Configure Notifications

## 1. Deployment Topology

Installing IBM® Connections in a network deployment to achieve optimum scaling, load balancing, and failover.

A network deployment can consist of a single server with all applications installed, or two or more sets of servers that are grouped to share the workload. You must also configure an additional system with WebSphere® Application Server Network Deployment Manager, which enables you to build, manage, and tune the clustered servers.

A network deployment provides the administrator with a central management facility, and it ensures that users have constant access to data. It balances the workload between servers, improves server performance, and facilitates the maintenance of performance when the number of users increases. The added reliability also requires a larger number of systems and the experienced administrative personnel who can manage them.

#### Standard Enterprise Network Deployment Architecture

Figure 1 shows the enterprise-level network deployment of IBM Connections without any additional complexity. This topology shows a two-node cluster of IBM Connections, in which the LDAP and database servers communicate with the cell controlled by the Deployment Manager. The Tivoli Directory Integrator server sits between the database and LDAP, maintaining synchronization between both.

IBM Connections is installed on the Deployment Manager machine and from there is pushed out to the nodes in the cell, node01Node and node02Node. The shared data store is a shared space accessible from all nodes in the configuration and the Deployment Manager. In this case the shared space is mounted on the Deployment Manager machine and shared with both nodes, at the same location on those machines.

Sitting in front of the entire configuration is the Web server, from which the end user accesses IBM Connections.

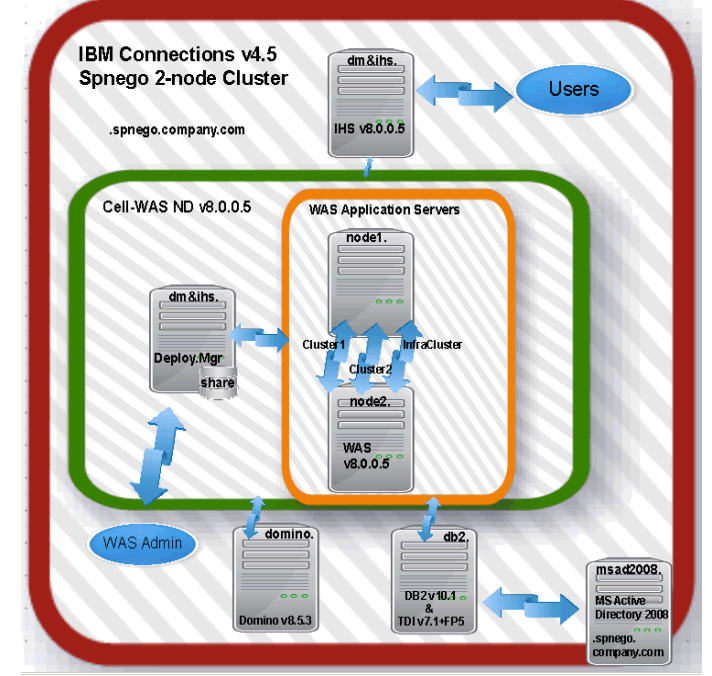

#### Figure 1

In this Scenario and in the above Topology diagram the following apply:

Cognos/Metric is not installed - Cognos install/configuration is covered in a separate document.

IBM Connections Content Manager (Filenet) is not installed - Filenet install/configuration is covered in a separate document.

the WAS Deployment Manager and the IHS server both co-exist on the same physical machine, but they are depicted (in the diagram) as existing on different machines. This was done to help simplify understanding of this deployment - note the hostname is the same for both.

The Domino Mailin server is not integrated with the MS-AD2008 LDAP so that users are not automatically created as needed on the Domino mail server; instead Domino mailin users were created manually (as needed) and the mapping between IC4 and Domino users was based on the users email address. This is not typically how customers would configure Notifications and Domino mail integration.

When installing IBM Connections there are three deployment options to choose from ie small, medium and large. This deployment uses the Medium topology; see <u>Deployment options</u> for more details.

#### Topology: Medium deployment

Install a subset of applications in separate clusters. IBM Connections provides three predefined cluster names shared among all 12 applications. Use this option to distribute applications according to your usage expectations. For instance, you might anticipate higher loads for the Profiles application and install it in its own cluster, while other applications could be installed in a different cluster. This option allows you to maximize the use of available hardware and system resources to

# 2. IBM Connections 4.5 System Requirements

For IBM Connections V4.5 System requirements see the product documentation: <u>http://www-01.ibm.com/support/docview.wss?</u> <u>uid=swg27037782</u>

# Systems specification used in this deployment

| Machine Hostname            | Applications                      | Version              | OS/version       | RAM / CPU / HDD |
|-----------------------------|-----------------------------------|----------------------|------------------|-----------------|
| dm&ihs.spnego.company.com   | WAS Deployment Manager            | WAS v8.0.0.5 (64bit) | RedHat 6 (64bit) | 8GB / 2CPUs /   |
|                             | IBM HTTP Server (IHS)             | IHS v8.0.0.5 (64bit) | Enterprise       | 80GB            |
| node1.spnego.company.com    | Node1 (WAS Application Server)    | WAS v8.0.0.5         |                  |                 |
| node2.spnego.company.com    | Node2 (WAS Application Server)    | WAS v8.0.0.5         |                  |                 |
| db2.spnego.company.com      | DB2                               | DB2 v10.1            |                  |                 |
|                             | Tivoli Directory Integrator (TDI) | TDI v7.1+FP5         |                  |                 |
| msad2008.spnego.company.com | MS Active Directory 2008          | '2008                | Win2008 R2 EE    |                 |
|                             |                                   |                      | Server           |                 |
| domino.company.com          | Domino Mail-in server             | Domino 8.5.3         | Win2008 R2 EE    | 4GB / 2CPUs /   |
|                             |                                   |                      | Server           | 40GB            |

All of the above systems are Virtual Machines (VM) running on VMware vSphere V5.0

When installing Connections (in this scenario) we refer to a fictitious user called "AdminFromLDAP" - this user must meet the following criteria:

•is a valid user from the LDAP branch

•is populated to the profiles database (PEOPLEDB) when running the dbPopulation wizard

•is granted Admin access to the DM so that this user can login to the WAS console and can administrate all aspects of Connections •is selected as the Connections administrator when running the Connections Install wizard

#### Note: Where possible we will use the default setting throughout this document especially for paths.

#### Before Installing IBM Connections you must apply the following:

i) Linux RedHat 6 (64bit) OS essential patches: see the IBM Connections InfoCenter for details: http://www-10.lotus.com/ldd/lcwiki.nsf/xpDocViewer.xsp? lookupName=IBM+Connections+4.5+documentation#action=openDocument&res\_title=Linux\_libraries\_ic45&content=pdcontent

#### ii) Install the following additional Redhat libraries

./ibm-yum.sh install <package> - where packages are:

ksh\* compat-db\* compat-libstdc++-33\* compat-glibc-2\* openmotif22-2\* libXtst\* libXp\* libXmu\* libXtst\* pam\* rpm-build\* elfutils\* libXft\* gtk2\*

### iii) WebSphere requirements

- a) WAS 8.0.0.5 is the minimum requirement
- b) Additional required WebSphere iFixes (for the Deployment Manager) are: <u>PM62615</u> - Here is Fix Central iFix for PM62615 <u>PM71430</u> - Here is Fix Central iFix for PM71430

iv) Synchronise the time on all systems in the deployment by running: ntpdate clock.redhat.com on each system

#### v) Configure the Open File Descriptor limit to at least 8192 on all systems (DM, Node1, Node2 and DB2)

vi /etc/profile add ulimit -n 8192

verify by running: **ulimit -a** 

On none windows platforms ensure that the Open File Descriptor limit is set to at least 8192 ulimit -n 8192

#### vi) Setup a NSF4 Shared Area for the DM, Node1 and Node2

In a Networked Deployment (multi node clustered environment with several systems) there is the need to set up a shared area which all nodes and the DM can access.

All nodes in the cluster need to have read and write access to this area.

This is used to store indexes which Connections needs.

This area needs to be setup prior to the Connections install as the installation will ask for this location during the setup process.

NOTE: Its highly recommended to use a 'fast reliable networked file system' for both this shared file area and the server were you locate your databases.

When using NFS, use NFS v4 because NFS v3 lacks advanced locking capability.

In this scenario we will set up the NFS share on our Deployment Manager; then share it out to each Nodes system so that each node system can read/write to the share. These are the steps to do this:

#### On the DM system (dm&his.spengo.company.com), create a Share folder (using NFS4 Server)

Create a folder on the system you want to share the folder on eg on the DM system create a folder **/opt/IC\_Share eg: mkdir /opt/IC\_Share** 

Give full read/write access to this folder, chmod -R 777 /opt/IC\_Share

With NFS v4 you can export just one file system, so all the folders you need to mount on the clients should be under this one.

#### Edit the /etc/exports file [ie #vi /etc/exports] and add the following lines /opt/IC\_Share node1.company.com(rw)

/opt/IC\_Share node2.company.com(rw)
Write and Quit [:wq!]

verify nsf service is running - if it is not then enable it via services service nfs restart | stop | start mount -all

You have now shared this folder to systems node1 and node2

**Config Node1 and Node2 to access the Shared Folder on the DM system as follows:** Enable the **nfs** service on node1 and node2

create the folder to mount to eg: mkdir /opt/IC\_Share

Add the following line to vi /etc/fstab dm&ihs.spnego.company.com:/opt/IC\_Share /opt/IC\_Share nfs

Mount the remote file system: mount -all

## 3. Middleware installation and configuration

## 3.1 IBM Installation Manager 1.5.3:

WebSphere V8.0 is installed using the **IBM Installation Manager** (IM) so we must install this first. You can download IM 1.5.3 from <u>http://www-01.ibm.com/support/docview.wss?uid=swg24032358</u>.

Unzip locally on your machine and run **install** to begin the IM installation...this will display the following screen.

| n installation manager                                                                                                    |                   |                    |                              |
|----------------------------------------------------------------------------------------------------|-------------------|--------------------|------------------------------|
| nstall Packages                                                                                                    |                   |                    | -                            |
| Select packages to install:                                                                                                    |                   |                    | 7                            |
| Installation Packages                                                                                                    | Status            | Vendor             | License Key Type             |
| 🛛 🗊 IBM® Installation Manager                                                                                                    |                   |                    |                              |
| 🛛 🕅 Version 1.5.3                                                                                                    | Will be installed | IBM                | No key required              |
|                                                                                                    |                   |                    |                              |
|                                                                                                    |                   |                    |                              |
|                                                                                                    |                   |                    |                              |
|                                                                                                    |                   |                    |                              |
|                                                                                                    |                   |                    |                              |
|                                                                                                    |                   |                    |                              |
|                                                                                                    |                   |                    |                              |
|                                                                                                    |                   |                    |                              |
|                                                                                                    |                   |                    |                              |
|                                                                                                    |                   |                    |                              |
|                                                                                                    |                   |                    |                              |
| ] Show <u>a</u> ll versions                                                                                                    | 2                 | heck for Other Ver | rsions, Fixes, and Extension |
| ☐ Show <u>a</u> ll versions<br><b>betails</b>                                                                                                    | ٦                 | heck for Other Vei | rsions, Fixes, and Extension |
| ] Show <u>a</u> ll versions<br><b>Vetails</b><br>BM® Installation Manager 1.5.3                                                                                    | 2                 | heck for Other Ver | rsions, Fixes, and Extension |
| ☐ Show <u>a</u> ll versions<br><b>Vetails</b><br>BM® Installation Manager 1.5.3<br>BM® Installation Manager <u>More info</u>                                       | <u></u>           | heck for Other Vei | rsions, Fixes, and Extension |
| ☐ Show <u>a</u> ll versions<br><b>&gt;etails</b><br>BM® Installation Manager 1.5.3<br>BM® Installation Manager <u>More info</u><br>Repository: /opt/software/IM153 | 2                 | neck for Other Vei | rsions, Fixes, and Extension |
| Show <u>a</u> ll versions<br><b>betails</b><br>BM® Installation Manager 1.5.3<br>BM® Installation Manager <u>More info</u><br>Repository: /opt/software/IM153      | <u>2</u>          | heck for Other Vei | rsions, Fixes, and Extension |
| Show <u>a</u> ll versions<br><b>&gt;etails</b><br>BM⊗ Installation Manager 1.5.3<br>BM⊗ Installation Manager <u>More info</u><br>Repository: /opt/software/IM153   | <u>2</u>          | neck for Other Vei | rsions, Fixes, and Extension |
| Show <u>a</u> ll versions<br><b>&gt;etails</b><br>3M⊗ Installation Manager 1.5.3<br>3M⊗ Installation Manager <u>More info</u><br>Repository: /opt/software/IM153   | 2                 | neck for Other Vei | rsions, Fixes, and Extension |

Accept the license agreement and select **Next** 

| Dead the fellowing lighter approximate sample                                                                                                    |                                                                                                    |
|----------------------------------------------------------------------------------------------------|----------------------------------------------------------------------------------------------------|
| Read the following license agreements carefully.                                                                                                    |                                                                                                    |
| Install Licenses Location Summary                                                                                                    |                                                                                                    |
| nternational Program License Agreement                                                                                                    |                                                                                                    |
| Part 1 - General Terms                                                                                                    |                                                                                                    |
| BY DOWNLOADING, INSTALLING, COPYING, ACCESSING, CLICKING O<br>LICENSEE AGREES TO THE TERMS OF THIS AGREEMENT. IF YOU ARI<br>REPRESENT AND WARRANT THAT YOU HAVE FULL AUTHORITY TO B<br>THESE TERMS,                                                                                                    | N AN "ACCEPT" BUTTON, OR OTHERWISE USING THE PROGRAM,<br>E ACCEPTING THESE TERMS ON BEHALF OF LICENSEE, YOU<br>IND LICENSEE TO THESE TERMS. IF YOU DO NOT AGREE TO                                                                                                  |
| DO NOT DOWNLOAD, INSTALL, COPY, ACCESS, CLICK ON AN "ACC                                                                                                    | EPT" BUTTON, OR USE THE PROGRAM; AND                                                                                                    |
| PROMPTLY RETURN THE UNUSED MEDIA, DOCUMENTATION, AND I<br>DBTAINED FOR A REFUND OF THE AMOUNT PAID. IF THE PROGRAM                                                                                                    | PROOF OF ENTITLEMENT TO THE PARTY FROM WHOM IT WAS<br>WAS DOWNLOADED, DESTROY ALL COPIES OF THE PROGRAM.                                                                                                    |
| 1. Definitions                                                                                                    |                                                                                                    |
| Authorized Use <sup>•</sup> - the specified level at which Licensee is authoriz<br>by number of users, millions of service units (*MSUs*), Processor V                                                                                                    | ed to execute or run the Program. That level may be measured<br>/alue Units (*PVUs*), or other level of use specified by IBM.                                                                                                    |
| IIDMI International Duringer Machines Corporation or one of its                                                                                                    | subsidiaries                                                                                                    |
| IBM - International business Machines Corporation of one of its :                                                                                                    | absidiaries.                                                                                                    |
| "License Information" ("LI") - a document that provides information<br>Li is available at www.ibm.com/software/sla. The LI can also be fou<br>or as a booklet included with the Program.                                                                                                    | n and any additional terms specific to a Program. The Program's<br>and in the Program's directory, by the use of a system command,                                                                                                    |
| "EM" - international business machines corporation on the or its s<br>'License Information" ("LI") - a document that provides information<br>LI is available at www.ibm.com/software/sla. The LI can also be fou<br>or as a booklet included with the Program.<br>"Program" - the following, including the original and all whole or pa<br>components, files, and modules, 3) audio-visual content (such as in<br>materials (such as keys and documentation).                                         | n and any additional terms specific to a Program. The Program's<br>and in the Program's directory, by the use of a system command,<br>rtial copies: 1) machine-readable instructions and data, 2)<br>mages, text, recordings, or pictures), and 4) related licensed |
| ISM ~ international business machines corporation of the or its s<br>'License information" (*LI*) - a document that provides information<br>LI is available at www.ibm.com/software/sla. The LI can also be fou<br>or as a booklet included with the Program. "Program" - the following, including the original and all whole or pa<br>components, files, and modules, 3) audio-visual content (such as in<br>materials (such as keys and documentation). I accept the terms in the license agreement | n and any additional terms specific to a Program. The Program's<br>and in the Program's directory, by the use of a system command,<br>rtial copies: 1) machine-readable instructions and data, 2)<br>mages, text, recordings, or pictures), and 4) related licensed |

select Next to continue ...

| 🐒 IBM Installation Manager                                                                                        | _ O X  |
|----------------------------------------------------------------------------------------------------|--------|
| Install Packages<br>Select a location for Installation Manager.                                                   | 4      |
| Once installed, IBM Installation Manager will be used to install, update, modify, manage and uninstall your packa | ges.   |
| Installation Manager Directory: //opt/IBM/InstallationManager/eclipse                                             | Browse |
| Disk Space Information                                                                                            |        |
| Volume Available Space                                                                                            |        |
| / 26.80 GB                                                                                                    |        |
|                                                                                                    |        |
|                                                                                                    |        |
|                                                                                                    |        |
|                                                                                                    |        |
|                                                                                                    |        |
|                                                                                                    |        |
|                                                                                                    |        |
|                                                                                                    |        |
|                                                                                                    |        |
| () (install                                                                                                    | Cancel |

At this summary screen select **Install** to begin the installation...

After some time the installation will complete and you will see:

| Install Packages |                                                                                                    | -                          |
|------------------|----------------------------------------------------------------------------------------------------|----------------------------|
|                  |                                                                                                    | 1                          |
|                  |                                                                                                    |                            |
|                  | The packages are installed. <u>View Log File</u>                                                                                      |                            |
|                  | The following package was installed:                                                                                                  |                            |
|                  | マ 🗞 IBM Installation Manager                                                                                                    |                            |
|                  | IBM® Installation Manager 1.5.3                                                                                                    |                            |
|                  |                                                                                                    |                            |
|                  |                                                                                                    |                            |
|                  |                                                                                                    |                            |
|                  |                                                                                                    |                            |
|                  |                                                                                                    |                            |
|                  |                                                                                                    |                            |
|                  |                                                                                                    |                            |
|                  |                                                                                                    |                            |
|                  |                                                                                                    |                            |
|                  |                                                                                                    |                            |
|                  |                                                                                                    |                            |
|                  |                                                                                                    |                            |
|                  | L<br>Click on "Restart Installation Manager" to launch the new Installation Manager and to<br>start installation of other package(s). |                            |
|                  |                                                                                                    |                            |
| 0                |                                                                                                    | Restart Installation Manag |

That's the IM installed.

Note: You will need to do this on your Deployment Manager, Application Server(s), HTTP Server and Plugin's servers in your deployment.

# Tip: How to start the Installation Manager to install WAS; the IHS webserver and updates:

Goto the folder: /opt/IBM/InstallationManager/eclipse Select 'launcher' or from the cmd line enter "./launcher"

## 3.2 WebSphere V8.0 Deployment Manager Installation

Create the following folder: /opt/software - we will use this folder to store all download images required to install WAS DM

Download the WAS Network Deployment V8 install images/zip-files into a folder called **/opt/software/WAS80DM** on you designated DM machine. The four images/zip files to download:

| -    | CZM9KML.zip                 |                |              |            |                                    |                   |
|------|-----------------------------|----------------|--------------|------------|------------------------------------|-------------------|
|      | CZM9LML.zip                 |                |              |            |                                    |                   |
|      | CZM9MML.zip                 |                |              |            |                                    |                   |
|      | CZVG4ML.zip                 |                |              |            |                                    |                   |
|      |                             |                |              |            |                                    |                   |
| Unzi | p all four zip files and yo | ou will see tl | he following | , files in | the WAS80DM folder:                |                   |
|      | [root@dubxpcvm766 WAS80DM]  | # ls           | · ·          |            |                                    |                   |
|      | Copyright.txt diskl disk    | 2 disk3 dis    | k4 lafiles   | readme     | Remote Installation Tool for IBM i | repository.config |
|      | [root@dubxpcvm766 WAS80DM]  | #              |              |            |                                    |                   |

Startup the Installation Manager, which you installed earlier, on your deployment manager system.

# Select File then Preferences.

Select the Add Repository... button and enter the details to the path for the DM repository.config file. Select OK to continue...

| 🔹 Add Repository                                                                    |          |
|-------------------------------------------------------------------------------------|----------|
| Add a repository<br>Specify a repository and add to the repository preference list. |          |
| Repository:                                                                         |          |
| /opt/software/WAS80DM/repository.config                                             | ▼ Browse |
|                                                                                     |          |
|                                                                                     |          |
|                                                                                     |          |
| ОК                                                                                  | Cancel   |

# Now select Install

| è | IBM Installation Manager                                                                                                    |                                                                                                    |                                                              | _ D >                                                                    |
|---|----------------------------------------------------------------------------------------------------|----------------------------------------------------------------------------------------------------|--------------------------------------------------------------|--------------------------------------------------------------------------|
|   | Install Packages                                                                                                    |                                                                                                    |                                                              | 4                                                                        |
|   | Select packages to install:                                                                                                    |                                                                                                    |                                                              |                                                                          |
|   | Installation Packages                                                                                                    | Status                                                                                                    | Vendor                                                       | License Key Type                                                         |
|   | 🗢 🖬 🧃 IBM WebSphere Application Server Network D                                                                                                    | eployment                                                                                                    |                                                              |                                                                          |
|   | ☑ 😱 Version 8.0.0.0                                                                                                    | Will be installed                                                                                                    | ІВМ                                                          |                                                                          |
|   | ☐ Show <u>a</u> ll versions                                                                                                    |                                                                                                    | heck for Other Ver                                           | rsions, Fixes, and Extensions                                            |
|   | Details                                                                                                    |                                                                                                    |                                                              | <u>_</u>                                                                 |
|   | IBM WebSphere Application Server Network Dep<br>IBM WebSphere Application Server Network Deployme<br>compliant application server for the deployment of en<br>in application serving beyond the WebSphere Applicat<br>clustering capabilities. <u>More info</u><br>• Repository: /opt/software/WAS80DM | ployment 8.0.0.0<br>ent is a production-ready Java Pla<br>terprise web services solutions<br>ion Server base edition because | tform, Enterprise<br>for dynamic e-bus<br>it provides advand | Edition (Java EE)<br>iness. It is the next level<br>ced web services and |
|   | 0                                                                                                    | < <u>B</u> ack                                                                                                    | <u>N</u> ext >                                               | Install                                                                  |

#### Accept the license agreement and next to continue...

| IBM Installation Manager                                                                                                    | × |
|----------------------------------------------------------------------------------------------------|---|
| Install Dackages                                                                                                    |   |
| Read the following license agreements carefully.                                                                                                    |   |
| Install Licenses Location Features Summary                                                                                                    |   |
| International Program License Agreement                                                                                                    |   |
| Part 1 Concert Terms                                                                                                    |   |
| Part I - General lerms                                                                                                    |   |
| BY DOWNLOADING, INSTALLING, COPYING, ACCESSING, CLICKING ON AN "ACCEPT" BUTTON, OR OTHERWISE USING THE PROGRAM,<br>LICENSEE AGREES TO THE TERMS OF THIS AGREEMENT. IF YOU ARE ACCEPTING THESE TERMS ON BEHALF OF LICENSEE, YOU<br>REPRESENT AND WARRANT THAT YOU HAVE FULL AUTHORITY TO BIND LICENSEE TO THESE TERMS. IF YOU DO NOT AGREE TO<br>THESE TERMS, |   |
| - DO NOT DOWNLOAD, INSTALL, COPY, ACCESS, CLICK ON AN "ACCEPT" BUTTON, OR USE THE PROGRAM; AND                                                                                                    |   |
| - PROMPTLY RETURN THE UNUSED MEDIA, DOCUMENTATION, AND PROOF OF ENTITLEMENT TO THE PARTY FROM WHOM IT WAS OBTAINED FOR A REFUND OF THE AMOUNT PAID. IF THE PROGRAM WAS DOWNLOADED, DESTROY ALL COPIES OF THE PROGRAM.                                                                                                    |   |
| 1. Definitions                                                                                                    |   |
| "Authorized Use" - the specified level at which Licensee is authorized to execute or run the Program. That level may be measured by number of users, millions of service units ("MSUs"), Processor Value Units ("PVUs"), or other level of use specified by IBM.                                                                                             |   |
| "IBM" - International Business Machines Corporation or one of its subsidiaries.                                                                                                    |   |
| "License Information" ("LI") - a document that provides information and any additional terms specific to a Program. The Program's<br>LI is available at www.ibm.com/software/sla. The LI can also be found in the Program's directory, by the use of a system command,<br>or as a booklet included with the Program.                                         |   |
| "Program" - the following, including the original and all whole or partial copies: 1) machine-readable instructions and data, 2) components, files, and modules, 3) audio-visual content (such as images, text, recordings, or pictures), and 4) related licensed                                                                                            |   |
| ◎ [I accept the terms in the license agreement]                                                                                                    |   |
| ○ I <u>d</u> o not accept the terms in the license agreement                                                                                                    |   |
| ()     < <u>Back</u> <u>Install</u> Cancel                                                                                                    | ) |
|                                                                                                    |   |
| select Next to continue                                                                                                    |   |
| BIBM Installation Manager                                                                                                    |   |
|                                                                                                    |   |
| Select a location for the shared resources directory.                                                                                                    |   |
| Install Licenses Location Features Summary                                                                                                    |   |
| When you install packages, files are stored in two locations:                                                                                                    |   |
| 1) The shared resources directory - resources that can be shared by multiple packages.                                                                                                    |   |

Enter the path to were to install the deployment manager. Select **Next** to continue...

Browse...

2) The installation directory - any resources that are unique to the package that you are installing.

shared resources of future packages.

Shared Resources Directory: /opt/IBM/IMShared

**Disk Space Information** Volume Available Space 26.17 GB

1

Important: You can only select the shared resources directory the first time you install a package with the IBM Installation Manager. For best results select the drive with the most available space because it must have adequate space for the

| 1  | IBM Installation Manager                                                                                                    |                                                                                  |                                                            | _ 🗆 X |  |  |
|----|----------------------------------------------------------------------------------------------------|----------------------------------------------------------------------------------|------------------------------------------------------------|-------|--|--|
|    | Install Packages<br>A package group is a location that contains one or m<br>package group and will share a common user interfa                              | nore packages. Some compatible packa<br>ace. Select an existing package group, o | iges can be installed into a common<br>r create a new one. |       |  |  |
| R. | Install       Licenses       Location       Features       Summary         O       Use the existing package group         Image: Create a new package group |                                                                                  |                                                            |       |  |  |
|    | Package Group Name                                                                                                    | Installation Directory                                                           | Architecture                                               |       |  |  |
|    | ় IBM WebSphere Application Server Network Deplo় /opt/IBM/WebSphere/DeploymentManager                                                                      |                                                                                  |                                                            |       |  |  |
|    | Package Group Name: IBM WebSphere Application                                                                                                    | Server Network Deployment V8.0                                                   |                                                            |       |  |  |
|    | Installation <u>D</u> irectory: //opt/IBM/WebSphere/Deplo                                                                                                   | pymentManager                                                                    | Brow                                                       | se    |  |  |

# Select Next to continue...

| 1 | IBM Installation Mar                                    | nager                |                               |                    |                   |  |  |
|---|---------------------------------------------------------|----------------------|-------------------------------|--------------------|-------------------|--|--|
|   | Install Packages<br>Select the translations to install. |                      |                               |                    |                   |  |  |
|   | Install Licenses Location Features Summary              |                      |                               |                    |                   |  |  |
|   | Translation                                             |                      |                               |                    |                   |  |  |
|   | ☑ <u>E</u> nglish                                       | Brazilian Portuguese | □ C <u>z</u> ech              | Erench             | 🗌 <u>G</u> erman  |  |  |
|   | 🗌 <u>H</u> ungarian                                     | 🗌 I <u>t</u> alian   | 🗌 Japanese                    | □ <u>K</u> orean   | 🗌 Po <u>l</u> ish |  |  |
|   | 🗆 Romanian                                              | □ Ru <u>s</u> sian   | □ Si <u>m</u> plified Chinese | □ S <u>p</u> anish | 🗌 Traditional     |  |  |

The installation packages are then displayed to you. I did not change any of the defaults here. Select **Next** to continue...

| IBM Installation Manager                                                                                                    | - 🗆 X |
|----------------------------------------------------------------------------------------------------|-------|
| Install Daskagos                                                                                                    | _     |
| Select the features to install                                                                                                    |       |
|                                                                                                    |       |
| Install Licenses Location Features Summary                                                                                                    | _ []  |
| Features                                                                                                    |       |
| 🗢 🛢 🕼 IBM WebSphere Application Server Network Deployment 8.0.0.0                                                                                                    |       |
| EJBDeploy tool for pre-EJB 3.0 modules                                                                                                    |       |
|                                                                                                    |       |
| Stand-alone thin clients and resource adapters                                                                                                    |       |
| ☑ Embeddable EJB container                                                                                                    |       |
| Sample applications                                                                                                    |       |
| 🗢 🖻 🕼 IBM Software Development Kit                                                                                                    |       |
| IBM 32-bit SDK for Java, Version 6                                                                                                    | =     |
| IBM 64-bit SDK for Java, Version 6                                                                                                    |       |
| □ Show dependencies Expand All Collapse All Restore Defau                                                                                                    | t     |
| 🍲 - Selected by Installation Manager because of dependencies                                                                                                    |       |
| Details                                                                                                    |       |
| IBM WebSphere Application Server Network Deployment 8.0.0.0                                                                                                    |       |
| IBM WebSphere Application Server Network Deployment is a production-ready Java Platform, Enterprise Edition (Java EE)<br>compliant application server for the deployment of enterprise web services solutions for dynamic e-business. It is the next<br>level in application serving beyond the WebSphere Application Server base edition because it provides advanced web services                                                                                                    |       |
| Disk Space Information                                                                                                    |       |
| Valumo Doquirod Tomporany Tatal Availabla                                                                                                    | •     |
| Image: Second second second | cel   |
|                                                                                                    |       |

Finally a summary screen will be displayed. Select Install.

| minscallation manager      |                                                          |       |
|----------------------------|----------------------------------------------------------|-------|
| nstall Packages            |                                                          | ~     |
| Review the summary inform  | ation.                                                   | 7     |
| Instail Licenses           | Location Features Summary                                |       |
| arget                      |                                                          |       |
| Package Group Name:        | IBM WebSphere Application Server Network Deployment V8.0 |       |
| nstallation Directory:     | /opt/IBM/WebSphere/DeploymentManager                     |       |
| Shared Resources Directory | : /opt/IBM/IMShared                                      |       |
| ackages                    |                                                          |       |
| Packages                   |                                                          |       |
| 🗢 🧊 IBM WebSphere Applic   | ation Server Network Deployment 8.0.0.0                  | -     |
| 🚯 EJBDeploy tool for p     | ore-EJB 3.0 modules                                      |       |
| 🗢 🚯 Stand-alone thin cli   | ents, resource adapters and embeddable containers        |       |
| 🚯 Stand-alone thin         | clients and resource adapters                            |       |
| 🚯 Embeddable EJB           | container                                                |       |
| ⊽ 🐞 IBM Software Devel     | opment Kit                                               |       |
| 🚯 IBM 64-bit SDK fo        | r Java, Version 6                                        |       |
| nvironment                 | Disk Space Information                                   |       |
| nglish                     | Total Available                                          | Space |
|                            | / 26.                                                    | 17 GE |
|                            | Total Download Size: 036.08 MB                           |       |
|                            | Total Installation Size: 1.99 GB                         |       |
| Repository Information     |                                                          |       |
|                            |                                                          |       |
|                            | < Back Next> Install C                                   | ancel |
|                            |                                                          |       |
|                            |                                                          |       |

After some time the installation will complete. During the installation you will see stuff like this...

| Repository Information                                                         |                |        |
|--------------------------------------------------------------------------------|----------------|--------|
| Installing.: Retrieving files at 281.2 MB/s. 248 MB of 936 MB (27%) completed. | Dause Download | Cancel |
|                                                                                | Pause Download |        |
|                                                                                |                |        |

Once complete you are asked to create a Deployment Manager Profile... Select **Profile Management Tool to create a profile** and then **Finish**.

| M Installation Manager                                             |                                                                                           |
|--------------------------------------------------------------------|-------------------------------------------------------------------------------------------|
| nstall Packages                                                    |                                                                                           |
|                                                                    |                                                                                           |
| <b>V</b> The packages are                                          | installed. <u>View Log File</u>                                                           |
| The following package was installed:                               | Which program do you want to start?                                                       |
| ా 🔩 IBM WebSphere Application Server Network Deployme              | <u> <u> </u> <u> </u> <u> </u> <u> </u> <u> </u> <u> </u> <u> </u> <u> </u> <u> </u> </u> |
| 👔 IBM WebSphere Application Server Network Deployi                 | O Profile Management Tool to create an application server                                 |
|                                                                    | ○ <u>N</u> one                                                                            |
|                                                                    |                                                                                           |
|                                                                    |                                                                                           |
|                                                                    |                                                                                           |
|                                                                    |                                                                                           |
|                                                                    |                                                                                           |
|                                                                    |                                                                                           |
|                                                                    |                                                                                           |
|                                                                    |                                                                                           |
|                                                                    |                                                                                           |
|                                                                    |                                                                                           |
|                                                                    |                                                                                           |
|                                                                    |                                                                                           |
| Note: If the packages support rollback, the temporary director     | y contains rollback files for installed packages. You can                                 |
| delete the files on the <u>Files for rollback</u> preference page. |                                                                                           |
|                                                                    |                                                                                           |
|                                                                    | <u> </u>                                                                                  |

# The **WebSphere Customization Toolbox** starts. Select the **Create...** button

•

| • | WebSphere C                 | Customization Tool | box 8.0 |              |                |      | × |
|---|-----------------------------|--------------------|---------|--------------|----------------|------|---|
| E | ile <u>W</u> indow <u>H</u> | lelp               |         |              |                |      |   |
|   | 🗈 🚺 Profile M               | lanagement Tool ઉ  | Welcome |              |                |      |   |
| Q | ) Profiles                  |                    |         |              |                |      | ۵ |
|   | Profile name                | Environment        |         | Profile path | <u>C</u> reate |      |   |
|   |                             |                    |         |              | Augme          | nt., |   |
|   |                             |                    |         |              |                |      |   |
|   |                             |                    |         |              |                |      |   |
|   |                             |                    |         |              |                |      |   |

# Change the WebSphere Application Server selection to Management and then Next

| Profile Management Tool 8.0                                                                                                    |          | X |
|----------------------------------------------------------------------------------------------------|----------|---|
| Environment Selection                                                                                                    |          | 3 |
| Select a specific type of environment to create.<br><u>E</u> nvironments:                                                                                                    |          | ^ |
| <ul> <li>WebSphere Application Server</li> <li>Cell (deployment manager and a federated application server)</li> </ul>                                                                                                    |          |   |
| Management                                                                                                    |          |   |
| Application server                                                                                                    |          |   |
| Custom profile                                                                                                    |          |   |
| Secure proxy (configuration-only)                                                                                                    |          |   |
|                                                                                                    |          | Ξ |
|                                                                                                    |          |   |
|                                                                                                    |          |   |
| Description                                                                                                    |          |   |
| A management profile provides the server and services for managing multiple application server<br>environments. The administrative agent manages application servers on the same machine. The Networ<br>Deployment edition also includes a deployment manager for tightly coupled management and a job<br>manager for loosely coupled management of topologies distributed over multiple machines. | k ≡<br>▼ | • |
| < <u>B</u> ack <u>N</u> ext > <u>Finish</u> Ca                                                                                                    | ancel    |   |

Select the **Deployment manager** option and then **Next** to continue...

| \varTheta Profile Management Tool 8.0                                                                                                    |                                                                                                    | _ 🗆 X        |
|----------------------------------------------------------------------------------------------------|----------------------------------------------------------------------------------------------------|--------------|
| Server Type Selection                                                                                                    |                                                                                                    | i a          |
| Select the type of server to be created within this man                                                                                                    | nagement profile                                                                                                    | <u> </u>     |
| O <u>A</u> dministrative agent                                                                                                    |                                                                                                    |              |
| An administrative agent provides management co<br>administrative agent can manage only the applic<br>one machine.                                                               | apability for multiple stand-alone application servers.<br>ation servers that exist within the same installation o                                               | . An<br>n    |
| Deployment manager                                                                                                    |                                                                                                    | =            |
| A deployment manager provides management ca<br>manager can manage nodes that span multiple s<br>deployment manager can only be managed by a<br>cell of that deployment manager. | apability for multiple federated nodes. A deployment<br>ystems and platforms. The nodes that are managed b<br>single deployment manager and must be federated to | y a<br>o the |
| ⊖ Job manager                                                                                                    |                                                                                                    |              |
| A job manager provides management capability f<br>administrative agents, and deployment manager<br>systems and platforms. The nodes that are mana<br>job managers.              | for multiple stand-alone application servers,<br>s. The job manager can manage nodes that span mult<br>aged by one job manager also can be managed by oth        | tiple<br>ler |
| [                                                                                                    | < <u>B</u> ack Next > Finish Ca                                                                                                    | ancel        |

# Select the Typical profile creation option and then Next to continue...

| - · · · · · · · · · · · · · · · · · · ·                                                                                                    |                            |
|----------------------------------------------------------------------------------------------------|----------------------------|
| Profile Creation Options                                                                                                    | E g                        |
| Choose the profile creation process that meets your needs. Pick the Typical option to allow the Profile<br>Management Tool to assign a set of default configuration values to the profile. Pick the Advanced option to<br>specify your own configuration values for the profile.                                                                                                    | <u>^</u>                   |
| <ul> <li>Typical profile creation</li> </ul>                                                                                                    |                            |
| Create a deployment manager profile that uses default configuration settings. The Profile Manageme<br>Tool assigns unique names to the profile, node, host, and cell. The tool also assigns unique port value<br>The administrative console will be installed and you can optionally select whether to enable adminis<br>security. The tool might create a system service to run the deployment manager depending on the<br>operating system of your machine and the privileges assigned to your user account.<br><b>Note</b> : Default personal certificates expire in one year. Select Advanced profile creation to create a<br>personal certificate with a different expiration. | nt<br>≥S. ≡<br>trative     |
| O Advanced profile creation                                                                                                    | -                          |
| Create a deployment manager using default configuration settings or specify your own values for set<br>such as the location of the profile and names of the profile, node, host, and cell. You can assign your<br>port values. You can optionally choose whether to deploy the administrative console. You might have<br>option to run the deployment manager as a system service depending on the operating system of yr<br>machine and the privileges assigned to your user account.                                                                                                    | tings<br>own<br>the<br>bur |
| Sinish Binish                                                                                                    | Cancel                     |

Ensure **Enable administrative security** is checked and enter an admin user name & password.

| 💠 Profile Management Tool 8.0                                                                                                    |                                                                                                    | _ 🗆 🗙                                                |
|----------------------------------------------------------------------------------------------------|----------------------------------------------------------------------------------------------------|------------------------------------------------------|
| Administrative Security                                                                                                    |                                                                                                    |                                                      |
| :<br>Choose whether to enable administrative security.<br>into administrative tools. This administrative user i<br>profile creation finishes, you can add more users, g | To enable security, supply a user nar<br>is created in a repository within the a<br>groups, or external repositories. | ne and password for logging pplication server. After |
| Enable administrative security                                                                                                    |                                                                                                    |                                                      |
| <u>U</u> ser name:                                                                                                    |                                                                                                    |                                                      |
| wasadmin                                                                                                    |                                                                                                    |                                                      |
| Password:                                                                                                    |                                                                                                    |                                                      |
| •••••                                                                                                    |                                                                                                    |                                                      |
| Con <u>f</u> irm password:                                                                                                    |                                                                                                    |                                                      |
| •••••                                                                                                    |                                                                                                    |                                                      |
| See the information center for more information a<br>View the online information center                                                                                 | bout administrative security.                                                                                         |                                                      |
|                                                                                                    |                                                                                                    |                                                      |

At this summary screen select **Create** (to create the profile)...this will take a few minutes...

| 🕀 Profile Management Tool 8.0                                                                                                    | _ 🗆 🗙   |
|----------------------------------------------------------------------------------------------------|---------|
| Profile Creation Summary                                                                                                    | i a     |
| Review the information in the summary for correctness. If the information is correct, click <b>Create</b> to start c<br>a new profile. Click <b>Back</b> to change values on the previous panels. | reating |
| Application server environment to create: Management                                                                                                    | Ê       |
| Server type: <u>D</u> eployment manager                                                                                                    |         |
| Location: /opt/IBM/WebSphere/DeploymentManager/profiles/Dmgr01                                                                                                    |         |
| Disk space required: 30 MB                                                                                                    |         |
| Profile name: Dmgr01                                                                                                    |         |
| Make this profile the default: True                                                                                                    | =       |
| Cell name: dubxpcvm766Cell01                                                                                                    |         |
| Node name: dubxpcvm766CellManager01                                                                                                    |         |
| Host name: dubxpcvm766.mul.ie.ibm.com                                                                                                    |         |
| Deploy the administrative console (recommended): True                                                                                                    |         |
| Enable administrative security (recommended): True                                                                                                    |         |
| Administrative console port: 9060                                                                                                    |         |
| Administrative console secure port: 9043                                                                                                    |         |
| Donlayment manager heatstran nert: 0000                                                                                                    | •       |
|                                                                                                    |         |
| <a>Back</a> Create Einish Car                                                                                                    | ncel    |

Check the option Launch the First steps console and then select Finish.

| \varTheta Profile Management Tool 8.0                                                                                               |                                                                                                    | _ 🗆 🗙                      |
|----------------------------------------------------------------------------------------------------|----------------------------------------------------------------------------------------------------|----------------------------|
| Profile Creation Complete                                                                                                    |                                                                                                    | i a                        |
| The Profile Management Tool created the pro                                                                                         | ofile successfully.                                                                                      |                            |
| The next step in creating a Network Deployment en<br>can be federated into its cell. After the deployment i<br>the cell.            | wironment is to start the deployment manager so t<br>manager is started, you can administer the nodes t  | hat nodes<br>hat belong to |
| You can start and stop the deployment manager fron<br>console also has links to an installation verification<br>deployment manager. | m the command line or the First steps console. Th<br>test and other information and features that relate | e First steps<br>to the    |
| Launch the First steps console.                                                                                                    |                                                                                                    |                            |
| To start the Profile Management Tool later, use the <b>P</b><br>directory or the option in the First steps console.                 | PMT command in the <i>app_server_root</i> /bin/ProfileM                                                  | anagement                  |
|                                                                                                    |                                                                                                    |                            |
|                                                                                                    | < <u>Back</u> <u>Next&gt;</u> <u>Finish</u>                                                              | Cancel                     |

# Select the Installation verification option

| 🔶 WebSphere Application Server - First steps - Dmgr01                                                                                                    | _ ×  |
|----------------------------------------------------------------------------------------------------|------|
| WebSphere Application Server                                                                                                    | IBM. |
| First steps                                                                                                    |      |
| Installation verification<br>Confirm that your server is installed and that it can start properly.                                                                                                    |      |
| Start the deployment manager<br>Start the deployment manager and its applications.                                                                                                    |      |
| Administrative console<br>Install and administer applications.                                                                                                    |      |
| WebSphere Customization Toolbox<br>Launch this toolbox to access the Profile Management Tool and work with profiles,<br>or to access the Migration Management Tool and migrate WebSphere Application<br>Server 6.0, 6.1 or 7.0 profiles to version 8.0. |      |
| Information center for WebSphere Application Server<br>Learn more about WebSphere Application Server and explore sample applications.                                                                                                    |      |
| IBM Education Assistant for WebSphere software<br>Access multimedia content for WebSphere Application Server version 8.0 and other<br>IBM software products.                                                                                            |      |
| Exit                                                                                                    |      |
|                                                                                                    |      |
|                                                                                                    |      |

Once complete you should see the following messages...

| [10/4/12 15:26:27:018 IST] 0000000a wtp<br>[10/4/12 15:26:27:019 IST] 0000000a wtp<br>[10/4/12 15:26:27:021 IST] 0000000a wtp<br>[10/4/12 15:26:27:022 IST] 0000000a wtp<br>[10/4/12 15:26:27:025 IST] 0000000a wtp<br>[10/4/12 15:26:28:977 IST] 0000000a wtp<br>[10/4/12 15:26:28:979 IST] 0000000a wtp<br>[10/4/12 15:26:28:979 IST] 0000000a wtp<br>[10/4/12 15:26:28:979 IST] 0000000a wtp<br>[10/4/12 15:26:28:979 IST] 0000000a wtp<br>[10/4/12 15:26:28:979 IST] 0000000a wtp<br>[10/4/12 15:26:28:979 IST] 0000000a wtp<br>[10/4/12 15:26:28:979 IST] 0000000a wtp<br>[10/4/12 15:26:28:979 IST] 0000000a wtp<br>[10/4/12 15:26:28:979 IST] 0000000a wtp<br>[10/4/12 15:26:28:979 IST] 0000000a wtp<br>[10/4/12 15:26:28:979 IST] 0000000a wtp<br>[10/4/12 15:26:28:979 IST] 0000000a wtp<br>[10/4/12 15:26:28:979 IST] 000000000a wtp<br>[10/4/12 15:26:28:979 IST] 00000000a wtp<br>[10/4/12 15:26:28:979 IST] 0000000a wtp<br>[10/4/12 15:26:28:979 IST] 00000000a wtp<br>[10/4/12 15:26:28:979 IST] 00000000a wtp<br>[10/4/12 15:26:28:979 IST] 00000000a wtp<br>[10/4/12 15:26:28:979 IST] 000000000000000000000000000000000000 | W org.eclipse. jst. j2ee.commonarchivecore.internal.strategy.LoadStrategyImpl createFile FileNotFo<br>W org.eclipse. jst. j2ee.commonarchivecore.internal.strategy.LoadStrategyImpl createFile FileNotFo<br>W org.eclipse.jst.j2ee.commonarchivecore.internal.strategy.LoadStrategyImpl createFile FileNotFo<br>W org.eclipse.jst.j2ee.commonarchivecore.internal.strategy.LoadStrategyImpl createFile FileNotFo<br>W org.eclipse.jst.j2ee.commonarchivecore.internal.strategy.LoadStrategyImpl createFile FileNotFo<br>W org.eclipse.jst.j2ee.commonarchivecore.internal.strategy.LoadStrategyImpl createFile FileNotFo<br>W org.eclipse.jst.j2ee.commonarchivecore.internal.strategy.LoadStrategyImpl createFile FileNotFo<br>W org.eclipse.jst.j2ee.commonarchivecore.internal.strategy.LoadStrategyImpl createFile FileNotFo<br>W org.eclipse.jst.j2ee.commonarchivecore.internal.strategy.LoadStrategyImpl createFile FileNotFo<br>W org.eclipse.jst.j2ee.commonarchivecore.internal.strategy.LoadStrategyImpl createFile FileNotFo<br>W org.eclipse.jst.j2ee.commonarchivecore.internal.strategy.LoadStrategyImpl createFile FileNotFo<br>W org.eclipse.jst.j2ee.commonarchivecore.internal.strategy.LoadStrategyImpl createFile FileNotFo<br>W org.eclipse.jst.j2ee.commonarchivecore.internal.strategy.LoadStrategyImpl createFile FileNotFo<br>W org.eclipse.jst.j2ee.commonarchivecore.internal.strategy.LoadStrategyImpl createFile FileNotFo<br>W org.eclipse.jst.j2ee.commonarchivecore.internal.strategy.LoadStrategyImpl createFile FileNotFo<br>ImplementImplementIm |   |
|----------------------------------------------------------------------------------------------------|----------------------------------------------------------------------------------------------------|---|
|                                                                                                    |                                                                                                    | • |
| <u> </u>                                                                                                    |                                                                                                    |   |

Using your Browser check that you login to Websphere Integrated Solutions Console (also known as the WAS Admin Console) via the URL address: "https://dm&ihs.spnego.company.com:9043/ibm/console/logon.jsp" using the administrator user & password define previously; in this case that admin user is "**wasadmin**".

| WebSphere. software                                                                                                    |                                                                                                    | Welcome was                                                     | admin Help   Logout III.                                          |
|----------------------------------------------------------------------------------------------------|----------------------------------------------------------------------------------------------------|-----------------------------------------------------------------|-------------------------------------------------------------------|
| View: All tasks 🗸                                                                                                    | Welcome                                                                                            |                                                                 |                                                                   |
| Welcome                                                                                                    | Welcome                                                                                            | ? = 🗆                                                           | About this Integrated Solutions Console                           |
| Guided Activities     Guided Activities     Section     Section     S |                                                                                                    |                                                                 |                                                                   |
|                                                                                                    | Integrated Solutions Console provides a com                                                        | mon administrative console for                                  | Integrated Solutions Console, 8.0.0.0 A<br>Build Number: n1118.03 |
|                                                                                                    | multiple products. The table lists the product<br>through this installation. Select a product suit | suites that can be administered<br>te to view more information. | Build Date: 5/3/11                                                |
| ± Jobs                                                                                                    |                                                                                                    |                                                                 | LICENSED MATERIALS PROPERTY OF                                    |
|                                                                                                    | Suite Name                                                                                         | Version                                                         | IBM<br>5724-H88, 5724-J08, 5724-J63,                              |
|                                                                                                    | WebSphere Application Server                                                                       | 8.0.0.0                                                         | 5655-W65 (C) Copyright *                                          |
|                                                                                                    |                                                                                                    |                                                                 | International Business Machines                                   |
| Environment                                                                                                    |                                                                                                    |                                                                 |                                                                   |
|                                                                                                    |                                                                                                    |                                                                 |                                                                   |
| Users and Groups                                                                                                    |                                                                                                    |                                                                 |                                                                   |
| Honitoring and Tuning                                                                                                    |                                                                                                    |                                                                 |                                                                   |
| Troubleshooting                                                                                                    |                                                                                                    |                                                                 |                                                                   |
| Service integration                                                                                                    |                                                                                                    |                                                                 |                                                                   |
| ± UDDI                                                                                                    |                                                                                                    |                                                                 |                                                                   |
|                                                                                                    |                                                                                                    |                                                                 |                                                                   |
|                                                                                                    |                                                                                                    |                                                                 |                                                                   |
| L                                                                                                    | I                                                                                                  |                                                                 |                                                                   |

Your Deployment Manager is now setup.

## 3.3 Install WAS V8 Applications Server on Node1 and Node2

In this scenario we have a 2 node cluster deployment so we will repeat these steps on both Node1 and Node2 systems.

Download and unzip the following four WAS V8 images/zip files into the folder /opt/software/WAS80App

After unzipping these files you should see the following files/folder in the WAS80App folder:

| [root@dubxpcvm | 1766 WAS | 80App]# | ls    |       |         |        |        |              |      |         |       |                   |
|----------------|----------|---------|-------|-------|---------|--------|--------|--------------|------|---------|-------|-------------------|
| Copyright.txt  | disk1    | disk2   | disk3 | disk4 | lafiles | readme | Remote | Installation | Tool | for_IBM | 1_i ∣ | repository.config |
| [root@dubxpcvm | 1766 WAS | 80App]# |       |       |         |        |        |              |      |         |       |                   |

Start Installation Manager which you installed earlier.

Select File and Preferences to add the installation repository for the AppServer install.

| Preferences                |                                                                                                    |                                        |
|----------------------------|----------------------------------------------------------------------------------------------------|----------------------------------------|
|                            | Repositories                                                                                       | () ≠ () ≠ 🔻                            |
| Repositories<br>Appearance | Repositories:                                                                                      |                                        |
| Files for Bollback         | Location Conn                                                                                      | ection Add <u>R</u> epository          |
| > Help                     | ☑ /opt/software/WAS80DM/repository.config 🏭                                                        | Criit Repository                       |
| Internet                   |                                                                                                    |                                        |
| Passport Advantage         |                                                                                                    | Remo <u>v</u> e Repository             |
| Updates                    |                                                                                                    | Move <u>Up</u>                         |
|                            |                                                                                                    | Move Down                              |
|                            |                                                                                                    | <u>C</u> lear Credentials              |
|                            |                                                                                                    | Test Connections                       |
|                            |                                                                                                    |                                        |
|                            |                                                                                                    |                                        |
|                            |                                                                                                    |                                        |
|                            | Service repositories are remote locations where updates or externation Manager itself) are stored. | ensions to packages (including the     |
|                            | Search service repositories during installation and updates.                                       |                                        |
|                            |                                                                                                    |                                        |
|                            |                                                                                                    | Restore <u>D</u> efaults <u>A</u> pply |
| 0                          |                                                                                                    | OK Cancel                              |

Select the Add Repository... button and enter the details to the path for the repository.config file. Select OK to continue...

| 1 Add Repository                                                                    |          |
|-------------------------------------------------------------------------------------|----------|
| Add a repository<br>Specify a repository and add to the repository preference list. |          |
| Repository:                                                                         |          |
| /opt/software/WAS80App/repository.config                                            | ▼ Browse |
|                                                                                     |          |
|                                                                                     |          |
|                                                                                     |          |
|                                                                                     |          |
| ОК                                                                                  | Cancel   |

Now select **Install** from the main window on the installation manager.

| Select packages to install:                                                                                                    |                                                                        |                                                                                           |                                                                                                    |
|----------------------------------------------------------------------------------------------------|------------------------------------------------------------------------|-------------------------------------------------------------------------------------------|----------------------------------------------------------------------------------------------------|
|                                                                                                    |                                                                        |                                                                                           |                                                                                                    |
| Installation Packages                                                                                                    | Status                                                                 | Vendor                                                                                    | License Key Type                                                                                            |
| 🔻 🗹 🧃 IBM WebSphere Application Server                                                                                                    |                                                                        |                                                                                           |                                                                                                    |
| 🗹 🕅 Version 8.0.0.0                                                                                                    | Will be installed                                                      | IBM                                                                                       |                                                                                                    |
| 🗢 🗆 🗊 IBM WebSphere Application Server Network Deployment                                                                                                    | Installed                                                              |                                                                                           |                                                                                                    |
| 🗆 🕼 Version 8.0.0.0                                                                                                    | Installed                                                              | IBM                                                                                       |                                                                                                    |
|                                                                                                    |                                                                        |                                                                                           |                                                                                                    |
|                                                                                                    |                                                                        |                                                                                           |                                                                                                    |
|                                                                                                    |                                                                        |                                                                                           |                                                                                                    |
|                                                                                                    |                                                                        |                                                                                           |                                                                                                    |
|                                                                                                    |                                                                        |                                                                                           |                                                                                                    |
|                                                                                                    |                                                                        |                                                                                           |                                                                                                    |
|                                                                                                    |                                                                        |                                                                                           |                                                                                                    |
|                                                                                                    |                                                                        |                                                                                           |                                                                                                    |
|                                                                                                    |                                                                        |                                                                                           |                                                                                                    |
|                                                                                                    |                                                                        |                                                                                           |                                                                                                    |
|                                                                                                    |                                                                        |                                                                                           |                                                                                                    |
|                                                                                                    |                                                                        | hack for Other Ver                                                                        | tions floos and Eutopsian                                                                                   |
| □ Show <u>a</u> ll versions                                                                                                    | C                                                                      | heck for Other Vers                                                                       | sions, Fixes, and Extension:                                                                                |
| □ Show <u>a</u> ll versions<br>Details                                                                                                    | C                                                                      | heck for Other Vers                                                                       | sions, Fixes, and Extension:                                                                                |
| Show <u>a</u> ll versions Details IBM WebSphere Application Server 8.0.0.0                                                                                                    | C                                                                      | heck for Other Vers                                                                       | sions, Fixes, and Extension:                                                                                |
| Show <u>all versions Details IBM WebSphere Application Server 8.0.0.0 The IBM WebSphere Application Server family is the leading open</u>                                                                                                    | C                                                                      | heck for Other Vers                                                                       | sions, Fixes, and Extensions                                                                                |
| Show <u>all versions Details IBM WebSphere Application Server 8.0.0.0 The IBM WebSphere Application Server family is the leading open compliant application foundation offering broad programming mod</u>                                                                                                    | Standards-based Java<br>lel choice and lower 1                         | heck for Other Vers<br>a Platform, Enterpri<br>otal cost of owners                        | sions, Fixes, and Extension:<br>ise Edition (Java EE)<br>ship through high                                  |
| Show <u>all versions</u> Details  IBM WebSphere Application Server 8.0.0.0  The IBM WebSphere Application Server family is the leading open compliant application foundation offering broad programming mod performance and high manageability.                                                                                                    | C<br>standards-based Java<br>lel choice and lower l                    | heck for Other Vers<br>a Platform, Enterpri<br>otal cost of owners                        | sions, Fixes, and Extensions<br>ise Edition (Java EE)<br>ship through high                                  |
| Show <u>a</u> ll versions Details IBM WebSphere Application Server 8.0.0.0 The IBM WebSphere Application Server family is the leading open compliant application foundation offering broad programming mod performance and high manageability. WebSphere Application Server delivers the availability and security.                                      | standards-based Java<br>lel choice and lower f<br>y your business depe | heck for Other Vers<br>a Platform, Enterpri<br>total cost of owners<br>nds on while optim | sions, Fixes, and Extensions<br>ise Edition (Java EE)<br>ship through high<br>hizing cost. <u>More info</u> |
| Show <u>a</u> ll versions Details IBM WebSphere Application Server 8.0.0.0 The IBM WebSphere Application Server family is the leading open compliant application foundation offering broad programming mod performance and high manageability. WebSphere Application Server delivers the availability and security • Repository: /opt/software/WAS80App  | standards-based Java<br>lel choice and lower l<br>y your business depe | heck for Other Vers<br>a Platform, Enterpri<br>otal cost of owners<br>nds on while optim  | sions, Fixes, and Extensions<br>ise Edition (Java EE)<br>ship through high<br>hizing cost. <u>More info</u> |
| Show <u>a</u> ll versions  Details  IBM WebSphere Application Server 8.0.0.0  The IBM WebSphere Application Server family is the leading open compliant application foundation offering broad programming mod performance and high manageability. WebSphere Application Server delivers the availability and security Repository: /opt/software/WAS80App | Standards-based Java<br>lel choice and lower l<br>y your business depe | heck for Other Vers<br>a Platform, Enterpri<br>otal cost of owners<br>nds on while optim  | sions, Fixes, and Extension:<br>ise Edition (Java EE)<br>ship through high<br>nizing cost. <u>More info</u> |

Accept the license agreement and **Next** to continue...

| 🖺 IBM Installation Manager 📃 🗆 🗙                                                                                                    |
|----------------------------------------------------------------------------------------------------|
| Install Dackages                                                                                                    |
| Read the following license agreements carefully.                                                                                                    |
|                                                                                                    |
| Install Licenses Location Features Summary                                                                                                    |
| International Program License Agreement                                                                                                    |
| Part 1 - General Terms                                                                                                    |
| BY DOWNLOADING, INSTALLING, COPYING, ACCESSING, CLICKING ON AN "ACCEPT" BUTTON, OR OTHERWISE USING THE PROGRAM,<br>LICENSEE AGREES TO THE TERMS OF THIS AGREEMENT. IF YOU ARE ACCEPTING THESE TERMS ON BEHALF OF LICENSEE, YOU<br>REPRESENT AND WARRANT THAT YOU HAVE FULL AUTHORITY TO BIND LICENSEE TO THESE TERMS. IF YOU DO NOT AGREE TO<br>THESE TERMS, |
| - DO NOT DOWNLOAD, INSTALL, COPY, ACCESS, CLICK ON AN "ACCEPT" BUTTON, OR USE THE PROGRAM; AND                                                                                                    |
| - PROMPTLY RETURN THE UNUSED MEDIA, DOCUMENTATION, AND PROOF OF ENTITLEMENT TO THE PARTY FROM WHOM IT WAS<br>OBTAINED FOR A REFUND OF THE AMOUNT PAID. IF THE PROGRAM WAS DOWNLOADED, DESTROY ALL COPIES OF THE PROGRAM.                                                                                                    |
| 1. Definitions                                                                                                    |
| "Authorized Use" - the specified level at which Licensee is authorized to execute or run the Program. That level may be measured<br>by number of users, millions of service units ("MSUs"), Processor Value Units ("PVUs"), or other level of use specified by IBM.                                                                                          |
| "IBM" - International Business Machines Corporation or one of its subsidiaries.                                                                                                    |
| "License Information" ("LI") - a document that provides information and any additional terms specific to a Program. The Program's<br>LI is available at www.ibm.com/software/sla. The LI can also be found in the Program's directory, by the use of a system command,<br>or as a booklet included with the Program.                                         |
| "Program" - the following, including the original and all whole or partial copies: 1) machine-readable instructions and data, 2) components, files, and modules, 3) audio-visual content (such as images, text, recordings, or pictures), and 4) related licensed                                                                                            |
| I accept the terms in the license agreement                                                                                                    |
| ○ I <u>d</u> o not accept the terms in the license agreement                                                                                                    |
| Install     Cancel                                                                                                    |
|                                                                                                    |

Enter the Installation directory. Select Next to continue...

| IBM Installation Manager                                                                                                    |                                                                                                    |
|----------------------------------------------------------------------------------------------------|----------------------------------------------------------------------------------------------------|
| Install Packages<br>A package group is a location that contains one or more<br>package group and will share a common user interface.                                                                                                    | e packages. Some compatible packages can be installed into a common<br>. Select an existing package group, or create a new one. |
| Install     Licenses     Location     Feature       Use the existing package group     Image: Compare the second second sec | s Summary                                                                                                    |
| Package Group Name                                                                                                    | Installation Directory Architecture                                                                                             |
| IBM WebSphere Application Server V8.0                                                                                                    | /opt/IBM/WebSphere/AppServer                                                                                                    |
| Package Group Name: IBM WebSphere Application Se<br>Installation <u>D</u> irectory: //opt/IBM/WebSphere/AppServe                                                                                                    | rver V8.0<br>rer Browse<br>Disk Space Information                                                                               |
| Shared Resources Directory: /opt/IBM/IMShared                                                                                                    | Volume Available Space                                                                                                    |
|                                                                                                    | / 23.53 GB                                                                                                    |
| 0                                                                                                    | < <u>B</u> ack Next > Install Cancel                                                                                            |
|                                                                                                    |                                                                                                    |

# Select Next to continue...

| Install Packages<br>Select the translations<br>Install Licens | s to install.                    | atures Summary     |                    |                            |        |
|---------------------------------------------------------------|----------------------------------|--------------------|--------------------|----------------------------|--------|
| Select the translation:                                       | s to install.<br>ies Location Fe | atures Summary     |                    |                            | 7      |
| Install Licens                                                | es Location Fe                   | atures Summary     |                    |                            |        |
| Translation                                                   |                                  |                    |                    |                            |        |
| Translation                                                   |                                  |                    |                    |                            |        |
| nunsiation                                                    |                                  |                    |                    |                            |        |
| ☑ <u>E</u> nglish                                             | Brazilian Portuguese             | □ C <u>z</u> ech   | □ <u>F</u> rench   | 🗌 <u>G</u> erman           |        |
| 🗌 <u>H</u> ungarian                                           | 🗌 I <u>t</u> alian               | 🗌 Japanese         | 🗌 <u>K</u> orean   | 🗌 Po <u>l</u> ish          |        |
| 🗌 Romanian                                                    | 🗌 Ru <u>s</u> sian               | Simplified Chinese | 🗌 S <u>p</u> anish | Traditional <u>Chinese</u> |        |
|                                                               |                                  |                    |                    |                            |        |
|                                                               |                                  |                    |                    |                            |        |
|                                                               |                                  |                    |                    |                            |        |
|                                                               |                                  |                    |                    |                            |        |
|                                                               |                                  |                    |                    |                            |        |
|                                                               |                                  |                    |                    |                            |        |
|                                                               |                                  |                    |                    |                            |        |
|                                                               |                                  | <                  | Back Next >        | [Install]                  | Cancel |
|                                                               |                                  |                    |                    |                            |        |
|                                                               |                                  |                    |                    |                            |        |

The Install Packages screen is displayed. I did not change any of the defaults here. Select Next to continue...

| SM Installation Mana                         | er                                  |               |                |            |            |              |                    |                    |             |     |
|----------------------------------------------|-------------------------------------|---------------|----------------|------------|------------|--------------|--------------------|--------------------|-------------|-----|
|                                              |                                     |               |                |            |            |              |                    |                    |             |     |
| Select the features to                       | install                             |               |                |            |            |              |                    |                    | 4           |     |
|                                              |                                     |               |                |            |            |              |                    |                    |             |     |
| Install Scien                                | ses ) Locatio                       | n Fe          | atures > Su    | mmary      |            |              |                    |                    |             | _ [ |
| Features                                     |                                     |               |                |            |            |              |                    |                    |             |     |
| 🔻 🗏 🧃 IBM WebSph                             | ere Application Se                  | erver 8.0.0.0 |                |            |            |              |                    |                    |             |     |
| EJBDeploy                                    | tool for pre-EJB 3                  | 3.0 modules   |                |            |            |              |                    |                    |             |     |
| 🗢 🗹 🐞 Stand-alor                             | e thin clients, res                 | source adapt  | ers and embed  | dable con  | ainers     |              |                    |                    |             |     |
| 🗹 Stand-a                                    | one thin clients a                  | and resource  | adapters       |            |            |              |                    |                    |             |     |
| 🗹 Embedo                                     | able EJB containe                   | er            |                |            |            |              |                    |                    |             |     |
| Sample ap                                    | plications                          |               |                |            |            |              |                    |                    |             |     |
| 🗢 🗏 🔞 IBM Softw                              | re Development                      | Kit           |                |            |            |              |                    |                    |             |     |
| IBM 32-                                      | oit SDK for Java, V                 | ersion 6      |                |            |            |              |                    |                    |             |     |
| IBM 64-                                      | oit SDK for Java, V                 | ersion 6      |                |            |            |              |                    |                    |             |     |
| Show dependenci Selected by Insta            | es<br>lation Manager be             | ecause of de  | pendencies     |            |            | Expand A     | ll <u>C</u> ollaps | e All <u>R</u> est | ore Default | ]   |
| Details                                      |                                     |               |                |            |            |              |                    |                    |             |     |
| The IBM WebSphere A                          | Application Serve                   | er 8.0.0.0    | o loading onor | standard   | hac od lav | a Blatform   | Entornrico         | Edition (law       | - EE)       | a   |
| compliant application<br>performance and hig | foundation offeri<br>manageability. | ing broad pro | ogramming mo   | del choice | and lower  | total cost o | fownershi          | p through hi       | gh -        |     |
| Disk Space Inform                            | ation                               |               |                |            |            |              |                    |                    |             |     |
|                                              | Volume                              | Required      | Temnoran/      | Total      | Δvaila     | hle          |                    |                    |             |     |
|                                              |                                     |               |                | ſ          | < Back     | Nex          | d >                |                    | Canc        | el  |
|                                              |                                     |               |                |            |            |              |                    |                    |             |     |

The summary screen appears.... Select Install to start the installation process...

|                            |                               |                                 | 8                     |
|----------------------------|-------------------------------|---------------------------------|-----------------------|
| nstall Packages            |                               |                                 | ~                     |
| Review the summary inform  | lation.                       |                                 | 7                     |
| Install Licenses           | Location Features             | Summary                         |                       |
| arget                      |                               |                                 |                       |
| Package Group Name:        | IBM WebSphere Application     | n Server V8.0                   |                       |
| Installation Directory:    | /opt/IBM/WebSphere/AppS       | erver                           |                       |
| Shared Resources Directory | /: /opt/IBM/IMShared          |                                 |                       |
| ackages                    |                               |                                 |                       |
| Packages                   |                               |                                 |                       |
| ▽ 🗊 IBM WebSphere Appli    | cation Server 8.0.0.0         |                                 |                       |
| 🚯 EJBDeploy tool for       | pre-EJB 3.0 modules           |                                 |                       |
| 🗢 🔥 Stand-alone thin cli   | ents, resource adapters and e | embeddable containers           |                       |
| 🚯 Stand-alone thin         | clients and resource adapters | 5                               |                       |
| 🚯 Embeddable EJB           | container                     |                                 |                       |
| 🗢 🔖 IBM Software Deve      | lopment Kit                   |                                 |                       |
| 🚯 IBM 64-bit SDK fo        | or Java, Version 6            |                                 |                       |
| invironment                |                               | Disk Space Information          |                       |
| nglish                     |                               | ·                               | Total Available Space |
|                            |                               | 1                               | 23.53 GE              |
|                            |                               | Total Download Size, 921.0      | VD                    |
|                            |                               | Total Installation Size: 1.05 G | зВ                    |
| Repository Information     | 1                             |                                 |                       |
|                            |                               |                                 |                       |
|                            |                               |                                 |                       |
|                            |                               | < Back New                      | xt> Install Cancel    |

After a few minutes the install will complete and you will see the following screen. Select the option **Profile Management Tool to create a profile** and then **Finish**.

| tall Packages                                                      |                                                                |
|--------------------------------------------------------------------|----------------------------------------------------------------|
| 4                                                                  |                                                                |
|                                                                    |                                                                |
| 🗸 The package                                                      | s are installed. <u>View Log File</u>                          |
| The following package was installed:                               | Which program do you want to start?                            |
| ▽ ೄ IBM WebSphere Application Server V8.0                          | <u> <u> P</u>rofile Management Tool to create a profile. </u>  |
| IBM WebSphere Application Server 8.0.0.0                           | O Profile Management Tool to create an application server      |
|                                                                    | ○ <u>N</u> one                                                 |
|                                                                    |                                                                |
|                                                                    |                                                                |
|                                                                    |                                                                |
|                                                                    |                                                                |
|                                                                    |                                                                |
|                                                                    |                                                                |
|                                                                    |                                                                |
|                                                                    |                                                                |
|                                                                    |                                                                |
|                                                                    |                                                                |
|                                                                    |                                                                |
|                                                                    |                                                                |
| Note: If the packages support rollback, the temporary dire         | ectory contains rollback files for installed packages. You can |
| delete the files on the <u>Files for rollback</u> preference page. |                                                                |
|                                                                    |                                                                |

# This will startup the **WebSphere Customization Toolbox**. Select the **Create...** button

| \varTheta WebSphere          | Customization Toolbox 8.0 |              | _ <b>_</b> ×   |
|------------------------------|---------------------------|--------------|----------------|
| <u>File W</u> indow <u>H</u> | <u>H</u> elp              |              |                |
| 🖹 🚺 Profile N                | lanagement Tool 🚯 Welcome |              |                |
| 🕐 Proviles                   |                           |              | - 8            |
| Profile name                 | Environment               | Profile path | <u>C</u> reate |
|                              |                           |              | Augment        |
|                              |                           |              |                |
|                              |                           |              |                |
|                              |                           |              |                |

#### Select Application server and then Next to continue...

| Profile Management Tool 8.0                                                                                                    | _ 🗆 🗙   |
|----------------------------------------------------------------------------------------------------|---------|
| Environment Selection                                                                                                    |         |
| Select a specific type of environment to create.<br><u>E</u> nvironments:                                                                                                    | <u></u> |
| <ul> <li>✓ WebSphere Application Server</li> <li>Management</li> </ul>                                                                                                    |         |
| Application server                                                                                                    |         |
|                                                                                                    | =       |
| Description<br>An application server environment runs your enterprise applications. WebSphere Application Server is<br>managed from its own administrative console and functions independently from all other application serv | /ers.   |
| < <u>Back</u> <u>Next</u> <u>Einish</u> Ca                                                                                                    | ancel   |

Select Typical profile creation and then Next to continue...

| ₱ Profile Management Tool 8.0                                                                                                    |                 |
|----------------------------------------------------------------------------------------------------|-----------------|
| Profile Creation Options                                                                                                    |                 |
| Choose the profile creation process that meets your needs. Pick the Typical option to allow the Profile<br>Management Tool to assign a set of default configuration values to the profile. Pick the Advanced option to<br>specify your own configuration values for the profile.                                                                                                    |                 |
| ⊙ <u>T</u> ypical profile creation                                                                                                    |                 |
| Create an application server profile that uses default configuration settings. The Profile Management<br>assigns unique names to the profile, node, and host. The tool also assigns unique port values. The<br>administrative console and the default application will be installed. You can optionally select whether t<br>enable administrative security. The tool might create a system service to run the application server<br>depending on the operating system of your machine and the privileges assigned to your user account                | ōol<br>o        |
| <b>Note</b> : Default personal certificates expire in one year. Select Advanced profile creation to create a<br>personal certificate with a different expiration.                                                                                                    |                 |
| ○ <u>A</u> dvanced profile creation                                                                                                    |                 |
| Create application server using default configuration settings or specify your own values for settings s<br>as the location of the profile and names of the profile, node, and host. You can assign your own port<br>values. You can optionally choose whether to deploy the administrative console and Sample applicatic<br>and create a Web server definition. You might have the option to run the application server as a syste<br>service depending on the operating system of your machine and the privileges assigned to your user<br>account. | uch<br>ns,<br>n |
|                                                                                                    | Ŧ               |
|                                                                                                    |                 |
| < <u>B</u> ack <u>N</u> ext > Einish Ca                                                                                                    | ncel            |

Ensure the **Enable administrative security** box is checked and enter a User name and Password for the WAS Admin.

I use the same User name and password that I used when setting up the Deployment Manager ie "**wasadmin**" Select **Next** to continue

| 🗣 Profile Management Tool 8.0                                                                                                    |                                                                                                    | _ <b>—</b> ×                                                                                                    |
|----------------------------------------------------------------------------------------------------|----------------------------------------------------------------------------------------------------|----------------------------------------------------------------------------------------------------|
| Administrative Security                                                                                                    |                                                                                                    | ja katalan katalan katalan katalan katalan katalan katalan katalan katalan katalan katalan katalan katalan kata |
| Choose whether to enable administrative security.<br>into administrative tools. This administrative user is<br>profile creation finishes, you can add more users, g | To enable security, supply a user<br>s created in a repository within th<br>roups, or external repositories. | name and password for logging ne application server. After                                                      |
| Enable administrative security                                                                                                    |                                                                                                    |                                                                                                    |
| <u>U</u> ser name:                                                                                                    |                                                                                                    |                                                                                                    |
| wasadmin                                                                                                    |                                                                                                    |                                                                                                    |
| Password:                                                                                                    |                                                                                                    |                                                                                                    |
| •••••                                                                                                    |                                                                                                    |                                                                                                    |
| Con <u>f</u> irm password:                                                                                                    |                                                                                                    |                                                                                                    |
| •••••                                                                                                    |                                                                                                    |                                                                                                    |
| See the information center for more information al<br>View the online information center                                                                            | bout administrative security.                                                                                |                                                                                                    |
|                                                                                                    |                                                                                                    |                                                                                                    |

The summary screen is displayed. Select **Create** to create the profile...

| Profile Management Tool 8.0                                                                                                    | _ 🗆 🗙      |
|----------------------------------------------------------------------------------------------------|------------|
| Profile Creation Summary<br>축                                                                                                    | ill of     |
| Review the information in the summary for correctness. If the information is correct, click <b>Create</b> to start<br>a new profile. Click <b>Back</b> to change values on the previous panels. | t creating |
| Application server environment to create: Application server                                                                                                    |            |
| Location: /opt/IBM/WebSphere/AppServer/profiles/AppSrv01                                                                                                    |            |
| Disk space required: 200 MB                                                                                                    |            |
| Profile name: AppSrv01                                                                                                    |            |
| Make this profile the default: True                                                                                                    |            |
| Performance tuning setting: Standard                                                                                                    | =          |
| Node name: dubxpcym766Node01                                                                                                    |            |
| Server name: server1                                                                                                    |            |
| Host name: dubxpcvm766.mul.ie.ibm.com                                                                                                    |            |
| Deploy the administrative console (recommended): True                                                                                                    |            |
| Deploy the default application: True                                                                                                    |            |
| Enable administrative security (recommended): True                                                                                                    |            |
| Administrative console port: 9061                                                                                                    |            |
| Administrativo consolo socuro nort: 9044                                                                                                    | ▼          |
|                                                                                                    |            |
| <b>Seck</b> Create Einish C                                                                                                    | ancel      |

This may take a few minutes to complete.

# Ensure the Launch the First steps console option is selected; then click on Finish

| 🔶 Profile Management Tool 8.0 📃 🗆 🗙                                                                                                    |
|----------------------------------------------------------------------------------------------------|
| Profile Creation Complete                                                                                                    |
| The Profile Management Tool created the profile successfully.                                                                                                    |
| Use the First steps console to run an installation verification test, start and stop the application server, or link to other information and features that relate to the application server. |
| ☑ Launch the First steps console.                                                                                                    |
| To start the Profile Management Tool later, use the <b>PMT</b> command in the <i>app_server_root</i> /bin/ProfileManagement directory or the option in the First steps console.               |

# Select Installation verification

| WebSphere Application Server - First steps - Dmgr01                                                                                                    | _ ×  |
|----------------------------------------------------------------------------------------------------|------|
| WebSphere Application Server                                                                                                    | IBM. |
| First steps                                                                                                    |      |
| Installation verification<br>Confirm that your server is installed and that it can start properly.                                                                                                    |      |
| Start the deployment manager<br>Start the deployment manager and its applications.                                                                                                    |      |
| Administrative console<br>Install and administer applications.                                                                                                    |      |
| WebSphere Customization Toolbox<br>Launch this toolbox to access the Profile Management Tool and work with profiles,<br>or to access the Migration Management Tool and migrate WebSphere Application<br>Server 6.0, 6.1 or 7.0 profiles to version 8.0. |      |
| Information center for WebSphere Application Server<br>Learn more about WebSphere Application Server and explore sample applications.                                                                                                    |      |
| IBM Education Assistant for WebSphere software<br>Access multimedia content for WebSphere Application Server version 8.0 and other<br>IBM software products.                                                                                            |      |
| Exit                                                                                                    |      |
|                                                                                                    |      |
|                                                                                                    |      |

Once complete you should see the following messages with the final message being: **The installation verification is complete.** 

| 🗳 First steps output - Installation verific            | cation                                                                                      |        |     |
|--------------------------------------------------------|---------------------------------------------------------------------------------------------|--------|-----|
| [10/4/12 15:53:00:855 IST] 0000000a wtp                | W org.eclipse.jst.j2ee.commonarchivecore.internal.strategy.LoadStrategy/mpl createFile File | eNotF  | 0 🔺 |
| [10/4/12 15:53:00:856 IST] 0000000a wtp                | W org.eclipse.jst.j2ee.commonarchivecore.internal.strategy.LoadStrategyImpl createFile File | eNotFi | 0   |
| [10/4/12 15:53:00:857 IST] 0000000a wtp                | W org.eclipse.jst.j2ee.commonarchivecore.internal.strategy.LoadStrategyImpl createFile File | eNotFi | 0   |
| (10/4/12 15:53:00:858 IST) 0000000a wtp                | W org.eclipse.jst.j2ee.commonarchivecore.internal.strategy.LoadStrategyImpl createFile File | eNotFi | 0   |
| [10/4/12 15:53:00:860 IST] 0000000a wtp                | W org.eclipse.jst.j2ee.commonarchivecore.internal.strategy.LoadStrategyImpl createFile File | eNotFi | 0   |
| [10/4/12 15:53:00:861 IST] 0000000a wtp                | W org.eclipse.jst.j2ee.commonarchivecore.internal.strategy.LoadStrategyImpl createFile File | eNotFi | 0   |
| [10/4/12 15:53:00:862 IST] 0000000a wtp                | W org.eclipse.jst.j2ee.commonarchivecore.internal.strategy.LoadStrategyImpl createFile File | eNotFi | 0   |
| [10/4/12 15:53:00:863 IST] 0000000a wtp                | W org.eclipse.jst.j2ee.commonarchivecore.internal.strategy.LoadStrategyImpl createFile File | eNotFi | 0   |
| [10/4/12 15:53:00:864 IST] 0000000a wtp                | W org.eclipse.jst.j2ee.commonarchivecore.internal.strategy.LoadStrategyImpl createFile File | eNotFi | 0   |
| [10/4/12 15:53:00:865 IST] 0000000a wtp                | W org.eclipse.jst.j2ee.commonarchivecore.internal.strategy.LoadStrategyImpl createFile File | eNotFi | 0   |
| [10/4/12 15:53:00:866 IST] 0000000a wtp                | W org.eclipse.jst.j2ee.commonarchivecore.internal.strategy.LoadStrategyImpl createFile File | eNotFi | 0   |
| [10/4/12 15:53:00:868 IST] 0000000a wtp                | W org.eclipse.jst.j2ee.commonarchivecore.internal.strategy.LoadStrategyImpl createFile File | eNotFi | 0   |
| [10/4/12 15:53:00:869 IST] 0000000a wtp                | W org.eclipse.jst.j2ee.commonarchivecore.internal.strategy.LoadStrategyImpl createFile File | eNotFi | 0   |
| [10/4/12 15:53:00:870 IST] 0000000a wtp                | W org.eclipse.jst.j2ee.commonarchivecore.internal.strategy.LoadStrategyImpl createFile File | eNotFi | 0   |
| [10/4/12 15:53:00:871 IST] 0000000a wtp                | W org.eclipse.jst.j2ee.commonarchivecore.internal.strategy.LoadStrategyImpl createFile File | eNotFi | 0   |
| [10/4/12 15:53:00:872 IST] 0000000a wtp                | W org.eclipse.jst.j2ee.commonarchivecore.internal.strategy.LoadStrategyImpl createFile File | eNotFi | 0   |
| [10/4/12 15:53:00:873 IST] 0000000a wtp                | W org.eclipse.jst.j2ee.commonarchivecore.internal.strategy.LoadStrategyImpl createFile File | eNotFi | 0   |
| [10/4/12 15:53:01:667 IST] 0000000a wtp                | W org.eclipse.jst.j2ee.commonarchivecore.internal.strategy.LoadStrategyImpl createFile File | eNotFi | 0   |
| [10/4/12 15:53:01:668 IST] 0000000a wtp                | W org.eclipse.jst.j2ee.commonarchivecore.internal.strategy.LoadStrategyImpl createFile File | eNotFi | 0   |
| WTL0040I: 63 errors/warnings are detected in the       | /opt/IBM/WebSphere/AppServer/profiles/AppSrv01/logs/server1/SystemOut.log file              |        | =   |
| WTL0070I: The Installation Verification Tool verificat | tion succeeded.                                                                             |        |     |
| WTL0080I: The installation verification is complete.   |                                                                                             |        |     |
|                                                        |                                                                                             |        | Ŧ   |
| I                                                      |                                                                                             | )      |     |

• You have now competed the setup of the Application Server on Node1.

Redo these steps on Node2.

•

## 3.4 Install IBM HTTP Server (IHS) V8

NOTE: In this scenario we install the HTTP Server on the same machine as the DM

Download the following WAS Supplemental images/zip files into the folder **/opt/software/WAS80Sup** on your IHS system; the four image/zip files are:

CZM91ML.zip CZM94ML.zip CZM95ML.zip CZXR9ML.zip

| (rotodoubprovm766 MX8080sup) = 1s<br>Copyright.txt disk1 disk2 disk3 disk4 lafiles readme_appclient readme_ins readme_plugclient readme_plugins readme_wct Remote_Installation_Tool_for_IBM i repository.com | Unzip      | thes    | se :  | zip    | files | in    | the      | WAS80Su                     | o folde               | r and you                    | should s       | ee follo              | owing folders/files:                          |                   |
|----------------------------------------------------------------------------------------------------|------------|---------|-------|--------|-------|-------|----------|-----------------------------|-----------------------|------------------------------|----------------|-----------------------|-----------------------------------------------|-------------------|
| Copyright.txt diskl disk2 disk3 disk4 lafiles readme_appclient readme_ihs readme_plugclient readme_plugins readme_wct Remote_Installation_Tool_for_IBM_i repository.cor                                      | [root@dubx | pcvm766 | WAS86 | )Sup]# | ls    |       | reposito | ,,                          |                       |                              |                |                       |                                               |                   |
|                                                                                                    | Copyright. | txt dis | skl d | lisk2  | disk3 | disk4 | lafiles  | <pre>readme_appclient</pre> | <pre>readme_ihs</pre> | <pre>readme_plugclient</pre> | readme_plugins | <pre>readme_wct</pre> | <pre>Remote_Installation_Tool_for_IBM_i</pre> | repository.config |

Start the Installation Manager which you should have installed earlier.

| Select <b>F</b> i | i <b>le</b> then | Preference | s and in | the F | Preference | dialog se | elect <b>Add</b> | Repository | y |
|-------------------|------------------|------------|----------|-------|------------|-----------|------------------|------------|---|
| ×                 |                  |            |          |       |            |           |                  |            |   |

| Preferences                |                                                                                                    |                                                 |                            |
|----------------------------|----------------------------------------------------------------------------------------------------|-------------------------------------------------|----------------------------|
| [                          | Repositories                                                                                                    |                                                 | (>* = →* ▼                 |
| Repositories<br>Appearance | Repositories:                                                                                                    |                                                 |                            |
| Files for Bollback         | Location                                                                                                    | Connection                                      | Add <u>R</u> epository     |
| ≬ Help                     | /opt/software/WAS80DM/repository.config                                                                                                    | ?                                               | Edit Repository            |
| Internet                   | /opt/software/WAS80App/repository.config                                                                                                    | ?                                               |                            |
| Passport Advantage         |                                                                                                    |                                                 | Remo <u>v</u> e Repository |
| Updates                    |                                                                                                    |                                                 | Move <u>Up</u>             |
|                            |                                                                                                    |                                                 | Move Down                  |
|                            |                                                                                                    |                                                 | <u>C</u> lear Credentials  |
|                            |                                                                                                    |                                                 | Test Connections           |
|                            |                                                                                                    |                                                 |                            |
|                            | Service repositories are remote locations where upd<br>Installation Manager itself) are stored.<br>Search service repositories during installation and | lates or extensions to<br>d updates.<br>Restore | Defaults                   |
|                            |                                                                                                    | Restore                                         | Deraults Apply             |
| 0                          |                                                                                                    |                                                 | OK Cancel                  |

Select the **Add Repository**... button and enter the details to the path for the Supplementary **repository.config** file. Select **OK** to continue...

| 💁 Add Repository                                                                    |                  |
|-------------------------------------------------------------------------------------|------------------|
| Add a repository<br>Specify a repository and add to the repository preference list. |                  |
| Repository:                                                                         |                  |
| /opt/software/WAS80Sup/repository.config                                            | ▼ <u>B</u> rowse |
| ОК                                                                                  | Cancel           |

From the Installation Manager main window select Install. This will pickup that the HTTP Server, Plugins and Toolbox is now to be installed.

Select the following three options (as in the next screen shot): 1. IBM HTTPServer for WAS

- 2. 3. Web Server Plug-ins for IBM WAS WebSphere Customization Toolbox

# Do NOT select Application Client for IBM WAS

| nstall Packages                                                                                                    |                    |                     |                              |
|----------------------------------------------------------------------------------------------------|--------------------|---------------------|------------------------------|
| Select packages to install:                                                                                                    |                    |                     |                              |
| ካ<br>Installation Packages                                                                                                    | Status             | Vendor              | License Key Type             |
| ᠵ 🗆 🗊 Application Client for IBM WebSphere Application Server                                                                                                    |                    |                     |                              |
| 🗆 🕼 Version 8.0.0.0                                                                                                    |                    | IBM                 |                              |
| ᠵ 🗹 🎁 IBM HTTP Server for WebSphere Application Server                                                                                                    |                    |                     |                              |
| 🗹 🕠 Version 8.0.0.0                                                                                                    | Will be installed  | IBM                 |                              |
| ᠵ 🗌 🧊 IBM WebSphere Application Server                                                                                                    | Installed          |                     |                              |
| 🗆 🕠 Version 8.0.0.0                                                                                                    | Installed          | IBM                 |                              |
| 🗢 🗆 🗊 IBM WebSphere Application Server Network Deployment                                                                                                    | Installed          |                     |                              |
| 🗆 🕠 Version 8.0.0.0                                                                                                    | Installed          | IBM                 |                              |
| 🗆 🧊 Pluggable Application Client for IBM WebSphere Applicatio                                                                                                    | 1                  |                     |                              |
| ᠵ 🗹 🧊 Web Server Plug-ins for IBM WebSphere Application Serve                                                                                                    | ŧ                  |                     |                              |
| 🗹 🕠 Version 8.0.0.0                                                                                                    | Will be installed  | IBM                 |                              |
| 🔻 🗹 🎁 WebSphere Customization Toolbox                                                                                                    |                    |                     |                              |
| ☑ 🕼 Version 8.0.0.0                                                                                                    | Will be installed  | IBM                 |                              |
| □ Show <u>a</u> ll versions                                                                                                    |                    | Check for Other Ver | sions, Fixes, and Extensions |
| Details                                                                                                    |                    |                     |                              |
| <b>VebSphere Customization Toolbox 8.0.0.0</b><br>WebSphere Customization Toolbox provides tools to simply and r<br><u>More info</u><br>• Repository: /opt/software/WAS80Sup | apidly customize a | WebSphere Applicati | on Server environment        |
|                                                                                                    |                    |                     |                              |
|                                                                                                    |                    |                     |                              |

Accept the license agreement and **Next** to continue...

| 1 | IBM Installation Manager                                                                                                    |  |  |  |  |
|---|----------------------------------------------------------------------------------------------------|--|--|--|--|
|   | Install Parkanes                                                                                                    |  |  |  |  |
|   | Read the following license agreements carefully.                                                                                                    |  |  |  |  |
|   | Install Licenses Location Features Summary                                                                                                    |  |  |  |  |
|   | International Program License Agreement                                                                                                    |  |  |  |  |
|   | Part 1 - General Terms                                                                                                    |  |  |  |  |
|   | BY DOWNLOADING, INSTALLING, COPYING, ACCESSING, CLICKING ON AN "ACCEPT" BUTTON, OR OTHERWISE USING THE PROGRAM,<br>LICENSEE AGREES TO THE TERMS OF THIS AGREEMENT. IF YOU ARE ACCEPTING THESE TERMS ON BEHALF OF LICENSEE, YOU<br>REPRESENT AND WARRANT THAT YOU HAVE FULL AUTHORITY TO BIND LICENSEE TO THESE TERMS. IF YOU DO NOT AGREE TO<br>THESE TERMS, |  |  |  |  |
|   | - DO NOT DOWNLOAD, INSTALL, COPY, ACCESS, CLICK ON AN "ACCEPT" BUTTON, OR USE THE PROGRAM; AND                                                                                                    |  |  |  |  |
|   | - PROMPTLY RETURN THE UNUSED MEDIA, DOCUMENTATION, AND PROOF OF ENTITLEMENT TO THE PARTY FROM WHOM IT WAS OBTAINED FOR A REFUND OF THE AMOUNT PAID. IF THE PROGRAM WAS DOWNLOADED, DESTROY ALL COPIES OF THE PROGRAM.                                                                                                    |  |  |  |  |
|   | 1. Definitions                                                                                                    |  |  |  |  |
|   | "Authorized Use" - the specified level at which Licensee is authorized to execute or run the Program. That level may be measured by number of users, millions of service units ("MSUs"), Processor Value Units ("PVUs"), or other level of use specified by IBM.                                                                                             |  |  |  |  |
|   | "IBM" - International Business Machines Corporation or one of its subsidiaries.                                                                                                    |  |  |  |  |
|   | "License Information" ("LI") - a document that provides information and any additional terms specific to a Program. The Program's<br>Ll is available at www.ibm.com/software/sla. The Ll can also be found in the Program's directory, by the use of a system command,<br>or as a booklet included with the Program.                                         |  |  |  |  |
|   | *Program* - the following, including the original and all whole or partial copies: 1) machine-readable instructions and data, 2) components, files, and modules, 3) audio-visual content (such as images, text, recordings, or pictures), and 4) related licensed                                                                                            |  |  |  |  |
|   |                                                                                                    |  |  |  |  |
|   | $\bigcirc$ I <u>d</u> o not accept the terms in the license agreement                                                                                                    |  |  |  |  |
|   |                                                                                                    |  |  |  |  |
| ( | 3     < <u>Back</u> <u>Install</u> Cancel                                                                                                    |  |  |  |  |
|   |                                                                                                    |  |  |  |  |
|   |                                                                                                    |  |  |  |  |

# Specify the path for each install item. I used the default paths for each. Select **Next** to continue.

| Install Packages                                         |                                   |                                                             |                 |
|----------------------------------------------------------|-----------------------------------|-------------------------------------------------------------|-----------------|
| The packages will be in                                  | nstalled into the indicated packa | ge groups. Select the package group to change the installat | on directory.   |
| Install License                                          | es Location Feature               | s Summary                                                   |                 |
| Package Group Name                                       |                                   | Installation Directory                                      | Architecture    |
| 🔻 🔨 IBM HTTP Server 🕯                                    | V8.0                              | /opt/IBM/HTTPServer                                         |                 |
| IBM HTTP Serve                                           | er for WebSphere Application Se   | r'                                                          |                 |
| Veb Server Plug-                                         | ins for IBM WebSphere Applicati   | oi /opt/IBM/WebSphere/Plugins                               |                 |
| Web Server Plu                                           | IG-INS FOR IBM WEDSphere Applic   | at                                                          |                 |
| WebSphere Custo                                          | stomization Toolbox 8.0.0.0       |                                                             |                 |
| websphere cu                                             |                                   |                                                             |                 |
|                                                          |                                   |                                                             |                 |
| Package Group Name:                                      | IBM HTTP Server V8.0              |                                                             |                 |
| Installation Directory:                                  | /opt/IBM/HTTPServer               |                                                             | B <u>r</u> owse |
|                                                          | <u>.</u>                          |                                                             |                 |
|                                                          |                                   |                                                             |                 |
| Details<br>Shared Resources Directory: /opt/IBM/IMShared |                                   | Disk Space Information                                      |                 |
|                                                          |                                   | Volume Available Space                                      |                 |
|                                                          |                                   | / 21.87 GB                                                  |                 |
|                                                          |                                   |                                                             |                 |
|                                                          |                                   |                                                             |                 |
|                                                          |                                   |                                                             |                 |
|                                                          |                                   |                                                             |                 |
|                                                          |                                   |                                                             |                 |
|                                                          |                                   |                                                             |                 |
|                                                          |                                   | < <u>B</u> ack <u>N</u> ext > Inst                          | all Cance       |
|                                                          |                                   |                                                             |                 |

Select the features to install (as seen below) and Next to continue...

| 9                                                                      | IBM Installation Manager                                                                                                    | - 0      | X |
|------------------------------------------------------------------------|----------------------------------------------------------------------------------------------------|----------|---|
|                                                                        | Install Packages                                                                                                    | ~        |   |
|                                                                        | Select the features to install.                                                                                                    | 7_       |   |
|                                                                        |                                                                                                    | Canadian |   |
|                                                                        | Install Licenses Location Features Summary                                                                                                    |          |   |
|                                                                        | Features                                                                                                    |          |   |
|                                                                        | ▼ 🖃 🖗 IBM HTTP Server for WebSphere Application Server 8.0.0.0                                                                                                    |          |   |
|                                                                        | マ 🗏 🚯 Architecture Selection                                                                                                    |          |   |
|                                                                        | IBM HTTP Server 32-bit with Java, Version 6                                                                                                    |          |   |
|                                                                        | ☑ IBM HTTP Server 64-bit with Java, Version 6                                                                                                    |          |   |
| 🗢 🖃 🗊 Web Server Plug-ins for IBM WebSphere Application Server 8.0.0.0 |                                                                                                    |          |   |
| マ 🖻 🕼 IBM Runtime Environment for Java                                 |                                                                                                    |          |   |
|                                                                        | IBM 32-bit Runtime Environment for Java, Version 6                                                                                                    |          |   |
|                                                                        | IBM 64-bit Runtime Environment for Java, Version 6                                                                                                    |          |   |
|                                                                        | ▼ 🗹 🗊 WebSphere Customization Toolbox 8.0.0.0                                                                                                    |          |   |
|                                                                        | ☑ Web Server Plug-ins Configuration Tool                                                                                                    |          |   |
|                                                                        | Profile Management Tool (z/OS only)                                                                                                    | 5        |   |
|                                                                        | Internation Mananenem Tool                                                                                                    | <b>_</b> |   |
|                                                                        | Show dependencies Expand All Collapse All Restore Defa                                                                                                    | ault     |   |
|                                                                        | 🜮 Selected by Installation Manager because of dependencies                                                                                                    |          |   |
|                                                                        | Details                                                                                                    |          |   |
|                                                                        | IBM HTTP Server for WebSphere Application Server 8.0.0.0                                                                                                    |          | 4 |
|                                                                        | IBM HTTP Server for WebSphere Application Server provides advanced web server capabilities with consistent management and security<br>in a WebSphere Application Server environment. IBM HTTP Server for WebSphere Application Server is based on Apache HTTP Server. |          |   |
|                                                                        | Disk Space Information                                                                                                    |          |   |
|                                                                        | •                                                                                                    |          | • |
| (                                                                      | < Back                                                                                                    | ancel    |   |
| _                                                                      |                                                                                                    |          |   |

Enter the port you want HTTP to run on (typically port 80) and **Next** to continue...

| 0 | IBM Installation Manager                            |                                                                                                    |  |
|---|-----------------------------------------------------|----------------------------------------------------------------------------------------------------|--|
|   | Install Packages                                    | ne packages.                                                                                                    |  |
|   | Install Licenses                                    | Location Features Summary                                                                                                    |  |
|   | ▽ () IBM HTTP Server for Wel ♥ Web Server Configura | Configuration for IBM HTTP Server for WebSphere Application Server 8.0.0.0<br>Web Server Configuration                                                                                                    |  |
|   |                                                     | Specify a port number for IBM HTTP Server to communicate. The default port<br>is 80. If the default port is already in use, then change to another port that is<br>available. Running IBM HTTP Server without root or Administrative privileges<br>might restrict use of ports below 1024.<br>HTTP port: 80 |  |
At this summary screen select **Install** to start the installation process.

| nstall Packages                           |                                           |
|-------------------------------------------|-------------------------------------------|
| Review the summary information.           |                                           |
| Install Licenses Location                 | Features Summary                          |
| Target                                    |                                           |
| Shared Resources Directory: /opt/IBM/IMSh | ared                                      |
| Packages                                  |                                           |
| Packages                                  | Installation Directory                    |
| ▼ 📐 IBM HTTP Server V8.0                  | /opt/IBM/HTTPServer                       |
| 🗢 🧊 IBM HTTP Server for WebSphere Ap      | oplication Sen                            |
| 👂 🏠 Architecture Selection                |                                           |
| 🗢 🔩 Web Server Plug-ins for IBM WebSphe   | re Applicatior /opt/IBM/WebSphere/Plugins |
| 🗢 🧊 Web Server Plug-ins for IBM WebSp     | phere Applicat                            |
| 🕨 🗞 IBM Runtime Environment for Jav       | /a                                        |
| ళ ్లి WebSphere Customization Toolbox V8  | 0 /opt/IBM/WebSphere/Toolbox              |
| 🗢 🧊 WebSphere Customization Toolbox       | 8.0.0.0                                   |
| 🚯 Web Server Plug-ins Configuratio        | n Tool                                    |
| 🚯 Profile Management Tool (z/OS o         | nly)                                      |
| 🚯 z/OS Migration Management Tool          |                                           |
| nvironment                                | Disk Space Information                    |
| nglish                                    | Total Available Space                     |
|                                           | / 21.87 G                                 |
|                                           | Total Download Size: 236.00 MB            |
|                                           | Total Installation Size: 853.06 MB        |
| Repository Information                    |                                           |
|                                           |                                           |
|                                           | < Back Next > Install Cance               |

After a few moments the following screen will appear:

Now configure the HTTP Server; select **Webphere Customization Toolbox** and then **Finish**.

| V The packages are                                                                     | installed. <u>View Log File</u>                           |  |  |
|----------------------------------------------------------------------------------------|-----------------------------------------------------------|--|--|
| The following packages were installed: Which program do you want to start?             |                                                           |  |  |
| ত ং <sub>দa</sub> IBM HTTP Server V8.0                                                 | WebSphere Customization Toolbox                           |  |  |
| IBM HTTP Server for WebSphere Application Server                                       | ○ <u>N</u> one                                            |  |  |
| Ve Web Server Plug-ins for IBM WebSphere Application Se                                |                                                           |  |  |
| Web Server Plug-Ins for IBM WebSphere Application WebSphere Customization Toolbox V8.0 |                                                           |  |  |
| WebSphere Customization Toolbox 8.0.0.0                                                |                                                           |  |  |
|                                                                                        |                                                           |  |  |
|                                                                                        |                                                           |  |  |
|                                                                                        |                                                           |  |  |
|                                                                                        |                                                           |  |  |
|                                                                                        |                                                           |  |  |
|                                                                                        |                                                           |  |  |
|                                                                                        |                                                           |  |  |
|                                                                                        |                                                           |  |  |
|                                                                                        |                                                           |  |  |
|                                                                                        |                                                           |  |  |
| Note: If the packages support rollback, the temporary director                         | y contains rollback files for installed packages. You can |  |  |
| delete the files on the <u>Files for rollback</u> preference page.                     | · · ·                                                     |  |  |
|                                                                                        |                                                           |  |  |

# Select Web Server Plug-ins Configuration Tool and then select Launch Selected Tool

| 🔶 WebSphere Customization Toolbox 8.0                                                                                                    | □×  |
|----------------------------------------------------------------------------------------------------|-----|
| <u>F</u> ile <u>W</u> indow <u>H</u> elp                                                                                                    |     |
| 🛱 🕀 Welcome                                                                                                    |     |
| ⊕ Welcome 🕱                                                                                                    | - 0 |
| Nelcome to the WebSphere Customization Toolbox                                                                                                    |     |
| Select a tool in the following list to display the welcome information for that tool. To launch tool, select a tool in the list, and click <i>Launch Selected Tool</i> . Alternatively, select <i>Window</i> > <i>Open Perspective</i> and select a tool in the list.                                                                                                    | a   |
| List of provided tools:                                                                                                    |     |
| Profile Management Tool (z/OS only)                                                                                                    |     |
| z/OS Migration Management Tool                                                                                                    |     |
| Web Server Plug-ins Configuration Tool                                                                                                    |     |
|                                                                                                    |     |
| Launch Selected Tool                                                                                                    |     |
| Welcome information for selected tool                                                                                                    |     |
| Use the Web Server Plug-ins Configuration Tool to configure the Web server plug-ins for<br>IBM WebSphere Application Server Version 8.0 so that your Web server and application<br>server can communicate with each other. Learn more about configuring the Web server<br>plug-ins from the Web Server Plug-ins Configuration Roadmap for WebSphere Application<br>Server Version 8.0 or the online information center. |     |
| Web Server Plug-ins Configuration Tool                                                                                                    |     |
|                                                                                                    |     |
|                                                                                                    |     |
|                                                                                                    |     |
|                                                                                                    |     |
|                                                                                                    |     |
|                                                                                                    |     |

# select Add...

| \varTheta WebSphere Cus                  | stomization Toolbox 8.0                             | _ <b>_</b> ×     |
|------------------------------------------|-----------------------------------------------------|------------------|
| <u>F</u> ile <u>W</u> indow <u>H</u> elp | p                                                   |                  |
| 📑 💿 Web Serve                            | r Plug-ins Configuration Tool 💮 Welcome             |                  |
| 🔕 Web Server Plug                        | g-in Runtime Locations                              | - 8              |
| Name                                     | Location                                            | A <u>d</u> d     |
|                                          |                                                     | <u>R</u> emove   |
|                                          |                                                     | R <u>o</u> admap |
|                                          |                                                     |                  |
|                                          |                                                     |                  |
|                                          |                                                     |                  |
|                                          |                                                     |                  |
| Server Plug                              | g-in Configurations 🔕 Web Server Plug-in Response F | ile              |
| Web Server Defin                         | Web Server Ty Plug-in Configuration File            | <u>C</u> reate   |
|                                          |                                                     | Delete           |
|                                          |                                                     |                  |
|                                          |                                                     |                  |
|                                          |                                                     |                  |
|                                          |                                                     |                  |
|                                          |                                                     |                  |
|                                          |                                                     |                  |
|                                          |                                                     |                  |
|                                          |                                                     |                  |
|                                          |                                                     |                  |

Enter the name of the HTTP Server and the location to were your plugins were installed earlier. Select Finish to continue

| ٠            |                 |              | WebSphere Customization Toolbox 8.0                     |         | -               | • × |
|--------------|-----------------|--------------|---------------------------------------------------------|---------|-----------------|-----|
| <u>F</u> ile | <u>W</u> indow  | <u>H</u> elp |                                                         |         |                 |     |
| Ħ            | 🚫 Web S         | erver Pl     | ug-ins Configuration Tool 💮 Welcome                     |         |                 |     |
| <b>8</b> W   | /eb Server      | Plug-in      | Runtime Locations                                       |         |                 |     |
| Na           | \$              |              | Web Server Plug-ins Configuration Tool 8                | .0      | ×               |     |
|              | Add W           | eb Serv      | er Plug-in Location                                     |         |                 |     |
|              | Add a p         | revious      | y installed Web server plug-in location to your working | ng set. |                 | ıp  |
|              | Web ser         | ver plug     | I-in location                                           |         |                 |     |
|              | <u>N</u> ame:   | ihs          |                                                         |         |                 |     |
| 4            | <u>L</u> ocatio | n: /opt/     | IBM/WebSphere/Plugins                                   |         | B <u>r</u> owse |     |
| <b>8</b> W   | /               |              |                                                         |         |                 | - 8 |
| We           | 8               |              |                                                         |         |                 | :e  |
|              |                 |              | Cancel                                                  |         | <u>F</u> inish  | e   |

# Select Create... for the Web Server Plug-in Configuration

| <b>+</b>                                 | WebSphere Customization Toolbox 8.0              | _ = ×            |
|------------------------------------------|--------------------------------------------------|------------------|
| <u>F</u> ile <u>W</u> indow <u>H</u> elp |                                                  |                  |
| 🖹 🔕 Web Server Plu                       | g-ins Configuration Tool 🕀 Welcome               |                  |
| 🔕 Web Server Plug-in R                   | untime Locations                                 | - 8              |
| Name                                     | Location                                         | A <u>d</u> d     |
| ihs                                      | /opt/IBM/WebSphere/Plugins                       | <u>R</u> emove   |
|                                          |                                                  | R <u>o</u> admap |
|                                          |                                                  |                  |
|                                          |                                                  |                  |
| 4                                        | •                                                | Ì                |
| 🔕 Web Server Plug-in C                   | onfigurations 🕲 Web Server Plug-in Response File | - 0              |
| Web Server Definiti W                    | eb Server Typ Plug-in Configuration File         | <u>C</u> reate   |
|                                          |                                                  | D <u>e</u> lete  |
|                                          |                                                  |                  |
|                                          |                                                  |                  |
|                                          |                                                  |                  |

Select the type of HTTP Server which is **IBM HTTP Server V8**. Select **Next** to continue...

| Web Server Plug-ins Configuration Tool 8.0                                                               |     |
|----------------------------------------------------------------------------------------------------|-----|
| Web Server Selection $\tilde{L}$                                                                         | E g |
| Select the Web server to configure. Verify that the Web server you select to configure has been installe | ed. |
|                                                                                                    |     |
| O <u>A</u> pache Web Server V2.2                                                                         |     |
| ○ <u>L</u> otus Domino Web Server V8                                                                     |     |
| ○ Lotus <u>D</u> omino Web Server V7                                                                     |     |
| ○ <u>S</u> un Java System Web Server V6.1 or Sun Java System Web Server V7.0                             |     |
| < <u>B</u> ack <u>N</u> ext > <u>Finish</u> Can                                                          | cel |

selected 64 bit, then Next to continue...

| 🕀 Web Server Plug-ins Configuration Tool 8.0                 |    |
|--------------------------------------------------------------|----|
| Web Server Architecture Selection                            | 10 |
| <b>t</b>                                                     | B  |
| Select the architecture of your installed target web server. |    |
| 0 64 bit                                                     |    |
| ○ <u>0</u> 4 bit                                             |    |
|                                                              |    |
|                                                              |    |

Specify the location of the httpd.conf file and set Web server port=80 and then Next to continue

| Web Server Plug-ins Configuration Tool 8.0                                                                    |        |
|----------------------------------------------------------------------------------------------------|--------|
| Web Server Configuration File Selection<br>축                                                                  | E S    |
| Select the Web server configuration file and identify the Web server port to configure the Web se definition. | rver   |
| Select the existing IBM HTTP Server httpd.conf file:                                                          |        |
| /opt/IBM/HTTPServer/conf/httpd.conf                                                                           | Browse |
| Specify the Web server port:<br>80                                                                            |        |
| < <u>B</u> ack <u>N</u> ext > Einish                                                                          | Cancel |

Specify the IHS Admin UserID=**ishadmin** and Password; then **Next** to continue

| Web Server Plug-ins Configuration Tool 8.0                                                                                                    |                                                                                                    |                                         |  |  |
|----------------------------------------------------------------------------------------------------|----------------------------------------------------------------------------------------------------|-----------------------------------------|--|--|
| Setup IBM HTTP Server Administration Ser                                                                                                    | rver                                                                                                    |                                         |  |  |
| Optionally configure an administrative server to<br>from a WebSphere Application Server administr<br>server to control the communication between t                                                                                             | administer the Web server. You can manage the<br>rative console by using the IBM HTTP Server admi<br>hem.                                                                                                    | Web server<br>nistrative                |  |  |
| ☑ <u>S</u> etup IBM HTTP Server Administration Serve                                                                                                    | er                                                                                                    |                                         |  |  |
| Specify a port number for IBM HTTP Server a<br>If the default port is already in use, then char<br>administation server without root or Administ<br><u>H</u> TTP Administration Port:<br>8008<br>Optionally create a user ID and password to a | idministation server to communicate. The default<br>ige to another port that is available. Running IBM H<br>trative privileges might restrict use of ports below<br>authenticate to the IBM HTTP Server Administation | port is 8008.<br>HTTP Server<br>/ 1024. |  |  |
| from the WebSphere Application Server administrative console. The user ID and password is encrypted<br>and stored in the conf/admin.passwd file. You can create additional user IDs after the configuration by<br>using the htpasswd utility.  |                                                                                                    |                                         |  |  |
| ☑ <u>C</u> reate a user ID for IBM HTTP Server Adm                                                                                                    | ninistration Server authentication                                                                                                    |                                         |  |  |
| <u>U</u> ser ID:                                                                                                    | lihsadmin                                                                                                    |                                         |  |  |
| <u>P</u> assword:                                                                                                    | •••••                                                                                                    |                                         |  |  |
| C <u>o</u> nfirm password:                                                                                                    | •••••                                                                                                    |                                         |  |  |
|                                                                                                    |                                                                                                    |                                         |  |  |
|                                                                                                    |                                                                                                    |                                         |  |  |
|                                                                                                    |                                                                                                    |                                         |  |  |
|                                                                                                    |                                                                                                    |                                         |  |  |
|                                                                                                    |                                                                                                    |                                         |  |  |
| (                                                                                                    | < <u>B</u> ack <u>N</u> ext > <u>Finish</u>                                                                                                    | Cancel                                  |  |  |

Specify the UserID=ihsadmin, and Group=ihsadmins, then Next to continue

| 🔶 Web Server Plug-ins Configuration Tool 8.0                                                                                                    |                                                                                                    |
|----------------------------------------------------------------------------------------------------|----------------------------------------------------------------------------------------------------|
| Setup IBM HTTP Server Administration Server                                                                                                    |                                                                                                    |
| Specify a system user ID and group. The user ID is granted write a<br>Administration Server and web server plug-in configuration files.<br>system, then choose to create a new system user and group with | access to IBM HTTP Server, IBM HTTP Server<br>If the user ID or group does not exist on the<br>the credentials. |
| User ID: ihsadmin                                                                                                    |                                                                                                    |
| <u>G</u> roup: ihsadmins                                                                                                    |                                                                                                    |
| ☑ <u>C</u> reate a new unique system user ID and group using the crede                                                                                                    | ntials.                                                                                                    |

Give your web server a definition name. Select **Next** to continue...

| Web Server Definition Name                                                                                                    |                                    |                                       |                                            | i a                                    |
|----------------------------------------------------------------------------------------------------|------------------------------------|---------------------------------------|--------------------------------------------|----------------------------------------|
| Use a Web server definition to manage a Web serv<br>or the wsadmin tool. The definition name must be<br>administrative console.                                  | er through the V<br>unique because | /ebSphere Applica<br>this name is use | ation Server admin<br>d to identify this W | istrative console<br>leb server in the |
| Specify a unique Web server definition name:                                                                                                    |                                    |                                       |                                            |                                        |
| webserver1                                                                                                    |                                    |                                       |                                            |                                        |
| The web server definition frame insist for the endpt $/ \{ , :; = +7   <>6, \%' $ [] > # \$ $\{ \}$<br>Note: a period(.) is not valid if it is the first charact | er.                                |                                       | wing special chara                         | iccers of space.                       |
|                                                                                                    | < <u>B</u> ack                     | <u>N</u> ext >                        | Cancel                                     | <u>F</u> inish                         |

Under **Configuration scenario** select "(**Remote**) **Host name or IP address for the application server**" and enter the full DNS name for your HTTP server. Select **Next** to continue...

| 🜵 Web Server Plug-ins Configuration Tool 8.0                                                                                                    |
|----------------------------------------------------------------------------------------------------|
| Configuration Scenario Selection                                                                                                    |
| Configure the Web server plug-ins to the computer where the Web server exists. When the Web server and application server are not on the same computer, choose the remote configuration scenario. When both Web server and application server are on the same computer, choose the local configuration scenario. In the local scenario, the Web server definition you create in this wizard is defined automatically in the application server. |
| Configuration scenario                                                                                                    |
| (Remote) Host name or IP address of the application server                                                                                                    |
| dubxpcvm766.mul.ie.ibm.com                                                                                                    |
| <ul> <li>Local) Installation location of WebSphere Application Server</li> </ul>                                                                                                    |
|                                                                                                    |
| Browse                                                                                                    |
| For the remote configuration scenario, the host name must be accessible on the network through one of the following address formats:                                                                                                    |
| Fully qualified domain name system (DNS) host name<br>The default short DNS host name                                                                                                    |

L

| Finally the Summary screen; select <b>Configure</b> to configure the IBM HTTP Server.                                                                                                    |
|----------------------------------------------------------------------------------------------------|
| Plug-in Configuration Summary                                                                                                    |
| Manual configuration steps are required before starting the Web server. Follow the configuration procedure in the Web Server Plug-in Configuration Roadmap. Afterwards, you may start up your Web server and application server to test your configuration. |
| Web server to configure:<br>IBM HTTP Server V8                                                                                                    |
| Web server definition:<br>webserver1                                                                                                    |
| Plug-in configuration file:<br>/opt/IBM/WebSphere/Plugins/config/webserver1/plugin-cfg.xml                                                                                                    |
|                                                                                                    |
| < <u>B</u> ack Configure > Cancel Einish                                                                                                    |

Once complete you should see the following... Select **Finish** to close the wizard.

| Web Server Plug-ins Configuration Tool 8.0                                                                                                    |       |
|----------------------------------------------------------------------------------------------------|-------|
| Pixig-in Configuration Result                                                                                                    | i a   |
| Success                                                                                                    |       |
| The configuration has been completed successfully.                                                                                                    |       |
| Manual configuration steps are required before starting the Web server. Follow the configuration<br>procedure in the Web Server Plug-in Configuration Roadmap. Afterwards, you may start up your Web<br>server and application server to test your configuration. |       |
| Launch the plug-in configuration roadmap                                                                                                    |       |
| Manual configuration script:<br>/opt/IBM/WebSphere/Plugins/bin/configuredubxpcvm766.sh                                                                                                    | ≡     |
| Web server type configured:                                                                                                    |       |
|                                                                                                    |       |
| Web server definition:                                                                                                    |       |
| dubxpcvm766                                                                                                    |       |
| Plug-in configuration file                                                                                                    | -     |
| /opt/IBM/WebSphere/Plugins/config/dubxpcvm766/plugin-cfg.xml                                                                                                    |       |
|                                                                                                    |       |
|                                                                                                    |       |
| ۱۱                                                                                                    | •     |
|                                                                                                    |       |
|                                                                                                    |       |
|                                                                                                    | mcol  |
| < <u>Back</u> Configure > <u>Finish</u> Ca                                                                                                    | incel |

#### 3.5 Update DM, Applications Server and IHS to required Fixpack and iFixes

#### IBM Connections V4.5 requires the following WAS updated: 1. WAS V8 Fixpack V8.0.0.5

- 2. Additional WAS V8 iFixes; they are:
- PM62615 Here is Fix Central iFix for PM62615
- PM71430 Here is Fix Central iFix for PM71430

#### 1. How to update your WAS V8 environment to V8.0.0.5

Repeat these Steps for each of the following system: DM, WAS(Application Servers) and the IHS system

Stop all servers (DM, WAS, IHS) before installing the fixpacks

Launch the Installation Manager and select the **Update** link... and on the next screen select the **Update all** check box; You may be requested to enter your IBM registered credentials at this point.

Note: The next screen shown is an example of what you would see if the DM, Application server and IHS co-existed on the same machine

Select Next to continue

| M Installation Manager                                                                                                    | -                                         |    |
|----------------------------------------------------------------------------------------------------|-------------------------------------------|----|
| Jpdate Packages<br>Select a package group to find updates for.                                                                                                    |                                           | C. |
| Package Group Name                                                                                                    | Directory                                 |    |
| ₽ <sub>8</sub> , IBM HTTP Server V8.0                                                                                                    | /opt/IBM/HTTPServer                       |    |
| %a IBM WebSphere Application Server Network Dep                                                                                                    | oloy /opt/IBM/WebSphere/DeploymentManager |    |
| °s₀ IBM WebSphere Application Server V8.0                                                                                                    | /opt/IBM/WebSphere/AppServer              |    |
| ଞ୍ଜ Web Server Plug-ins for IBM WebSphere Applica                                                                                                    | tior /opt/IBM/WebSphere/Plugins           |    |
| 🗞 WebSphere Customization Toolbox V8.0                                                                                                    | /opt/IBM/WebSphere/Toolbox                |    |
|                                                                                                    |                                           |    |
| ☑ Update <u>a</u> ll<br>Details<br>IBM HTTP Server V8.0                                                                                                    |                                           |    |
| Update <u>a</u> ll Details BM HTTP Server V8.0  Shared Resources Directory: /opt/IBM/IMShared Update Directory: /opt/IBM/IMShared                                                                                                    |                                           |    |
| Update <u>a</u> ll Details BM HTTP Server V8.0 Shared Resources Directory: /opt/IBM/IMShared Installation Directory: /opt/IBM/HTTPServer Selves Directory: /opt/IBM/HTTPServer                                                                                                    |                                           |    |
| Update all Details IBM HTTP Server V8.0 Shared Resources Directory: /opt/IBM/IMShared Installation Directory: /opt/IBM/HTTPServer Eclipse IDE: /opt/IBM/HTTPServer Translations: English                                                                                                    |                                           |    |
| Update all Details IBM HTTP Server V8.0 Shared Resources Directory: /opt/IBM/IMShared Installation Directory: /opt/IBM/HTTPServer Eclipse IDE: /opt/IBM/HTTPServer Translations: English Installed Packages and Eixes                                                                                                    |                                           |    |
| Update <u>all</u> Details IBM HTTP Server V8.0 Shared Resources Directory: /opt/IBM/IMShared Installation Directory: /opt/IBM/HTTPServer Eclipse IDE: /opt/IBM/HTTPServer Translations: English Installed Packages and Fixes IBM HTTP Server for WebSphere Application Server                                                                                               | ·8.0.0.0                                  |    |
| <ul> <li>✓ Update all</li> <li>Details</li> <li>BM HTTP Server V8.0</li> <li>Shared Resources Directory: /opt/IBM/IMShared</li> <li>Installation Directory: /opt/IBM/HTTPServer</li> <li>Eclipse IDE: /opt/IBM/HTTPServer</li> <li>Translations: English</li> <li>Installed Packages and Fixes</li> <li>IBM HTTP Server for WebSphere Application Server</li> </ul>         | ·8.0.0.0                                  |    |
| <ul> <li>✓ Update <u>a</u>ll</li> <li>Details</li> <li>IBM HTTP Server V8.0</li> <li>Shared Resources Directory: /opt/IBM/IMShared</li> <li>Installation Directory: /opt/IBM/HTTPServer</li> <li>Eclipse IDE: /opt/IBM/HTTPServer</li> <li>Translations: English</li> <li>Installed Packages and Fixes</li> <li>IBM HTTP Server for WebSphere Application Server</li> </ul> | -8.0.0.0                                  |    |

Validation and preparation checks will then happen and after a few minutes you will get this next screen. Accept the licence agreement and then select **Next** to continue...

| 9 | IBM Installation Manager                                                                                                    |                                                                                                    |              |  |  |
|---|----------------------------------------------------------------------------------------------------|----------------------------------------------------------------------------------------------------|--------------|--|--|
|   | IBM Installat         Update Packages         Read the following license agreements carefully.         Updates         Updates         Updates         Summa         IBM HTTP Server for WebSphere Application Server         Software License Agreement         IBM WebSphere Application Server         Software License Agreement         Web Server Plug-ins for IBM WebSphere Application Server         Software License Agreement         WebSphere Customization Toolbox         Software License Agreement | International Program License Agreement Part 1 - General Terms BY DOWNLOADING, INSTALLING, COPYING, ACCESSING, CLICKING ON AN "ACCEPT" BUTTON, OR OTHERWISE USING THE PROGRAM, LICENSEE AGREES TO THE TERMS OF THIS AGREEMENT. IF YOU ARE ACCEPTING THESE TERMS ON BEHALF OF LICENSEE, YOU REPRESENT AND WARRANT THAT YOU HAVE FULL AUTHORITY TO BIND LICENSEE TO THESE TERMS. IF YOU DO NOT AGREE TO THESE TERMS, - DO NOT DOWNLOAD, INSTALL, COPY, ACCESS, CLICK ON AN "ACCEPT" BUTTON, OR USE THE PROGRAM; AND - PROMPTLY RETURN THE UNUSED MEDIA, DOCUMENTATION, AND PROOF OF ENTITLEMENT TO THE PARTY FROM WHOM IT WAS OBTAINED FOR A REFUND OF THE AMOUNT PAID. IF THE PROGRAM WAS DOWNLOADED, DESTROY ALL COPIES OF THE PROGRAM. 1. Definitions |              |  |  |
|   |                                                                                                    | "Authorized Use" - the specified level at which Licensee is authorized<br>to execute or run the Program. That level may be measured by number<br>of users, millions of service units ("MSUs"), Processor Value Units<br>Print All                                                                                                    | <b>▼</b><br> |  |  |
|   | O I do not accept the terms in the license agreements                                                                                                    |                                                                                                    |              |  |  |
| 0 |                                                                                                    | < <u>B</u> ack <u>N</u> ext > <u>Update</u> Cancel                                                                                                    |              |  |  |

The update installer will now collect the files needed to do the update/install; this will take a few minutes...

Once completed, select the **Update** button. This will update your server to the **latest fixpack** for WAS 8.0 which is (at the time of writing) ie **V8.0.0.5**.

Note: IBM Connections V4.5 at release requires WAS V8 fix pack 8.0.0.5. At the time of writing this was the latest fixpack available. Please check with IBM Connections V4.5 documentation for support for later releases of WAS fixpacks.

| IBM Installation Manager                           |                 |                                               |
|----------------------------------------------------|-----------------|-----------------------------------------------|
| Update Packages<br>Review the summary information. |                 | E                                             |
| Update Packages Updates Licenses                   | Summary         | ry )                                          |
| Taryet                                             |                 |                                               |
| Package Group Name                                 | Installation Di | Directory                                     |
| IBM HTTP Server V8.0                               | /opt/IBM/HTTI   | TPServer                                      |
| IBM WebSphere Application Server Network Deplo     | y /opt/IBM/Web  | bSphere/DeploymentManager                     |
| IBM WebSphere Application Server V8.0              | /opt/IBM/Web    | bSphere/AppServer                             |
| Web Server Plug-ins for IBM WebSphere Applicatio   | r /opt/IBM/Web  | bSphere/Plugins                               |
| WebSphere Customization Toolbox V8.0               | /opt/IBM/Web    | bSphere/Toolbox                               |
| Shared Resources Directory: /opt/IBM/IMShared      |                 |                                               |
| Updates                                            |                 |                                               |
| Features To Install                                | A               | Features To Remove                            |
| マ <sup>e</sup> e, IBM HTTP Server V8.0             | =               |                                               |
| ▽ 🧊 IBM HTTP Server for WebSphere Applicatio       | n Server 8.     |                                               |
| 🚯 IBM HTTP Server 64-bit with Java, Versio         | n 6             |                                               |
| ଙ୍କୃ IBM WebSphere Application Server Network I    | Deployment      |                                               |
| Dick Space Information                             | k Donlovmi 🛡    |                                               |
| Disk space mormation                               |                 | Tabl Audiable Cases                           |
|                                                    |                 |                                               |
| 1                                                  |                 | 21.00 38                                      |
| Total Download Size: 1.93 GB                       |                 |                                               |
| Total Installation Size: 4.40 GB                   |                 |                                               |
| Repository Information                             |                 |                                               |
| ٩                                                  |                 | a Dask Hant a Hindata Consel                  |
| (J)                                                |                 | < <u>Dack</u> <u>Mext</u> <u>Doate</u> Cancel |
|                                                    |                 |                                               |

After several minutes the update will complete returning the following screen. Now select **Finish** to exit the Update installer.

| ۵ | IBM Installation Manager                                                                                                    | _ = = :        |
|---|----------------------------------------------------------------------------------------------------|----------------|
| U | pdate Packages                                                                                                    |                |
|   | The packages are updated. <u>View Log File</u>                                                                                                    |                |
|   | Undate Installation Directory                                                                                                    |                |
|   |                                                                                                    |                |
|   | ✓ % IBM WebSphere Application Server Network Deployment V8.0 /opt/IBM/WebSphere/Deployn ⑥ IBM WebSphere Application Server Network Deployment 8.0.0.                                                                                                    |                |
|   | ✓ <sup>®</sup> ta IBM WebSphere Application Server V8.0 /opt/IBM/WebSphere/AppServ                                                                                                    |                |
|   | <ul> <li>\$\screwtlefty\$ \$\screwtlefty\$ \$\screwt</li></ul> |                |
|   | ✓ <sup>®</sup> <sub>G</sub> WebSphere Customization Toolbox V8.0 /opt/IBM/WebSphere/Toolbox Ø WebSphere Customization Toolbox 8.0.0.5                                                                                                    |                |
|   | Note: If the packages support rollback, the temporary directory contains rollback files for installed packages. You can delete the files on the <u>Files for rollback</u> preference page.                                                                                                    |                |
| ? |                                                                                                    | <u>F</u> inish |

You have now updated to V8.0.0.5

# 2. Additional WAS V8 iFixes required to support IBM Connections V4.5

There are additional iFixes that are required to be installed for IBM Connections V4.5, and these are installed on the Deployment manager; they are:

- PM62615 Here is Fix Central iFix for PM62615
- <u>PM71430</u> Here is Fix Central iFix for PM71430

Steps - on the DM system do the following:

download the iFixes into separate folders and unzip them

Load Installation Manager and select Files, then Repositories

Deselect all exisitng Repositories; if any such exist

For each iFix select **Add Repositories** and navigate to the folder where the iFix was unzipped and select it's corresponding **repository.config** file as in the example screen shot below:

Select the locations of the iFixes and then Test Connections to verify

Deselect the option **Search service repositories during installation and updates** and select the **Apply** button Select **OK** to continue.

| ۵                          | Preferences                                                                                                    |                     | x                         |
|----------------------------|----------------------------------------------------------------------------------------------------|---------------------|---------------------------|
| type filter text 🦼         | Repositories                                                                                                    |                     | (¢, r, ¢, r, <b>v</b>     |
| Repositories<br>Appearance | Repositories:                                                                                                    |                     |                           |
| Files for Rollback         | Location                                                                                                    | Connection          | Add <u>R</u> epository    |
| Help                       | <ul> <li>/opt/software/WAS80DM/repository.config</li> <li>/opt/software/WAS80App/repository.config</li> </ul>          | 21                  | <u>E</u> dit Repository   |
| Passport Advantage         | /opt/software/WAS80Sup/repository.config     //opt/software/WAS80-IC45-IEixes/62615/repository.config                  | ? <u>.</u>          | Remove Repository         |
| Updates                    | ✓ /opt/software/WAS80-IC45-iFixes/71430/repository.config<br>✓ /opt/software/WAS80-IC45-iFixes/71430/repository.config | 0                   | Move <u>U</u> p           |
|                            |                                                                                                    |                     | <u>M</u> ove Down         |
|                            |                                                                                                    |                     | <u>C</u> lear Credentials |
|                            |                                                                                                    |                     | Test Connections          |
|                            |                                                                                                    |                     |                           |
|                            | Service repositories are remote locations where updates or ex<br>Installation Manager itself) are stored.              | ctensions to packaç | ges (including the        |
|                            | Search service repositories during installation and updates                                                            | 5.                  |                           |
|                            |                                                                                                    | Restore <u>D</u> e  | faults <u>A</u> pply      |
| 0                          |                                                                                                    | ОК                  | Cancel                    |

Select Update to continue

| 2                        | IBM Installation Mai                                                                      | nager _         | σx |
|--------------------------|-------------------------------------------------------------------------------------------|-----------------|----|
| <u>File</u> <u>H</u> elp |                                                                                           |                 |    |
| IBM Installation Manager |                                                                                           |                 |    |
|                          | Install<br>Install software packages.                                                     |                 |    |
|                          | Update<br>Discover and install<br>updates and fixes to<br>installed software<br>packages. | Manage Licenses |    |
|                          | Change installed software<br>packages by adding or<br>removing features and<br>functions. | Uninstall       |    |
|                          |                                                                                           |                 |    |
| <u>15M</u> .             |                                                                                           |                 |    |

Select IBM WAS Network Deployment Manager (as in the screen shot below).. Select Next to continue

|   | IBM Ins                                                                                                    |                                                                                                    | _ 🗆 X               |      |
|---|----------------------------------------------------------------------------------------------------|----------------------------------------------------------------------------------------------------|---------------------|------|
|   | Update Packages<br>Select a package group to find updates for.                                                                                                    |                                                                                                    |                     | Es   |
|   | Package Group Name<br>\$. IBM HTTP Server V8.0<br>\$. IBM WebSphere Application Server Network Deploymer<br>\$. IBM WebSphere Application Server V8.0<br>\$. WebSphere Plug-ins for IBM WebSphere Application Ser<br>\$. WebSphere Customization Toolbox V8.0 | Directory<br>/opt/IBM/HTTPServer<br>/opt/IBM/WebSphere/DeploymentManager<br>/opt/IBM/WebSphere/AppServer<br>/opt/IBM/WebSphere/Plugins<br>/opt/IBM/WebSphere/Toolbox | ]                   |      |
|   | Update all Details UNIVIOLSEARCE Application Convert Network Deployment                                                                                                    |                                                                                                    |                     |      |
|   | Shared Resources Directory: /opt/IBM/IMShared     Installation Directory: /opt/IBM/WebSphere/DeploymentMa     Eclipse IDE: /opt/IBM/WebSphere/DeploymentManager     Translations: English                                                                     | nager                                                                                                    |                     |      |
|   | Installed Packages and Fixes  IBM WebSphere Application Server Network Deployment 8.                                                                                                    | 0.0.5                                                                                                    |                     |      |
| ( | )                                                                                                    | < <u>B</u> ack <u>N</u> ext :                                                                                                    | > <u>U</u> pdate Ca | ncel |

Select both iFixes, then  $\ensuremath{\textbf{Next}}$  to continue

| ٥ |                                                 | IBM In:                      | stallation Mana    | iger              |                    |                        | >      |
|---|-------------------------------------------------|------------------------------|--------------------|-------------------|--------------------|------------------------|--------|
|   | Update Packages<br>Select the fixes to install. |                              |                    |                   |                    |                        | Es     |
|   |                                                 | <i>I</i> . X                 |                    |                   |                    |                        | 10     |
|   | Fixes                                           |                              | Recommended        | Vendor            |                    |                        |        |
|   | 🗢 🗹 🗞 IBM WebSphere Application                 | n Server Network Deployr     |                    |                   |                    |                        |        |
|   | 🔻 🗹 🕅 IBM WebSphere Applicat                    | tion Server Network Depl     | (                  |                   |                    |                        |        |
|   | 🗹 🕅 8.0.0.0-WS-WASND-IF                         | PM71430 8.0.0.20130122       |                    |                   |                    |                        |        |
|   | 🗹 🗊 8.0.0.5-WS-WASND-IF                         | PM62615 8.0.5.20130121       |                    |                   |                    |                        |        |
|   |                                                 |                              |                    |                   |                    |                        |        |
|   |                                                 |                              |                    |                   |                    |                        |        |
|   |                                                 |                              |                    |                   |                    |                        |        |
|   |                                                 |                              |                    |                   |                    |                        |        |
|   |                                                 |                              |                    |                   |                    |                        |        |
|   |                                                 |                              |                    |                   |                    |                        |        |
|   |                                                 |                              |                    |                   |                    |                        |        |
|   |                                                 |                              |                    |                   |                    |                        |        |
|   | Details                                         |                              |                    |                   |                    |                        | A      |
|   | IBM WebSphere Application Se                    | erver Network Deploy         | ment 8.0.0.5       |                   |                    |                        |        |
|   | IBM WebSphere Application Server I              | Network Deployment is a      | production-ready   | Java Platform, Er | nterprise Edition  | (Java EE) compliar     | ıt     |
|   | application server for the deployme             | nt of enterprise web serv    | ices solutions for | dynamic e-busine  | ess. It is the nex | t level in application | in l   |
|   | serving beyond the WebSphere App<br>More info   | lication Server base edition | on because it prov | /ides advanced w  | eb services and    | clustering capabili    | ties.  |
|   | Repository: /var/ibm/Installation               | /anager/installRegistry/m    | ietadata           |                   |                    |                        |        |
|   |                                                 |                              |                    |                   |                    |                        | ×      |
| 6 | )                                               |                              |                    | < Back            | Next >             | Update                 | Cancel |
| 9 | ,<br>,                                          |                              |                    |                   |                    | 20000                  |        |

1

| IBM Installation M                                                                                                    | lanager         |                | -                                 | o x |
|----------------------------------------------------------------------------------------------------|-----------------|----------------|-----------------------------------|-----|
| Update Packages                                                                                                    |                 |                |                                   | 2   |
| Review the summary information.                                                                                                    |                 |                |                                   | Ð   |
| Update Packages Updates Features Summary                                                                                                    |                 |                |                                   |     |
| Target Location                                                                                                    |                 |                |                                   |     |
| Package Group Name: IBM WebSphere Application Server Network                                                                                                    | Deployment V8.0 |                |                                   |     |
| Installation Directory: /opt/IBM/WebSphere/DeploymentManager                                                                                                    |                 |                |                                   |     |
| Shared Resources Directory: /opt/IBM/IMShared                                                                                                    |                 |                |                                   |     |
| Updates                                                                                                    |                 |                |                                   |     |
| Fix                                                                                                    |                 |                |                                   |     |
| (1) In the version of application server remote Deprovment 6.0.0.3 (in<br>(2) 8.0.0.0-WS-WASND-IFPM71430 8.0.0.20130122_1330     (2) 8.0.0.5-WS-WASND-IFPM62615 8.0.5.20130121_1338 | staneu)         |                |                                   |     |
| Disk Space Information                                                                                                    |                 |                | Total Available Space<br>51.77 GB |     |
| Total Download Size: 88.6 KB<br>Total Installation Size: 275.5 KB                                                                                                    |                 |                |                                   |     |
| Repository Information                                                                                                    |                 |                |                                   |     |
| 0                                                                                                    | < <u>B</u> ack  | <u>N</u> ext > | <u>U</u> pdate Cancel             |     |

And after a few minutes the install will complete.

Select **Finish** to return to the Main screen; then **File > Exit** to exit the Installation Manager.

| ۵          | IBM Installation Manager                                                                                                    |                                     | _ = ×          |
|------------|----------------------------------------------------------------------------------------------------|-------------------------------------|----------------|
| Update Pac | kages                                                                                                    |                                     | E.             |
|            | The packages are updated. <u>View Log Fil</u>                                                                                                    | e                                   |                |
|            | All the following updates were installed:                                                                                                    |                                     |                |
|            | Update                                                                                                    | Installation Directory              |                |
|            | <ul> <li>▼ <sup>1</sup>/<sub>8</sub>, IBM WebSphere Application Server Network Deployment V8.0</li> <li>▼ <sup>(1)</sup>/<sub>8</sub> IBM WebSphere Application Server Network Deployment 8.0.0.5</li> <li>(1)</li> <li>(1)</li></ul> | /opt/IBM/WebSphere/Deplo            |                |
|            | Note: If the packages support rollback, the temporary directory contains<br>packages. You can delete the files on the <u>Files for rollback</u> preference pac                                                                                                    | rollback files for installed<br>Je. |                |
| 0          |                                                                                                    |                                     | <u>F</u> inish |

Install Steps for DB2

Copy the DB2 V10.1 install/image file to your machine.

Uncompress the files; then, as root, start the DB2 installer by running ./db2setup. You will see:

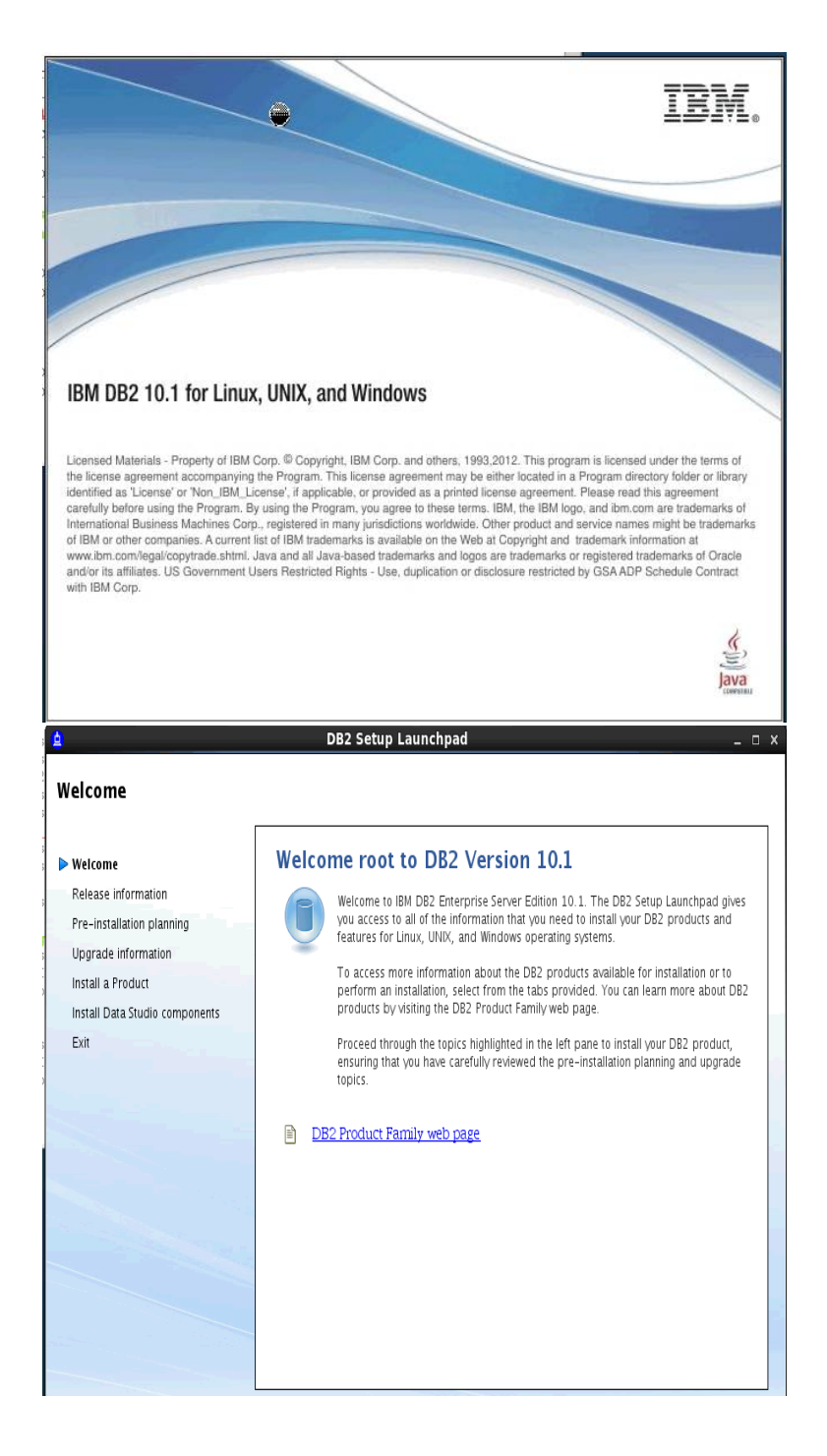

| Select Install a Product | and then under | DB2 Enterprise | Server Edition | Version 10.1 | select Install | New |
|--------------------------|----------------|----------------|----------------|--------------|----------------|-----|
|                          |                |                |                |              |                |     |

| <u> </u>                                                                           | DB2 Setup Launchpad _ 🗆 🗙                                                                                                    |
|------------------------------------------------------------------------------------|----------------------------------------------------------------------------------------------------|
| Welcome                                                                            |                                                                                                    |
| Welcome<br>Release information<br>Pre-installation planning<br>Upgrade information | Install a Product as root  Click Install New to launch the DB2 Setup wizard for the desired product and to install the product to a new location.                                                                                                    |
| Install Data Studio components<br>Exit                                             | DB2 Enterprise Server Edition Version 10.1<br>DB2 Enterprise Server Edition is an ideal foundation for building on-demand,<br>enterprise-wide solutions. For example, you can build multi-terabyte databases;<br>high-performance, 24x7-availability, high-volume transaction-processing business<br>solutions; or web-based solutions.<br>Optional features for DB2 Enterprise Server Edition provide additional advanced product<br>capabilities in areas such as compression, performance, workload management, and<br>security.<br>Install New                                                                                                 |
|                                                                                    | DB2 Enterprise Server Edition Version 10.1 with the IBM DB2 pureScale Feature DB2 Enterprise Server Edition with the DB2 pureScale Feature provides clustering technology to DB2 products on distributed platforms. This feature improves the availability of DB2 data, extends the processing capacity of the environment, provides flexible ways to configure your environment, and increases transaction rates. Install New Errors Detected: There are no supported Remote Direct Memory Access (RDMA) capable network adapters available on this host. You must have at least one supported RDMA capable network adapter available in order to |
| IBM.                                                                               | k                                                                                                    |

# click Next to continue

| <u>ی</u>                                                | DB2 Setup - DB2 Enterprise Server Edition                                                 | - | x |
|---------------------------------------------------------|-------------------------------------------------------------------------------------------|---|---|
| ]                                                       |                                                                                           |   |   |
| 1. Introduction                                         | Welcome to the DB2 Setup wizard                                                           |   |   |
| <ol> <li>Software License</li> <li>Agreement</li> </ol> | The DB2 Setup wizard will install DB2 Enterprise Server Edition. To continue, click Next. |   |   |
| <u>3</u> . Installation type                            | ······································                                                    |   |   |
| 4. Installation action                                  |                                                                                           |   |   |
| 5. Installation directory                               |                                                                                           |   |   |
| <u>6</u> . DAS user                                     |                                                                                           |   |   |
| Z. Instance setup                                       |                                                                                           |   |   |
| 8. Partitioning options                                 |                                                                                           |   |   |
| à Instanca awaina ucar                                  |                                                                                           |   |   |

| Accept the license | agreement | and Next to | continue                              |
|--------------------|-----------|-------------|---------------------------------------|
|                    |           |             | · · · · · · · · · · · · · · · · · · · |

| <u></u>                                            | DB2 Setup - DB2 Enterprise Server Edition                                                                                                    | X |
|----------------------------------------------------|----------------------------------------------------------------------------------------------------|---|
|                                                    |                                                                                                    |   |
| <u>1</u> . Introduction                            | Software License Agreement                                                                                                    |   |
| <ol> <li>Software License<br/>Agreement</li> </ol> | Please read the following license agreement carefully. " <image_path>/db2/license/en_US.iso88591/"</image_path>                                                                                                    |   |
| 3. Installation type                               | IMPORTANT: READ CAREFULLY                                                                                                    |   |
| <ol> <li>Installation action</li> </ol>            | Two license agreements are presented below.                                                                                                    | - |
| 5. Installation directory                          |                                                                                                    |   |
| <u>6</u> . DAS user                                | <ol> <li>IBM International License Agreement for Evaluation of Programs</li> <li>IBM International Program License Agreement</li> </ol>                                                                                                    |   |
| <u>7</u> . Instance setup                          | If Licensee is obtaining the Program for purposes of productive use (other than evaluation, testing                                                                                                    |   |
| <u>8</u> . Partitioning options                    | trial "try or buy," or demonstration): By clicking on the "Accept" button below, Licensee accepts the                                                                                                    |   |
| <u>9</u> . Instance-owning user                    | IBM International Program License Agreement, without modification.                                                                                                    |   |
| 1 <u>0</u> . Fenced user                           | If Licensee is obtaining the Program for the purpose of evaluation, testing, trial "try or buy," or                                                                                                    |   |
| 11. Notification setup                             | demonstration (collectively, an "Evaluation"): By clicking on the "Accept" button below, Licensee                                                                                                    |   |
| 12. Contact                                        | accepts both (i) the IBM International License Agreement for Evaluation of Programs (the "Evaluation License"), without modification, and (ii) the IBM International Program License Agreement (the "IPI A")                                                                                                    |   |
| 13. Summary                                        | without modification.                                                                                                    |   |
|                                                    | The Evaluation License will apply during the term of Licensee's Evaluation.                                                                                                    |   |
|                                                    | The IPLA will automatically apply if Licensee elects to retain the Program after the Evaluation (or<br>obtain additional copies of the Program for use after the Evaluation) by entering into a procurement<br>agreement (e.g., the IBM International Passport Advantage or the IBM Passport Advantage Express<br>agreements). |   |
|                                                    | The Evaluation License and the IPLA are not in effect concurrently, neither modifies the other; and                                                                                                    | r |
|                                                    | I accept the terms in the license agreement.                                                                                                    |   |
|                                                    | $\bigcirc$ I <u>do</u> not accept the terms in the license agreement.                                                                                                    |   |
| <u>  </u>                                          |                                                                                                    |   |

# Select Typical and then Next to continue...

| 2 <u>4</u>                        | DB2 Setup - DB2 Enterprise Server Edition _ 🗆 🛛 🗙                                                                                         |
|-----------------------------------|----------------------------------------------------------------------------------------------------|
| 1                                 |                                                                                                    |
| <u>1</u> . Introduction           | Select the installation type                                                                                                    |
| 2. Software License               | @ T. wirel. 070 _ 1170 MD                                                                                                    |
| 3. Installation type              | © <u>Пуріса:</u> 970 - 1170 мв                                                                                                    |
| 4. Installation action            | ○ <u>C</u> ompact: 900 - 1090 MB                                                                                                    |
| <u>5</u> . Installation directory | ○ Custom: 900 - 1090 MB                                                                                                    |
| <u>6</u> . DAS user               |                                                                                                    |
| <u>z</u> . Instance setup         | Information about the installation type                                                                                                   |
| A <u>8</u> . Partitioning options | Typical                                                                                                    |
| <u>9</u> . Instance-owning user   | The typical setup includes basic database server function, database administration tools, and most<br>product features and functionality. |
| 3 1 <u>0</u> . Fenced user        | To add features for application development and other optional functionality later in the setup process                                   |
| d 12. Notification setup          | click Custom.                                                                                                    |
| 13 Summary                        | To view all available features and those selected for a typical installation, press the View Features button                              |
| 10. 50mmary                       | View Features                                                                                                    |
|                                   |                                                                                                    |
|                                   |                                                                                                    |
|                                   |                                                                                                    |
|                                   |                                                                                                    |
|                                   |                                                                                                    |
|                                   |                                                                                                    |
|                                   |                                                                                                    |
|                                   |                                                                                                    |
|                                   | ▲Back         Next ▶         Einish         Cancel         Help                                                                           |

# Select the Install DB2 Enterprise Server Edition Version on this computer then Next to continue

| <u>\$</u>                                                                                                    | DB2 Setup - DB2 Enterprise Server Edition _                                                                                                    | o x           |
|----------------------------------------------------------------------------------------------------|----------------------------------------------------------------------------------------------------|---------------|
|                                                                                                    |                                                                                                    |               |
| 1. Introduction           2. Software License<br>Agreement           3. Installation type           4. Installation action                     | Select installation, response file creation, or both<br>The DB2 Setup wizard can install DB2 Enterprise Server Edition on this computer, create a response 1<br>that you can use to install this product on a computer later, or both.<br>If you are setting up an Enterprise Server Edition partitioned database environment, you can also creater<br>response file to install DB2 on the other computers that will act as database partition servers. | file<br>ate a |
| <u>5</u> . Installation directory<br><u>6</u> . DAS user<br><u>7</u> . Instance setup<br><u>8</u> . Partitioning options                       | Install DB2 Enterprise Server Edition on this computer      Save my installation settings in a response file      No software will be installed on this computer.                                                                                                    |               |
| <ul> <li>9. Instance-owning user</li> <li>10. Fenced user</li> <li>11. Notification setup</li> <li>12. Contact</li> <li>13. Summary</li> </ul> | <ul> <li>Install DB2 Enterprise Server Edition on this computer and save my settings in a response file<br/>Response file name /root/db2ese.rsp</li> </ul>                                                                                                    |               |
| 1                                                                                                    | ▲Back Next ► Einish Cancel ►                                                                                                    | lelp          |

# Used the default path for the Directory; select **Next** to continue

| <u>4</u>                                 | DB2 Setup - DB2 Enterprise Server Edition                                                                                                    | _ = ×                                   |
|------------------------------------------|----------------------------------------------------------------------------------------------------|-----------------------------------------|
| 1                                        |                                                                                                    |                                         |
| 1. Introduction                          | Select the installation directory                                                                                                    |                                         |
| <u>2</u> . Software License<br>Agreement | The DB2 Setup wizard installs DB2 Enterprise Server Edition in the following<br>different directory, type the path or click the ellipsis button and select anoth | directory. To select a<br>er directory. |
| 3. Installation type                     |                                                                                                    |                                         |
| <u>4</u> . Installation action           | Directory /opt/ibm/db2/V10.1                                                                                                    | Space required: 964 MB                  |
| 5. Installation director                 | <u></u>                                                                                                    | Space available: 18057 MB               |
| <u>6</u> . DAS user                      |                                                                                                    |                                         |

| Use the default                                    | names and direct                                                                 | ory paths a                                 | and ente                      | er a valio                       | l passwor                         | d. Selec                      | t Next to         | o continue. |
|----------------------------------------------------|----------------------------------------------------------------------------------|---------------------------------------------|-------------------------------|----------------------------------|-----------------------------------|-------------------------------|-------------------|-------------|
| *                                                  | DB2 Setup -                                                                      | DB2 Enterpris                               | e Server                      | Edition                          |                                   |                               | _ 🗆 X             |             |
|                                                    |                                                                                  |                                             |                               |                                  |                                   |                               |                   |             |
| 1. Introduction                                    | Set user inform                                                                  | ation for th                                | e DB2 A                       | dministi                         | ration Ser                        | ver                           |                   |             |
| <ol> <li>Software License<br/>Agreement</li> </ol> | The DB2 Administration S<br>tools. A user with a mini<br>information for the DAS | ierver (DAS) runs o<br>mal set of privilege | on your comp<br>es is require | outer to provi<br>d to run the D | de support req<br>AS. Specify the | uired by the l<br>required us | DB2<br>er         |             |
| <ol> <li>Installation type</li> </ol>              |                                                                                  |                                             |                               |                                  |                                   |                               |                   |             |
| <u>4</u> . Installation action                     | New user                                                                         |                                             |                               |                                  |                                   |                               |                   |             |
| 5. Installation directory                          | User name                                                                        | dasusr1                                     |                               |                                  |                                   |                               |                   |             |
| <u>6</u> . DAS user                                | UID                                                                              |                                             |                               |                                  |                                   | 🗾 <u>U</u> se det             | fault UID         |             |
| <u>Z</u> . Instance setup                          | Group name                                                                       | dasadm1                                     |                               |                                  |                                   |                               |                   |             |
| <u>8</u> . Partitioning options                    | CID                                                                              | dasadini                                    |                               |                                  |                                   |                               |                   |             |
| <u>9</u> . Instance–owning user                    | 0.0                                                                              |                                             |                               |                                  |                                   | 🗾 Use dei                     | rault <u>G</u> ID |             |
| 1 <u>0</u> . Fenced user                           | Password                                                                         | •••••                                       |                               |                                  |                                   |                               |                   |             |
| 11. Notification setup                             | Confirm password                                                                 | •••••                                       |                               |                                  |                                   |                               |                   |             |
| 12. Contact                                        | Home directory                                                                   | /home/dasusr1                               |                               |                                  |                                   |                               |                   |             |
| 15. Summery                                        | 0.5.1.1                                                                          |                                             |                               |                                  |                                   |                               |                   |             |
|                                                    | <u>Existing user</u>                                                             |                                             |                               |                                  |                                   |                               |                   |             |
|                                                    |                                                                                  |                                             |                               |                                  |                                   |                               |                   |             |
|                                                    |                                                                                  |                                             |                               |                                  |                                   |                               |                   |             |
|                                                    |                                                                                  |                                             |                               |                                  |                                   |                               |                   |             |
|                                                    |                                                                                  |                                             |                               |                                  |                                   |                               |                   |             |
|                                                    |                                                                                  |                                             |                               |                                  |                                   |                               |                   |             |
|                                                    |                                                                                  |                                             |                               |                                  |                                   |                               |                   |             |
|                                                    |                                                                                  |                                             |                               |                                  |                                   |                               |                   |             |
|                                                    |                                                                                  |                                             |                               |                                  |                                   |                               |                   |             |
|                                                    |                                                                                  | <b>▲</b> <u>B</u> ack                       | <u>N</u> ext 🕨                | <u>F</u> inish                   | Cancel                            |                               | Help              |             |

# Select Create a DB2 instance... select Next to continue...

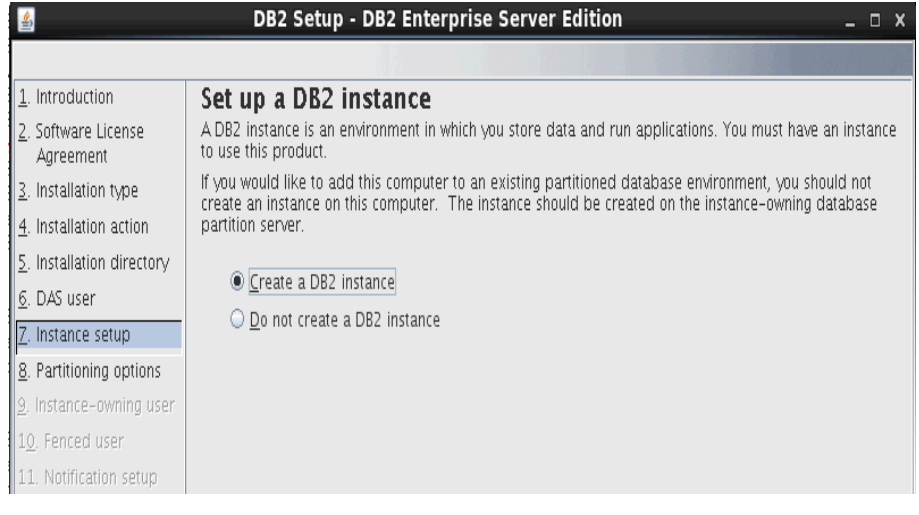

| BP2 Setup - DB2 Enterprise Server Edition                                                                                                    | . o x                   |
|----------------------------------------------------------------------------------------------------|-------------------------|
|                                                                                                    |                         |
| Introduction       Set up partitioning options for the DB2 instance         2. Software License Agreement       A DB2 instance can have one or more database partitions, which exist on one or more computers. Software partitioning options for this instance. The number of partitions specified will be reserved in the services file.         3. Installation type       Installation directory         6. DAS user       Single partition instance         7. Instance setup       The instance will reside only on this computer. Select this option if the instance will not be used partitioning options         9. Instance-owning user       Multiple partition instance         10. Fenced user       Selecting this option will create two response files. Refer to the DB2 Information Center to read a the additional steps needed to prepare your DFF environment.         12. Contact       To use this functionality, you must have a Database Partitioning Feature license.         13. Summary       Summary | Select<br>in a<br>about |

Enter your DB2 instance owner and password; used the default names, and entered a valid password. Select **Next** to continue.

| <u>ی</u>                                                                                            | DB2 Setup -                                                                                                    | DB2 Enterprise Server Edition                     | _ = ×                       |  |  |  |
|----------------------------------------------------------------------------------------------------|----------------------------------------------------------------------------------------------------|---------------------------------------------------|-----------------------------|--|--|--|
|                                                                                                    |                                                                                                    |                                                   |                             |  |  |  |
| <ol> <li>Introduction</li> <li>Software License<br/>Agreement</li> <li>Installation type</li> </ol> | Set user information for the DB2 instance owner<br>Specify the instance-owning user information for the DB2 instance. DB2 will use this user to perform<br>instance functions, and will store instance information in the user's home directory. The name of the<br>instance will be the same as the user name. |                                                   |                             |  |  |  |
| 4. Installation action                                                                              | New user                                                                                                    |                                                   |                             |  |  |  |
| 5. Installation directory                                                                           | User name                                                                                                    | db2inst1                                          |                             |  |  |  |
| <u>6</u> . DAS user<br>7. Instance seturi                                                           | UID                                                                                                    |                                                   | ✓ Use default UID           |  |  |  |
| 8. Partitioning options                                                                             | Group name                                                                                                    | db2iadm1                                          |                             |  |  |  |
| 9. Instance-owning user                                                                             | GID                                                                                                    |                                                   | ☑ Use default <u>G</u> ID   |  |  |  |
| 1 <u>0</u> . Fenced user                                                                            | Password                                                                                                    |                                                   | Password                    |  |  |  |
| 11. Notification setup                                                                              | Confirm password                                                                                                    |                                                   | - Tou must specify a value. |  |  |  |
| 12. Contact<br>13. Summary                                                                          | Home directory                                                                                                    | /home/db2inst1                                    |                             |  |  |  |
|                                                                                                    | $\bigcirc$ Existing user                                                                                                    |                                                   |                             |  |  |  |
|                                                                                                    |                                                                                                    |                                                   |                             |  |  |  |
|                                                                                                    |                                                                                                    |                                                   |                             |  |  |  |
|                                                                                                    |                                                                                                    |                                                   |                             |  |  |  |
|                                                                                                    |                                                                                                    |                                                   |                             |  |  |  |
|                                                                                                    |                                                                                                    |                                                   |                             |  |  |  |
|                                                                                                    |                                                                                                    |                                                   |                             |  |  |  |
|                                                                                                    |                                                                                                    | ▲ <u>Back</u> <u>N</u> ext ► <u>Finish</u> Cancel | Help                        |  |  |  |

| Enter your feneral years and      | nearly and Turned the default user near a | a a la at Maxet ta a a stinua     |
|-----------------------------------|-------------------------------------------|-----------------------------------|
| Foter vour tenced username and    | password i used the detault user names.   | . Select <b>Next</b> to continue. |
| Lince your removed aboundance and |                                           |                                   |

| 1. Introduction Set user information for the fenced                                                                                                    |                                                      |
|----------------------------------------------------------------------------------------------------|------------------------------------------------------|
| 1. Introduction Set user information for the fenced                                                                                                    |                                                      |
| 2. Software License<br>Agreement       Specify the required information for the fenced user. Fen-<br>procedures will execute under this user and group.         3. Installation type       New user         4. Installation action       New user         5. Installation directory       User name       db2fenc1         6. DAS user       Croup name       db2fadm1         7. Instance setup       Group name       db2fadm1         8. Partitioning options       GID       Password         9. Instance-owning user       Password       ••••••••         10. Vefication setup       Confirm password       ••••••••         12. Contact       Home directory       /home/db2fenc1         13. Summary       Existing user       User name       User name | USER<br>ced user defined functions (UDFs) and stored |

Select Do not set up your DB2 server to send notifications at this time, then Next to continue.

 BB2 Setup - DB2 Enterprise Server Edition
 \_ □ ×

| 1. Introduction                       | Set up notifications                                                                                                    |  |  |  |  |
|---------------------------------------|----------------------------------------------------------------------------------------------------|--|--|--|--|
| 2. Software License Agrei             | You can set up your DB2 server to automatically send e-mail or pager notifications to alert administrators<br>when a database needs attention. The contact information is stored in the administration contact list       |  |  |  |  |
| <ol> <li>Installation type</li> </ol> | You need an unauthenticated SMTP server to send these notifications.                                                                                                    |  |  |  |  |
| 4. Installation action                |                                                                                                    |  |  |  |  |
| 5. Installation directory             | Set up your DB2 server to send notifications                                                                                                    |  |  |  |  |
| <u>6</u> . DAS user                   |                                                                                                    |  |  |  |  |
| <u>7</u> . Instance setup             |                                                                                                    |  |  |  |  |
| <u>8</u> . Partitioning options       | Administration contact list location                                                                                                    |  |  |  |  |
| <u>9</u> . Instance-owning user       | Local - Create a contact list on this computer                                                                                                    |  |  |  |  |
| 1 <u>0</u> . Fenced user              |                                                                                                    |  |  |  |  |
| 11. Notification setup                | O Remote - Use an existing contact list that resides on another DB2 server                                                                                                    |  |  |  |  |
| 12. Summary                           |                                                                                                    |  |  |  |  |
|                                       |                                                                                                    |  |  |  |  |
|                                       | ● <u>D</u> o not set up your DB2 server to send notifications at this time<br>If you do not set up your DB2 server to send notifications, the health alerts are still recorded in the<br>administration notification log. |  |  |  |  |
|                                       | ▲Back Next Einish Cancel Help                                                                                                    |  |  |  |  |

# On the Summary screen, check all setting and if OK select **Finish** to begin installing DB2

| 4                                     | DB2 Setup - DB2 Enterprise Server Edition                                                            | _ 0         |
|---------------------------------------|----------------------------------------------------------------------------------------------------|-------------|
|                                       |                                                                                                    |             |
| 1. Introduction                       | Start copying files                                                                                  |             |
| <u>2</u> . Software License Agrei     | The DB2 Setup wizard has enough information to start copying the program files. If you want to       | ) review or |
| <ol> <li>Installation type</li> </ol> | change any settings, click back. If you are satisfied with the settings, click Finish to begin copyr | ig nies.    |
| 4. Installation action                | Current settings                                                                                     |             |
| 5. Installation directory             |                                                                                                    | <b></b>     |
| 6. DAS user                           | Product to install: DB2 Enterprise Server Edition                                                    |             |
| –<br>7. Instance setup                | Installation type: Typical                                                                           |             |
| 8. Partitioning options               | Previously Installed Components:                                                                     |             |
| 9. Instance-owning user               | Selected Components:                                                                                 | =           |
| 10. Fenced user                       | Base client support                                                                                  |             |
| 11. Notification setup                | Java support<br>S01 procedures                                                                       |             |
| 12. Summary                           | Base server support                                                                                  |             |
| ,                                     | Connect support                                                                                      |             |
|                                       | IBM Software Development Kit (SDK) for Java(TM)                                                      |             |
|                                       | DB2 LDAP support                                                                                     |             |
|                                       | DB2 Instance Setup Wizard                                                                            |             |
|                                       | Communication support - TCP/IP                                                                       |             |
|                                       | Tivoli SA MP                                                                                         |             |
|                                       | Replication tools                                                                                    |             |
|                                       | Sample database source                                                                               |             |
|                                       | First Steps                                                                                          |             |
|                                       | Languages:                                                                                           |             |
|                                       | English                                                                                              |             |
|                                       | All Products                                                                                         | •           |
|                                       |                                                                                                    |             |
|                                       | ▲ <u>Back</u> <u>Finish</u> Cancel                                                                   | Help        |

| Installer with start                                                                                                    |  |
|----------------------------------------------------------------------------------------------------|--|
| 🛃 Installing DB2 Enterprise Server Edition 💷 🗆 🗙                                                                                                    |  |
| Please wait while the DB2 Setup wizard installs DB2 Enterprise<br>Server Edition and performs the required configuration. This<br>may take several minutes. |  |
| Task: Installing Java Runtime Support                                                                                                    |  |
| 0% 100%                                                                                                    |  |
| Overall progress:                                                                                                    |  |
|                                                                                                    |  |
| 0% 100%                                                                                                    |  |

After some time the installation will complete...Select Finish to close the installer and you are returned to the cmd prompt.

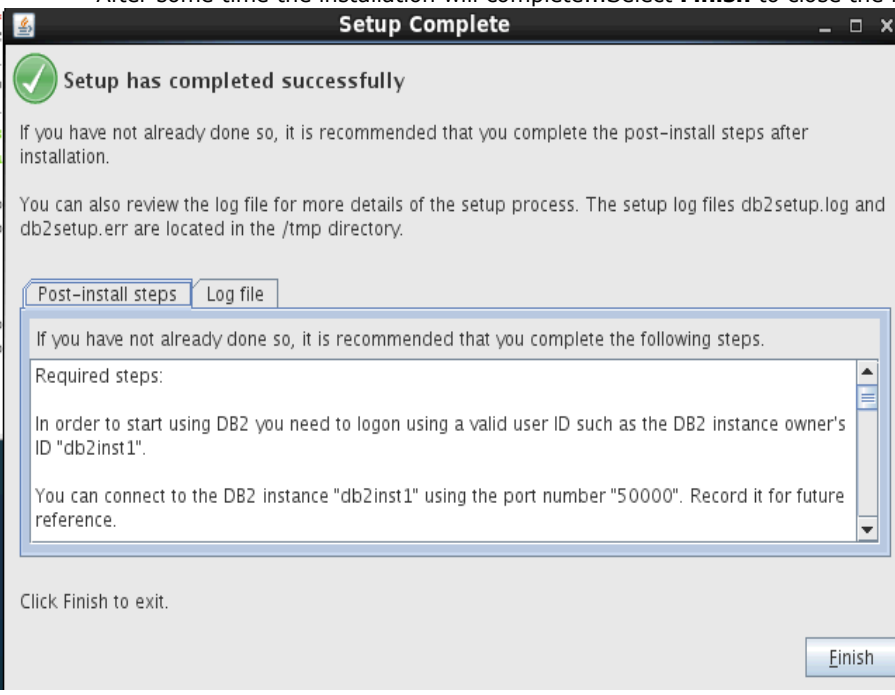

## Check the version of DB2 installed as follows:

At the CMD prompt enter the following commands to verify the version of DB2 installed. **su - db2inst1 db2level** 

```
[root@dslvm1037 ese]# su - db2inst1
[db2inst1@dslvm1037 ~]$ db2leve1
DB210851 Instance "db2inst1" uses "64" bits and DB2 code release "SQL10010"
with level identifier "0201010E".
Informational tokens are "DB2 v10.1.0.0", "s120403", "LINUXAMD64101", and Fix
Pack "0".
Product is installed at "/opt/ibm/db2/V10.1".
[db2inst1@dslvm1037 ~]$
```

#### Apply the DB2 License:

Out of the box DB2 comes without a license installed. To check this run the cmd db2licm -I

```
[db2inst1@dubxpcvm624 ~]$ db2licm -l
Product name: "DB2 Enterprise Server Edition"
License type: "License not registered"
Expiry date: "License not registered"
Product identifier: "db2ese"
Version information: "10.1"
```

#### The License type is reported as "License not unregistered"

Copy the DB2 license to the DB2 system and install the license by running the cmd **db2licm** -a <database license file> e.g.

[db2inst1@dslvm1037 ~]\$ db2licm -a /opt/software/db2ese\_u.lic

LIC1402I License added successfully.

LIC1426I This product is now licensed for use as outlined in your License Agreement. USE OF THE PRODUCT CONSTITUTES ACCEPT ANCE OF THE TERMS OF THE IBM LICENSE AGREEMENT, LOCATED IN THE FOLLOWING DIRECTORY: "/opt/ibm/db2/V10.1/license/en\_US.iso885 91"

Verify that the license in installed correctly by re-running the cmd db2licm -I

| [db2inst1@dubxpcvm624 ~]\$ db2licm | -1                              |
|------------------------------------|---------------------------------|
| Product name:                      | "DB2 Enterprise Server Edition" |
| License type:                      | "Authorized User Option"        |
| Expiry date:                       | "Permanent"                     |
| Product identifier:                | "db2ese"                        |
| Version information:               | "10.1"                          |
| Enforcement policy:                | "Soft Stop"                     |
| Number of licensed authorized user | rs: "25"                        |
| Features:                          |                                 |
| DB2 Storage Optimization:          | "Not licensed"                  |
| DB2 Advanced Access Control:       | "Not licensed"                  |
| DB2 pureScale:                     | "Not licensed"                  |

# Copy the DB2 JDBC jars files to the DM and to each of the Application Nodes

On the DM, Node1 and Node1 create the folder: **/opt/DB2-JDBC-jars** and copy the following DB2 files (from /opt/ibm/db2/V10.1/java) to this folder on the DM/Node1 & node2 system db2java.zip

| abejaratelp             |
|-------------------------|
| 📄 db2jcc.jar            |
| 📄 db2jcc_license_cu.jar |
| 📄 db2jcc4.jar           |

Note: These files must be in exactly the same folder on the DM and the Application servers/nodes

# 3.7 Install Tivoli Directory Integrator (TDI) V7.1 + Fixpack 5

#### **IBM Tivoli Directory Integrator 7.1 Install:**

The install of TDI is needed so the IBM Connections profiles database (PEOPLEDB) can be populated with LDAP information.

In this scenario the TDI will be installed on the same system as the DB2.

NOTE: The **TDI V7.1 Installer** (launchpad.sh) required the Firefox browser version **3.0.18** to run it's install. You can download and install FF 3.0.18 as follows:

download **firefox-3.0.18** (from: <u>https://ftp.mozilla.org/pub/mozilla.org/firefox/releases/3.0.18/linux-i686/en-US/</u>) into the folder: **/opt/software/firefox3**.

decompress firefox-3.0.18.tar.bz2 using the cmd: tar -jxvf firefox-3.0.18.tar.bz2 -- Firefox is then extracted into the folder: /opt/software/firefox3/firefox

set the following Environment Variable: export BROWSER=/opt/software/firefox3/firefox/firefox

## Installing TDI V7.1

Copy the TDI V7.1 installer image (CZ9MNML.tar) to your machine (/opt/software/TDI71) and decompress it. Start the TDI V7.1 launchpad by running: **./launchpad.sh**... and then follow these instructions.

## Select Install IBM Tivoli Directory Integrator and then Tivoli Directory Integrator 7.1 Installer.

| Ti | voli Directory Integrator                                                                                                    | Select a language English                                                                                                    |
|----|----------------------------------------------------------------------------------------------------|----------------------------------------------------------------------------------------------------|
| •  | Welcome<br>Release Information<br>Prerequisite Information<br>Installation Scenarios<br>Migration Information<br>Install IBM Tivoli Directory<br>Integrator<br>Exit | <ul> <li>IBM Tivoli Directory Integrator 7.1 Installation</li> <li>Launch the product installation: <ul> <li>Installation documentation:</li> <li>Tivoli Directory Integrator 7.1 Installation Documentation</li> <li>Migrating to IBM Tivoli Directory Integrator 7.1</li> <li>Migrating to IBM Tivoli Directory Integrator 7.1 Supported Platforms</li> <li>Migration</li> <li>BM Tivoli Directory Integrator Password Synchronization Plug-ins 7.1 Documentation</li> <li>Migration</li> <li>Migrati</li></ul></li></ul> |
|    | Ň.                                                                                                    |                                                                                                    |

| Select                                                                                                    | English and click                                                                                                    | ОК                                                                                                    |                                                                                                    |                                                 |
|----------------------------------------------------------------------------------------------------|----------------------------------------------------------------------------------------------------|----------------------------------------------------------------------------------------------------|----------------------------------------------------------------------------------------------------|-------------------------------------------------|
|                                                                                                    |                                                                                                    |                                                                                                    | Ī                                                                                                    |                                                 |
|                                                                                                    |                                                                                                    |                                                                                                    |                                                                                                    |                                                 |
|                                                                                                    |                                                                                                    |                                                                                                    |                                                                                                    |                                                 |
|                                                                                                    |                                                                                                    |                                                                                                    |                                                                                                    |                                                 |
| Tivoli. Directory                                                                                                    | Integrator                                                                                                    |                                                                                                    |                                                                                                    |                                                 |
| Licensed Materials - Property<br>are registered trademarks of<br>Foundation, Inc. Java and all J<br>Other company, product, or ser | of IBM Corp. © Copyright IBM Co<br>IBM Corporation in the United<br>ava-based trademarks are trader<br>vice names may be trademarks o | rp. and other(s), 2002, 2010. All<br>States, other countries, or both<br>marks of Sun Microsystems, Inc<br>r service marks of others. | Rights Reserved, IBM, the IBM lo<br>1. Built on Eclipse is a trademar<br>in the United States, other count | go and Tivoli<br>k of Eclipse<br>ries, or both. |
|                                                                                                    |                                                                                                    |                                                                                                    | BUILT ON                                                                                                   |                                                 |
| 7.1                                                                                                    |                                                                                                    |                                                                                                    | actions -                                                                                                  | Java                                            |
|                                                                                                    | English                                                                                                    | - OK                                                                                                    |                                                                                                    |                                                 |

# Select Next from the Introduction screen...

|                                                                                                    | mitoduction                                                                                                    |
|----------------------------------------------------------------------------------------------------|----------------------------------------------------------------------------------------------------|
| <ul> <li>Introduction</li> <li>Previous Installations</li> <li>Software License Agreement</li> <li>Choose Install Folder</li> <li>Choose Install Set</li> <li>Solutions Directory</li> <li>TDI Server Ports</li> <li>TDI Server Service</li> <li>Integrated Solutions Console<br/>Directory</li> <li>Integrated Solutions Console<br/>Port Values</li> <li>AMC Service</li> <li>Pre-Installation Summary</li> </ul> | InstallAnywhere will guide you through the installation of IBM Tivoli Directory<br>Integrator v7.1.<br>It is strongly recommended that you quit all programs before continuing with<br>this installation.<br>Click the 'Next' button to proceed to the next screen. If you want to change<br>something on a previous screen, click the 'Previous' button.<br>You may cancel this installation at any time by clicking the 'Cancel' button. |
| <ul> <li>Pre-Installation Summary</li> <li>Installing</li> <li>Install Complete</li> </ul>                                                                                                    |                                                                                                    |
| Cancel                                                                                                    | Previous Next                                                                                                    |

Introduction

#### select Next

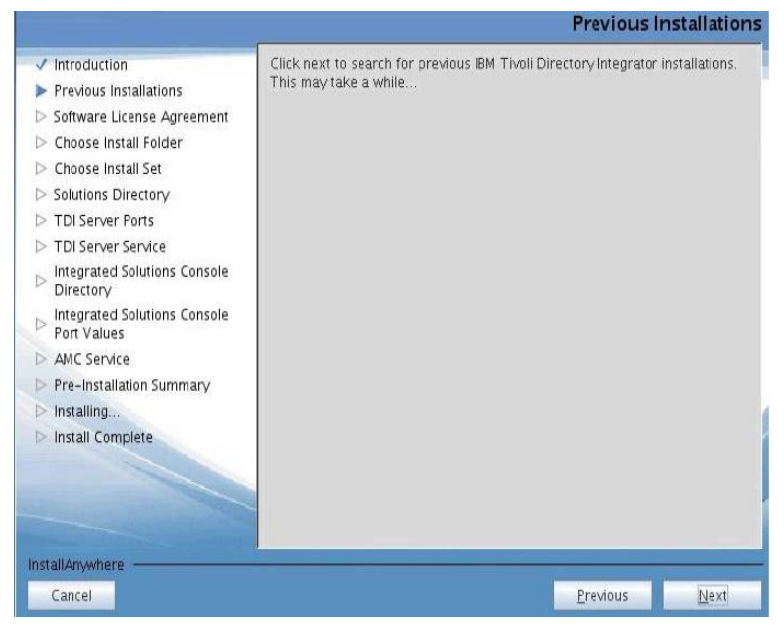

#### Accept the terms of the license agreement and select Next

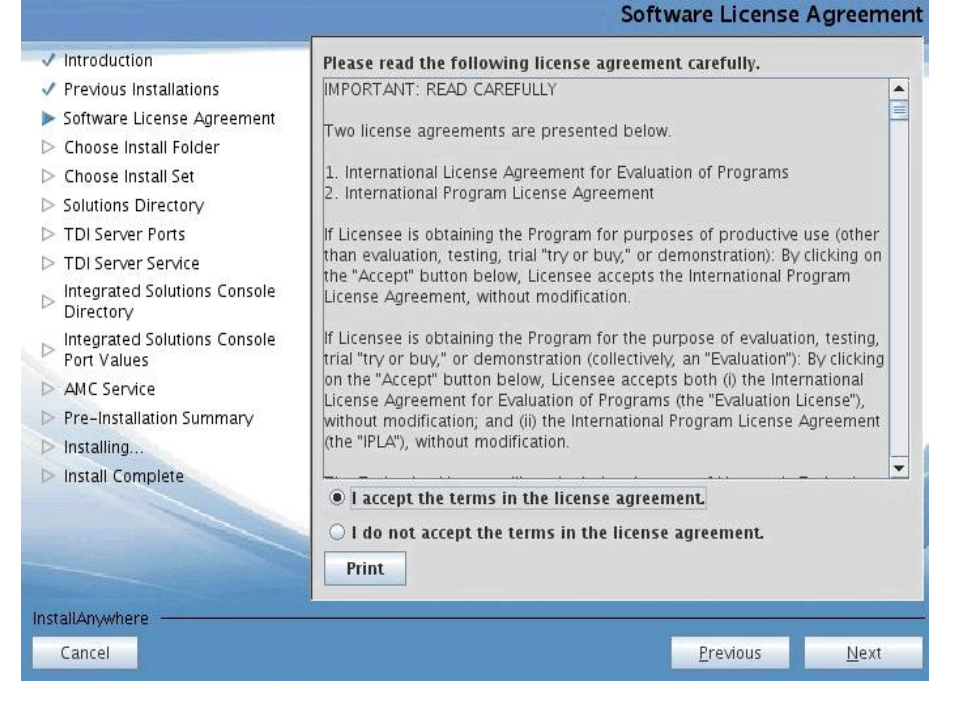

#### Keep the default install path... select Next

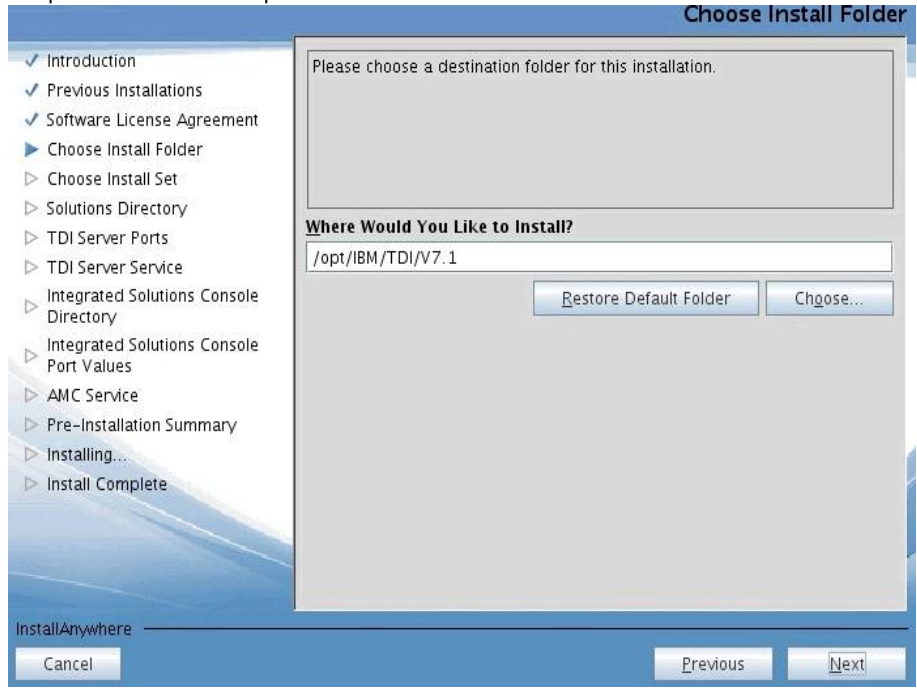

#### Select Typical as the Install Set; then select Next

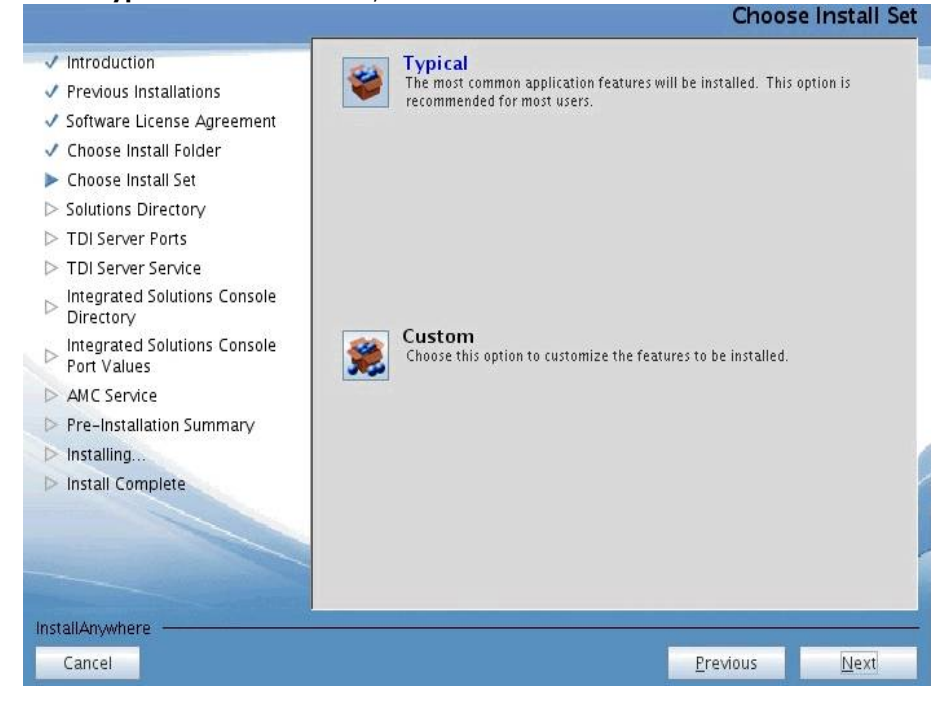

| Previous Installations                      | You have the option of selecting a Solutions Directory. A Solutions Directory<br>is a static directory where the IBM Tivoli Directory Integrator Server and |
|---------------------------------------------|----------------------------------------------------------------------------------------------------|
| / Software License Agreement                | Configuration Editor look for your solutions.                                                                                                    |
| Choose Install Folder                       |                                                                                                    |
| Choose Install Set                          |                                                                                                    |
| Solutions Directory                         |                                                                                                    |
| TDI Server Ports                            | O Use a subdirectory named TDI under my home directory                                                                                                    |
| <ul> <li>TDI Server Service</li> </ul>      | O Use Install Directory                                                                                                    |
| Integrated Solutions Console<br>Directory   | O Select a directory to use                                                                                                    |
| Integrated Solutions Console<br>Port Values | / Restare Default                                                                                                    |
| AMC Service                                 | <u>Estore Deradit</u> <u>Choose</u>                                                                                                    |
| Pre-Installation Summary                    | Do not specify - use current working directory at startup time                                                                                              |
| Installing                                  |                                                                                                    |
| > Install Complete                          |                                                                                                    |
|                                             |                                                                                                    |
|                                             |                                                                                                    |
|                                             |                                                                                                    |
|                                             |                                                                                                    |

# Use the default ports and select $\ensuremath{\textbf{Next}}$

Server Port Values

| ✓ Introduction                            | Enter the port values to be used by IBM Tivoli | Directory Integra | ator v7.1 |
|-------------------------------------------|------------------------------------------------|-------------------|-----------|
| Previous Installations                    | Server.                                        |                   |           |
| 🗸 Software License Agreement              |                                                |                   |           |
| 🗸 Choose Install Folder                   |                                                |                   |           |
| 🗸 Choose Install Set                      |                                                |                   |           |
| Solutions Directory                       |                                                |                   |           |
| TDI Server Ports                          | Server Port:                                   |                   |           |
| DI Server Service                         | 1099                                           |                   |           |
| Integrated Solutions Console<br>Directory | System Store Port:                             |                   |           |
| Port Values                               | REST API Port:                                 |                   |           |
| > AMC Service                             | 1098                                           |                   |           |
| Pre-Installation Summary                  | System Queue Port:                             |                   |           |
| ▷ Installing                              | 41001                                          |                   |           |
| Install Complete                          |                                                |                   |           |
|                                           |                                                |                   |           |
|                                           |                                                |                   |           |
|                                           |                                                |                   |           |
| InstallAnywhere                           |                                                |                   |           |
| Cancel                                    |                                                | <u>P</u> revious  | Next      |

| Do not select Register | as a | a sy | ystem | service, | then | click | Next |
|------------------------|------|------|-------|----------|------|-------|------|

|                                                                                                    | AMC Service                                                                                          |
|----------------------------------------------------------------------------------------------------|----------------------------------------------------------------------------------------------------|
| <ul> <li>Introduction</li> <li>Previous Installations</li> <li>Software License Agreement</li> <li>Choose Install Folder</li> <li>Choose Install Set</li> <li>Solutions Directory</li> </ul>                                                                                    | You have the option of registering the Administration and Monitoring<br>Console as a system service. |
| <ul> <li>TDI Server Ports</li> <li>TDI Server Service</li> <li>Integrated Solutions Console<br/>Directory</li> <li>Integrated Solutions Console<br/>Port Values</li> <li>AMC Service</li> <li>Pre-Installation Summary</li> <li>Installing</li> <li>Install Complete</li> </ul> | Register as a system service<br>Service Name<br>amc                                                  |
| InstallAnywhere<br>Cancel                                                                                                    | Previous <u>Next</u>                                                                                 |

# Accept the default port values for the Integrated Solutions Console Port Values, then select Next Integrated Solutions Console Port Values

| <ul> <li>Introduction</li> <li>Previous Installations</li> <li>Software License Agreement</li> <li>Choose Install Folder</li> <li>Choose Install Set</li> <li>Solutions Directory</li> </ul> | Enter the port values to be used by Integrated Solutions Console SE. |
|----------------------------------------------------------------------------------------------------|----------------------------------------------------------------------|
| <ul> <li>TDI Server Ports</li> </ul>                                                                                                    | HTTP port:                                                           |
| TDI Server Service                                                                                                    | 13100                                                                |
| <ul> <li>Integrated Solutions Console</li> <li>Directory</li> </ul>                                                                                                    | HTTPS port:                                                          |
| Integrated Solutions Console<br>Port Values                                                                                                    | Action Manager API port:                                             |
| > AMC Service                                                                                                    | 13104                                                                |
| Pre-Installation Summary                                                                                                    |                                                                      |
| ▷ Installing                                                                                                    |                                                                      |
| Install Complete                                                                                                    |                                                                      |
|                                                                                                    |                                                                      |
| InstallAnywhere                                                                                                    |                                                                      |
| Cancel                                                                                                    | Previous <u>N</u> ext                                                |

# Do not select Register as a system service, then click Next

|                                                                                                    | Re                                                                      | gister Serve      | er as Service  |
|----------------------------------------------------------------------------------------------------|-------------------------------------------------------------------------|-------------------|----------------|
| <ul> <li>Introduction</li> <li>Previous Installations</li> <li>Software License Agreement</li> <li>Choose Install Folder</li> <li>Choose Install Set</li> <li>Solutions Directory</li> </ul>                                      | You have the option of registering IBM Tivoli D<br>as a system service. | irectory Integrat | or v7.1 Server |
| <ul> <li>TDI Server Ports</li> <li>TDI Server Service</li> <li>Integrated Solutions Console<br/>Directory</li> <li>Integrated Solutions Console<br/>Port Values</li> <li>AMC Service</li> <li>Pre-Installation Summary</li> </ul> | Register as a system service<br>Service Name:<br>Itdl                   |                   |                |
| Install Complete                                                                                                    |                                                                         |                   |                |
| Cancel                                                                                                    |                                                                         | Previous          | Next           |

#### Please wait a few moments for TDI to configure

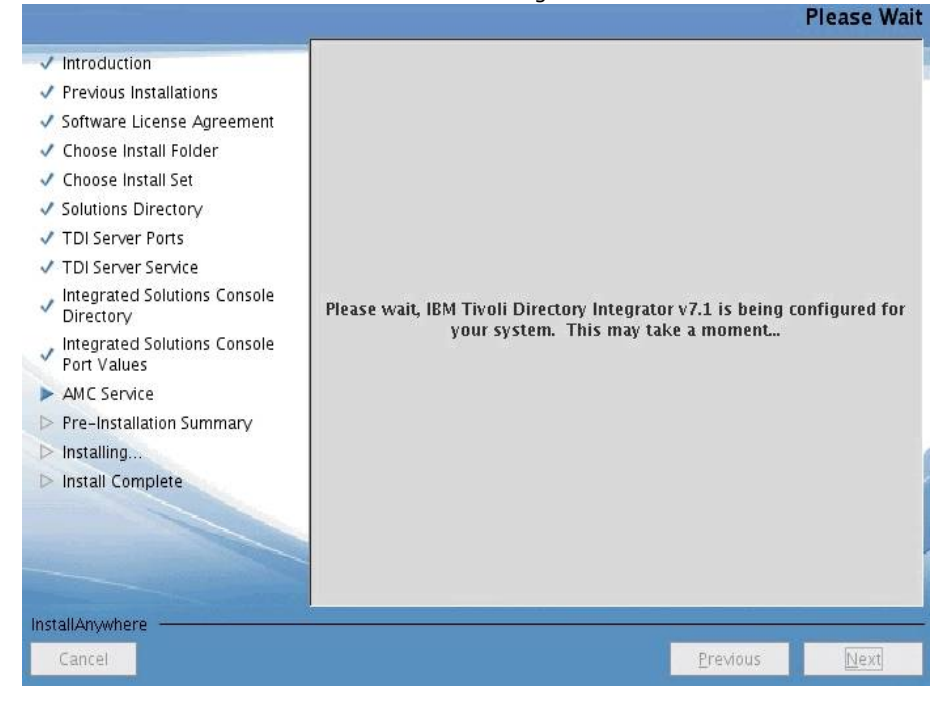

# A Pre-Installation Summary screen will display... select **Install** to start the installation...

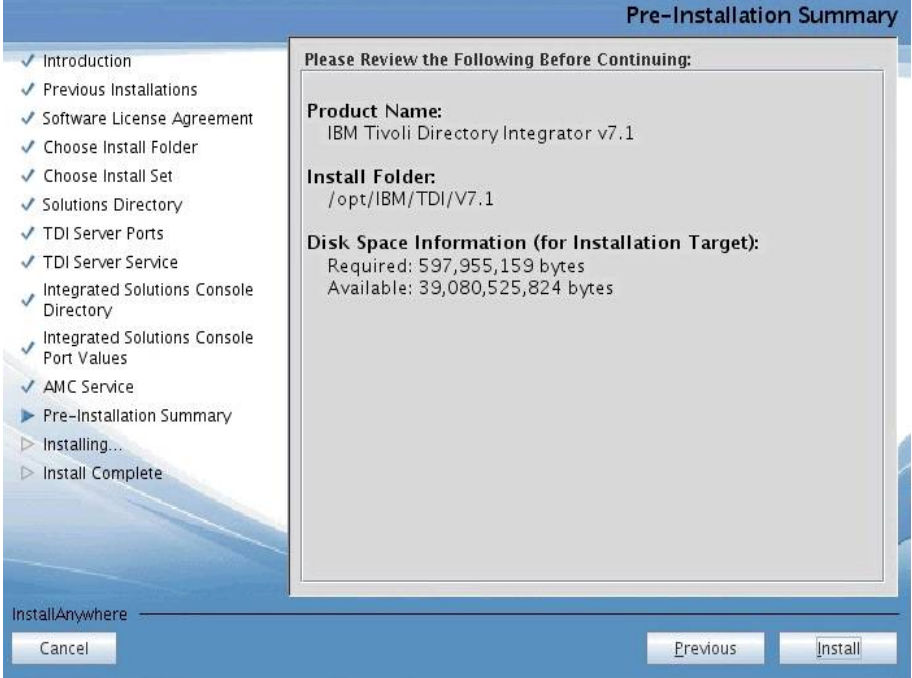

#### Installing begins...this will take a few minutes...

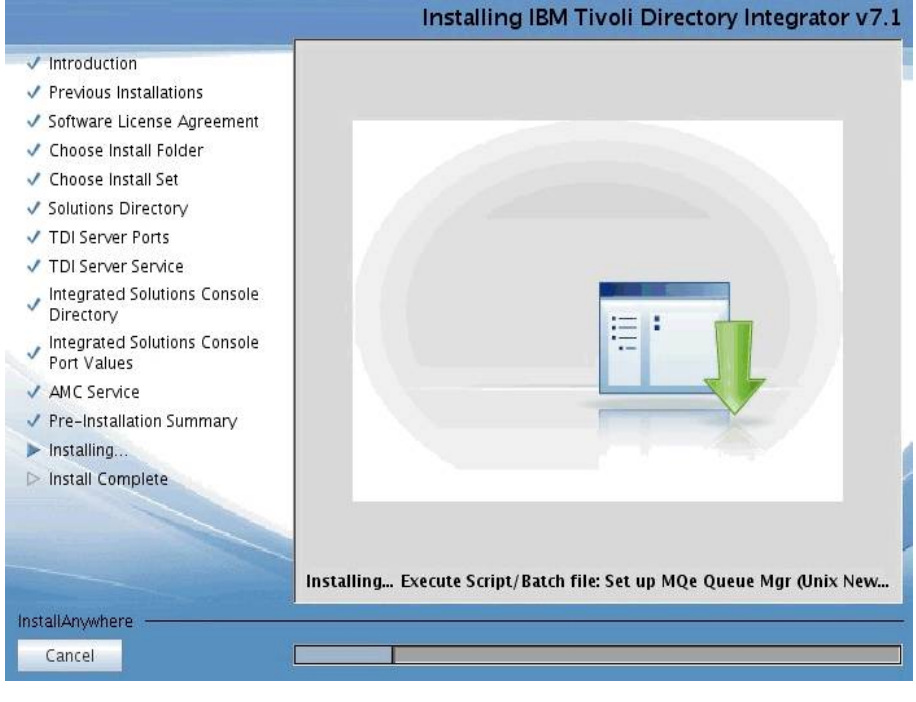

| The Install Complete screen will next appear. | Deselect the option to Start Config | guration Editor; then select Done |
|-----------------------------------------------|-------------------------------------|-----------------------------------|
|-----------------------------------------------|-------------------------------------|-----------------------------------|

|                                                                                                    | Install Complete                                                                                                    |
|----------------------------------------------------------------------------------------------------|----------------------------------------------------------------------------------------------------|
| <ul> <li>Introduction</li> <li>Previous Installations</li> <li>Software License Agreement</li> <li>Choose Install Folder</li> <li>Choose Install Set</li> <li>Solutions Directory</li> <li>TDI Server Ports</li> <li>TDI Server Service</li> <li>Integrated Solutions Console<br/>Directory</li> </ul> | Congratulations! IBM Tivoli Directory Integrator v7.1 has been successfully installed. Press 'Done' to quit the installer. |
| <ul> <li>Port Values</li> <li>AMC Service</li> <li>Pre-Installation Summary</li> <li>Installing</li> <li>Install Complete</li> </ul>                                                                                                    |                                                                                                    |
|                                                                                                    | Start Configuration Editor                                                                                                 |
| InstallAnywhere                                                                                                    | Previous Done                                                                                                    |

You can now **Exit** the installer... TDI 7.1 is now installed, but now we need to install FixPack 5.

#### IBM Tivoli Directory Integrator 7.1 FixPack 5 Install

Copy TDI V7.1 Fixpack 5 (7.1.0-TIV-TDI-FP0005.zip) to the folder /opt/software/TDI7.1-FP5 and unZip it.

Make sure TDI is not running before applying the fixpack.

In the **7.1.0-TIV-TDI-FP0005** folder there is a file called **applyUpdates.sh**; copy this file to **/opt/IBM/TDI/V7.1/bin/** replacing the version that is already there.

Goto /opt/IBM/TDI/V7.1/bin and run the following commands: chmod 755 applyUpdates.sh

## Note: Run the following commands from a VNC session

# ./applyUpdates.sh -update /opt/software/TDI7.1-FP5/7.1.0-TIV-TDI-FP0005/TDI-7.1-FP0005.zip

#### The FixPack will then install.

[root@dubxpcvm624 bin]# ./applyUpdates.sh -update /opt/software/TDI7.1-FP5/7.1.0-TIV-TDI-FP0005/TDI-7.1-FP0005.zip CTGDK00231 Applying fix 'TDI-7.1-FP0005' using backup directory '/opt/IBM/TDI/V7.1/maintenance/BACKUP/TDI-7.1-FP0005'. CTGDK00271 Updating SERVER. CTGDK00271 Updating CE. CTGDK00271 Updating EXAMPLES.

To check the install was OK run ./applyUpdates.sh -queryreg it should report that FP5 is installed...

[root@dubxpcvm624 bin]#
## 4.1 Enable Security on the Deployment Manager

Next we need to add the LDAP repository to your Configuration...

Login to your WAS admin console -> <u>https://dm&ihs.spnego.company.com:9043/ibm/console</u> (use wasadmin user and password).

# Enable the following General Settings:

Select: Security -> Global security.

Ensure the Enable administrative security and Enable application security are selected.

Under User account repository ensure Available realm definitions is set to Federated repositories

Select Apply and Save.

| Security Configuration Wizard Security Configuration Report                                                                                                    |                                                                                                    |
|----------------------------------------------------------------------------------------------------|----------------------------------------------------------------------------------------------------|
| dministrative security                                                                                                    | Authentication                                                                                                    |
| Enable administrative security Administrative user roles                                                                                                    | Authentication mechanisms and expiration                                                                                                    |
| Administrative group roles                                                                                                    | ITPA                                                                                                    |
| Administrative authentication                                                                                                    | Kerberos and LTPA<br>Kerberos configuration                                                                                                    |
| Application security                                                                                                    | Authentication cache settings                                                                                                    |
| Enable application security                                                                                                    | <ul> <li>Web and SIP security</li> <li>RMI/IIOP security</li> </ul>                                                                                                    |
| ava 2 security Use Java 2 security to restrict application access to local resources Warn if applications are granted custom permissions Restrict access to resource authentication data User account repository | <ul> <li>Java Authentication and Authorization Service</li> <li>Enable Java Authentication SPI (JASPI)<br/><u>Providers</u>         Use realm-qualified user names         </li> </ul> |
| Realm name                                                                                                    |                                                                                                    |
| defaultWIMFileBasedRealm                                                                                                    | Security domains                                                                                                    |
| Current realm definition                                                                                                    | External autonization providers                                                                                                    |
| Federated repositories                                                                                                    | Custom properties                                                                                                    |

#### Select: Security -> Global security -> Web and SIP Security -> General Settings.

Ensure the **Use available authentication data when an unprotected URI is accessed** check box is ticked. Select Apply and Save.

| Global security                                                                            |
|--------------------------------------------------------------------------------------------|
|                                                                                            |
| <u>Global security</u> > Web security - General settings                                   |
| Specifies the settings for web authentication.                                             |
| General Properties                                                                         |
|                                                                                            |
| web authentication behavior                                                                |
| Authenticate only when the URI is protected                                                |
| Use available authentication data when an unprotected URI is accessed                      |
| O Authenticate when any URI is accessed                                                    |
| Default to basic authentication when certificate authentication for the HTTPS client fails |
| Apply OK Reset Cancel                                                                      |

#### Select: Security -> Global security -> Web and SIP Security -> Single sign-on (SSO).

Enter the Domain name - you must prefix it with the dot/period (.) e.g. ".spnego.company.com"

Ensure the **Interoperability mode** is select and enter the domain name.

Ensure the LTPA V1 and V2 Cookie names are spelt and cased correctly as shown ie use "LtpaToken" and "LtpaToken2"

## Ensure Web inbound security attribute propagation is checked

Ensure **Set security cookies to HTTPOnly to help prevent cross-site scripting attacks** is checked Select Apply and Save.

| alobal Security                                                                                                    |  |  |  |
|----------------------------------------------------------------------------------------------------|--|--|--|
| <u>Global security</u> > Single sign-on (SSO)<br>Specifies the configuration values for single sign-on.<br>General Properties |  |  |  |
| Enabled                                                                                                    |  |  |  |
| Requires SSL                                                                                                    |  |  |  |
| Domain name<br>.spnego.company.com                                                                                            |  |  |  |
| ✓ Interoperability mode<br>LTPA V1 cookie name<br>LtpaToken1                                                                  |  |  |  |
| LTPA V2 cookie name<br>LtpaToken2                                                                                             |  |  |  |
| Web inbound security attribute propagation                                                                                    |  |  |  |
| Set security cookies to HTTPOnly to help prevent cross-site scripting attacks                                                 |  |  |  |
| Apply OK Reset Cancel                                                                                                    |  |  |  |

# Select: Security -> Global security -> Configure... opposite Federated repositories Select Add Base entry to Realm...

| bal security                                                                                                    |                                                                                                   |                                                                                       |
|----------------------------------------------------------------------------------------------------|---------------------------------------------------------------------------------------------------|---------------------------------------------------------------------------------------|
| Global security > Federated repositories<br>By federating repositories, identities stored in<br>consist of identities in the file-based repository<br>built-in repository and one or more external re<br>ioneral Perspective | nultiple repositories can be managed i<br>that is built into the system, in one or<br>positories. | n a single, virtual realm. The realm can<br>more external repositories, or in both th |
| Realm name                                                                                                    |                                                                                                   |                                                                                       |
| defaultWIMFileBasedRealm                                                                                                    |                                                                                                   |                                                                                       |
| Primary administrative user name                                                                                                    |                                                                                                   |                                                                                       |
| wasadmin                                                                                                    |                                                                                                   |                                                                                       |
| Server user identity                                                                                                    |                                                                                                   |                                                                                       |
| O Server identity that is stored in the repo<br>Server user ID or administrative user or<br>Password                                                                                                    | sitory<br>a Version 6.0.x node                                                                    |                                                                                       |
| <ul> <li>Ignore case for authorization</li> <li>Allow operations if some of the repositorie</li> <li>Repositories in the realm:</li> </ul>                                                                                   | s are down                                                                                        |                                                                                       |
| Add Base entry to Realm Use built-i                                                                                                    | n repository Remove                                                                               |                                                                                       |
| Select Base Entry                                                                                                    | Repository Identifier                                                                             | Repository Type                                                                       |
| You can administer the following resources:                                                                                                    |                                                                                                   |                                                                                       |
| o=defaultWIMFileBasedRealm                                                                                                    | InternalFileRepository                                                                            | File                                                                                  |
| Total 1                                                                                                    |                                                                                                   |                                                                                       |

## Then select Add Repository... and then LDAP repository

# <u>Global security</u> > <u>Federated repositories</u> > Repository reference

Global security

Specifies a set of identity entries in a repository that are referenced by a base entry into the direc necessary to define an additional distinguished name that uniquely identifies this set of entries w General Properties

| * Repository                                                                                 |
|----------------------------------------------------------------------------------------------|
| none defined 💌 Add Repository 🔻                                                              |
| LDAP repository                                                                              |
| * Distinguished nameCustom repositoryat uniquely identifies this set of entries in the realm |
| File repository                                                                              |
| Distinguished name of a base entry in this repository                                        |
|                                                                                              |
|                                                                                              |
| Apply OK Reset Cancel                                                                        |
|                                                                                              |
|                                                                                              |
|                                                                                              |

| Giodal Security                                                                                                    |                                                                           |  |  |
|----------------------------------------------------------------------------------------------------|---------------------------------------------------------------------------|--|--|
| Global security > Federated repositories > Repository reference > New<br>Specifies the configuration for secure access to a Lightweight Directory Access Protocol (LDAP) repository with optional failover servers. |                                                                           |  |  |
| General Properties * Repository identifier                                                                                                    |                                                                           |  |  |
| msad2008<br>Repository adapter class name<br>com.ibm.vs.vim.adapter.idap.LdapAdapter                                                                                                    |                                                                           |  |  |
| LDAP server                                                                                                    | Security                                                                  |  |  |
| * Directory type<br>Microsoft Windows Active Directory                                                                                                    | Bind distinguished name<br>CN=bind,OU=branch,DC=spnego,DC=company,DC=com  |  |  |
| Primary host name Port<br>msad2008.spnego.company.com                                                                                                    | Bind password                                                             |  |  |
| Failover server used when primary is not available:<br>Delete                                                                                                    | Login properties<br>uid<br>LDAP attribute for Kerberos principal name     |  |  |
| Select Failover Host Name Port                                                                                                    | Cartificata manning                                                       |  |  |
| Add                                                                                                    | EXACT_DN                                                                  |  |  |
| Support referrals to other LDAP servers<br>ignore                                                                                                    |                                                                           |  |  |
| Support for repository change tracking                                                                                                    | <ul> <li>Require SSL communications</li> <li>Centrally managed</li> </ul> |  |  |
| Custom properties           New         Delete                                                                                                    | Manage endpoint security configurations     Use specific SSL alias        |  |  |
| Select Name Value                                                                                                    | CellDefaultSSLSettings                                                    |  |  |

Enter the Repository information as shown below; then  $\mathbf{OK}\textbf{,}$  then Save

Enter the base entry... select **OK**, then **Save** 

| Global security ? -                                                                                                    |
|----------------------------------------------------------------------------------------------------|
| <u>Global security</u> > <u>Federated repositories</u> > Repository reference                                                                                                    |
| Specifies a set of identity entries in a repository that are referenced by a base entry into the directory information tree. If<br>multiple repositories are included in the same realm, it might be necessary to define an additional distinguished name that<br>uniquely identifies this set of entries within the realm. |
| General Properties                                                                                                    |
| <ul> <li>* Repository         msad2008 Add Repository •     </li> <li>* Distinguished name of a base entry that uniquely identifies this set of entries in the realm         OU=branch,DC=spnego,DC=company,D     </li> </ul>                                                                                               |
| Distinguished name of a base entry in this repository                                                                                                    |
| OU=branch,DC=spnego,DC=company,D                                                                                                    |
| Apply OK Reset Cancel                                                                                                    |

# Now, restart the Deployment Manager and the Node Agents.

#### Add an LDAP user as an administrator:

Login to your admin console -> <u>https://dm&ihs.spnego.company.com:9043/ibm/console</u>

# Select Users and Groups -> Administrative user roles; select Add...

| dministrative user roles ? =                                                                                                    |                      |                                  |                |
|----------------------------------------------------------------------------------------------------|----------------------|----------------------------------|----------------|
| Admin                                                                                                    | istrative user roles |                                  |                |
| Use this page to add, update or to remove administrative roles to groups. Assigning administrative roles to groups enables them to administer application<br>servers through the administrative console or through wsadmin scripting. The administrative authorizer run time must be notified when groups are added to or<br>removed from an administrative user group. Click Refresh all to notify the administrative authorizer after the changes have been saved and synchronized. |                      |                                  |                |
| Logout Add Refresh all                                                                                                    |                      |                                  |                |
|                                                                                                    |                      |                                  |                |
| Select                                                                                                    | User 🛟               | Role(s) 👶                        | Login Status 🖒 |
|                                                                                                    | wasadmin             | Primary administrative user name | Active         |
| Total                                                                                                    | 1                    |                                  |                |

select Administrator under Role(s); search for the user: AdminFromLDAP and add that user to Mapped to role. Select OK; then Save.

| runninistrative user roles                                                                                                    |  |  |  |
|----------------------------------------------------------------------------------------------------|--|--|--|
| Administrative user roles > User<br>Use this page to add, update or to remove administrative roles to users. Assigning administrative roles to users enables them to<br>administer application servers through the administrative console or through wsadmin scripting.                                                                                                    |  |  |  |
| * Role(s)<br>Administrator<br>Auditor<br>Configurator                                                                                                    |  |  |  |
| Search and Select Users                                                                                                    |  |  |  |
|                                                                                                    |  |  |  |
| Decide how many results to display, enter a search string (use * for wildcard), and click Search. Select users from the Available list<br>and add them to the Mapped to role list. Users which have already been mapped to a role will not be returned in the search<br>results.  Search string          Search string         AdminFromLDAP       Search         Maximum results to display       20 |  |  |  |
|                                                                                                    |  |  |  |
| Available Mapped to role                                                                                                    |  |  |  |
| Select All Deselect All Deselect All                                                                                                    |  |  |  |
|                                                                                                    |  |  |  |

## Administrative user roles

#### Administrative user roles

Use this page to add, update or to remove administrative roles to groups. Assigning administrative n to administer application servers through the administrative console or through wsadmin scripting. Th run time must be notified when groups are added to or removed from an administrative user group, administrative authorizer after the changes have been saved and synchronized.

|         | Log    | Logout Add Remove Refresh all |                                  |  |
|---------|--------|-------------------------------|----------------------------------|--|
|         |        |                               |                                  |  |
|         | Select | User 🛟                        | Role(s) 🗘                        |  |
|         |        | AdminFromUser                 | Administrator                    |  |
|         |        | wasadmin                      | Primary administrative user name |  |
| Total 2 |        | 2                             |                                  |  |

Verification check

Logout of the WAS Console

Now relogin as the user AdminFromLDAP. If all went well then you should log in successfully.

#### 4.2 Federate Application Server into Deployment Manager:

Next we federate the AppServers (Nodes) into the Deployment Manager. Checks:

i) Ensure the clocks are in synch between your DM and AppServer. Run **ntpdate clock.redhat.com** to on your DM and AppServer.
 ii) Make sure the DM is started and the AppServers are stopped.

Steps: On each of your Application Servers (Nodes) execute the following:

#### cd /opt/IBM/WebSphere/AppServer/bin ./addNode.sh dubxpcvm603.mul.ie.ibm.com 8879 -user wasadmin -password wasadmin

#### You should see the following

| [root@dubxp   | cvm766 bin]‡ ./addNode.sh dubxpcvm766.mul.ie.ibm.com 8879 -user wasadmin -password wasadmin -localusername wa |
|---------------|----------------------------------------------------------------------------------------------------|
| sadmin -loca  | alpassword wasadmin                                                                                           |
| ADMU0116I: 3  | Tool information is being logged in file                                                                      |
|               | /opt/IBM/WebSphere/AppServer/profiles/AppSrv01/logs/addNode.log                                               |
| ADMU0128I:    | Starting tool with the AppSrv01 profile                                                                       |
| CWPKI0308I:   | Adding signer alias "CN=dubxpcvm766.mul.ie.ibm.com, " to local                                                |
|               | keystore "ClientDefaultTrustStore" with the following SHA digest:                                             |
|               | 8B:40:B0:4D:31:D1:7E:22:1A:93:7E:4C:BD:74:59:00:9E:25:75:48                                                   |
| CWPKI0309I:   | All signers from remote keystore already exist in local keystore.                                             |
| ADMU00011: 1  | Begin federation of node dubxpcvm766Node01 with Deployment Manager                                            |
|               | at dubxpcvm/66.mul.le.lbm.com:8879.                                                                           |
| ADMU00091:    | Successfully connected to Deployment Manager Server:                                                          |
|               | dubxpcvm/66.mul.ie.ibm.com:88/9                                                                               |
| ADMU05051:    | Servers found in configuration:                                                                               |
| ADMU05061:    | Server name: serveri                                                                                          |
| ADMU20101:    | scoping all server processes for node dubxpcvm/bewodeul                                                       |
| ADMU05121: 3  | Server serveri cannot be reached. It appears to be stopped.                                                   |
| ADM000241: 1  | Deleting the old backup directory.                                                                            |
| ADMU00151: 1  | backing up the original cell repository.                                                                      |
| ADMU00121: 0  | Iteating wold Append Configuration for node: dubxpCvm/conolect                                                |
| ADHOUUIHI. I  | Adding hold addreptown forward of configuration to ceri.                                                      |
| ADMII0016T    | Surphynitotocildi                                                                                             |
| ADMU0018T · 1 | Launching Node Laent process for node: dubynoum/76Node01                                                      |
| ADMU0020T: 1  | Reading configuration for Node Agent process: nodeagent                                                       |
| ADMU00221: 1  | Node Agent launched. Waiting for initialization status.                                                       |
| ADMU00301: 1  | Node Agent initialization completed successfully. Process id is:                                              |
|               | 29727                                                                                                    |
|               |                                                                                                    |
|               |                                                                                                    |
| ADMU03001: 3  | The node dubxpcvm766Node01 was successfully added to the                                                      |
|               | dubxpcvm766Cell01 cell.                                                                                       |
|               |                                                                                                    |
|               |                                                                                                    |
| ADMU0306I: 1  | Note:                                                                                                    |
| ADMU03021: 1  | Any cell-level documents from the standalone dubxpcvm766Cell01                                                |
|               | configuration have not been migrated to the new cell.                                                         |
| ADMU03071:    | You might want to:                                                                                            |
| ADM003031: 0  | update the configuration on the dubxpcvm/66Cell01 Deployment Manager                                          |
|               | with values from the old cell-level documents.                                                                |
|               |                                                                                                    |
|               | Note:                                                                                                    |
| ADMI03041.    | Note.<br>Because _includeanne was not spacified annlications installed on                                     |
| ADIOUSUAL:    | the standard ne not were not installed on the new cell                                                        |
| ADMU03071     | You might want to:                                                                                            |
| ADMU03051:    | Install applications onto the dubxpcym766Cell01 cell using wsadmin                                            |
|               | SAdminApp or the Administrative Console.                                                                      |
|               |                                                                                                    |
|               |                                                                                                    |
| ADMU0003I: 1  | Node dubxpcvm766Node01 has been successfully federated.                                                       |
| [root@dubxp   | cvm766 bin]#                                                                                                  |

Verify the federation has been successful by:

Logging into your DM via: https://dm&ihs.spnego.company.com:9043/ibm/console

Then goto Servers / Server Types / WebSphere Application Servers you should see something like this...

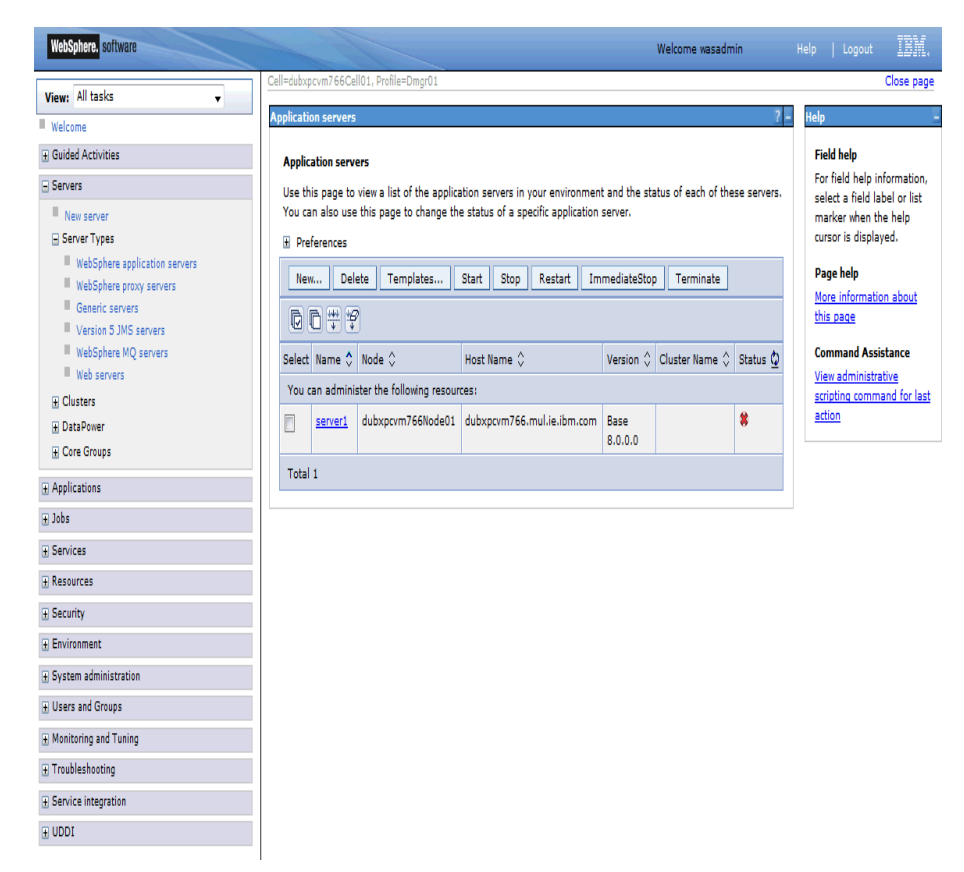

Repeat this for each node in your deployment.

#### 4.3 Configure HTTP server to accept SSL connections

#### 1. Create Self-Signed SSL Certs for HTTP Server:

Connections supports login only over SSL, so we need to configure the HTTP server to accept SSL connections.

Startup ikeyman. This should be located under the HTTPServer/bin folder. 📕 IBM Key Management \_ 🗆 X Key Database <u>F</u>ile <u>C</u>reate <u>V</u>iew <u>H</u>elp 🗋 🎽 🛛 🐓 🔍 🗖 Key database information DB-Type: File Name: Token Label: Key database content Personal Certificates Ŧ Receive... <u>D</u>elete Vie<u>w</u>/Edit.. lm<u>p</u>ort... Recre<u>a</u>te Request... Rena<u>m</u>e New Self-Signed... Extract Certificate... To start, please select the Key Database File menu to work with a key database...

Select Key Database File -> New. Give the key a name, I usually call it the name of the server running the HTTP Server and I usually store it under the HTTP Server Plugin definition/..

| 🦉 New                     |                                               | ×   |
|---------------------------|-----------------------------------------------|-----|
| <u>K</u> ey database type | CMS                                           |     |
| <u>F</u> ile Name:        | dubxpcvm766.kdb                               | vse |
| Location:                 | /opt/IBM/WebSphere/Plugins/config/dubxpcvm766 |     |
|                           | <u>O</u> K <u>C</u> ancel                     |     |

On selecting OK you will be asked to enter a password and make sure to select the Stash password to a file check box.

| 🚇 Password Prompt                                       | × |
|---------------------------------------------------------|---|
| Password:                                               |   |
| Co <u>n</u> firm Password:                              |   |
| ■ Expiration time 60 Days<br>✓ Stash password to a file |   |
| <u>O</u> K <u>R</u> eset <u>C</u> ancel                 |   |

You are returned to the ikeyman panel with the dubxpcvm766.kdb opened. Now select Create and New Self-Signed Certificate...

|              | IBM Key Management - [/opt/IBM/WebSpher Plugins/config/dubxpcvm766 |                                                              |  |  |
|--------------|--------------------------------------------------------------------|--------------------------------------------------------------|--|--|
|              | Key Database <u>F</u> ile                                          | <u>Create</u> <u>View</u> <u>H</u> elp                       |  |  |
|              | - r 🚅 🗖                                                            | New Ce <u>r</u> tificate Request Ctrl-R                      |  |  |
|              |                                                                    | New Self-Signed Certificate Ctrl-L                           |  |  |
|              |                                                                    | rey database information                                     |  |  |
|              | DR-Type c                                                          | KA C                                                         |  |  |
| the <u>I</u> | Key Label a nam                                                    | e, and set the field <b>Common Name</b> to the IHS hostname. |  |  |
|              | 🧕 Create New Se                                                    | lf-Signed Certificate                                        |  |  |
|              | Please provide the f                                               | ollowing:                                                    |  |  |
|              | Key Label                                                          | SelfSignedCertificate                                        |  |  |

| <u>K</u> ey Label                  | SelfSignedCertificate           |
|------------------------------------|---------------------------------|
| Version                            | X509 V3 👻                       |
| K <u>e</u> y Size                  | 1024 💌                          |
| Signature Algorithm                | SHA1WithRSA 💌                   |
| Co <u>m</u> mon Name (opti         | ona) dubxpcvm766.mul.ie.ibm.com |
| Or <u>q</u> anization (opti        | onal)                           |
| Org <u>a</u> nizational Unit (opti | ona)                            |
| Locality (opti                     | ona)                            |
| S <u>t</u> ate/Province (opti      | onal)                           |
| <u>Z</u> ipcode (opti              | onal)                           |
| Co <u>u</u> ntry or region (opti   | ona) 👻                          |
| Val <u>i</u> dity Period           | 365 Days                        |
| Subject Alternative Name           | \$                              |
| Email A <u>d</u> dress (opti       | onal)                           |
| I <u>P</u> Address (opti           | onal)                           |
| D <u>N</u> S Name (opti            | ona)                            |
| <u>0</u> K                         | <u>R</u> eset <u>C</u> ancel    |

# Once you select **OK** you are returned to ikeyman

Give

| 📕 IBM Key Ma            | nagement - [/opt/IBM/WebSphere/Plugins/config/dubxpcvm766/dubxpcvm766.kdb] | ] | _ 🗆 🗙                     |
|-------------------------|----------------------------------------------------------------------------|---|---------------------------|
| Key Database <u>F</u> i | le <u>C</u> reate <u>V</u> iew <u>H</u> elp                                |   |                           |
| 1                       |                                                                            |   |                           |
|                         | Key database information                                                   |   |                           |
| DB-Type:                | CMS                                                                        |   |                           |
| File Name:              | /opt/IBM/WebSphere/Plugins/config/dubxpcvm766/dubxpcvm766.kdb              |   |                           |
| Token Label:            |                                                                            |   |                           |
|                         | Key database content                                                       |   |                           |
| Personal Certif         | icates                                                                     | • | Rece <u>i</u> ve          |
| * SelfSignedCe          | tificate                                                                   |   | <u>D</u> elete            |
|                         |                                                                            |   | Vie <u>w</u> /Edit        |
|                         |                                                                            |   | Export/Import             |
|                         |                                                                            |   | Recre <u>a</u> te Request |
|                         |                                                                            |   | Rena <u>m</u> e           |
|                         |                                                                            |   |                           |
|                         |                                                                            |   |                           |
|                         |                                                                            |   | New Self-Signed           |
|                         |                                                                            |   | Extract Certificate       |
| The requested a         | ction has successfully completed!                                          |   |                           |

Thats the certificate configured. We now need to configure the HTTP Server to use this certificate.

#### 2. Configure httpd.conf to enable SSL:

In httpd.conf file which is under /opt/IBM/HTTPServer/conf, add the following lines to the end of file before the LoadModule was\_ap22\_module and WebSpherePluginConfig sections...

LoadModule ibm\_ssl\_module modules/mod\_ibm\_ssl.so <IfModule mod\_ibm\_ssl.c> Listen 0.0.0.0:443 ServerName **dm&ihs.mul.ie.ibm.com** <VirtualHost \*:443> SSLEnable

AllowEncodedSlashes On

</VirtualHost> </IfModule> SSLDisable

Keyfile "**/opt/ihs/key.kdb**" SSLStashFile "**/opt/ihs/key.sth**"

#### \_3. Verify IHS is SSL enabled

Restart/start IHS and the IHS administrator as follows: from the folder /opt/IBM/HTTPServer/bin enter:

/adminctl -k restart | start | stop

./apachectl -k restart | start | stop

Enter the IHS server URL (using the https protocol) i.e. <u>https://dm&ihs.spnego.company.com</u>, in to your browser's address box and you get:

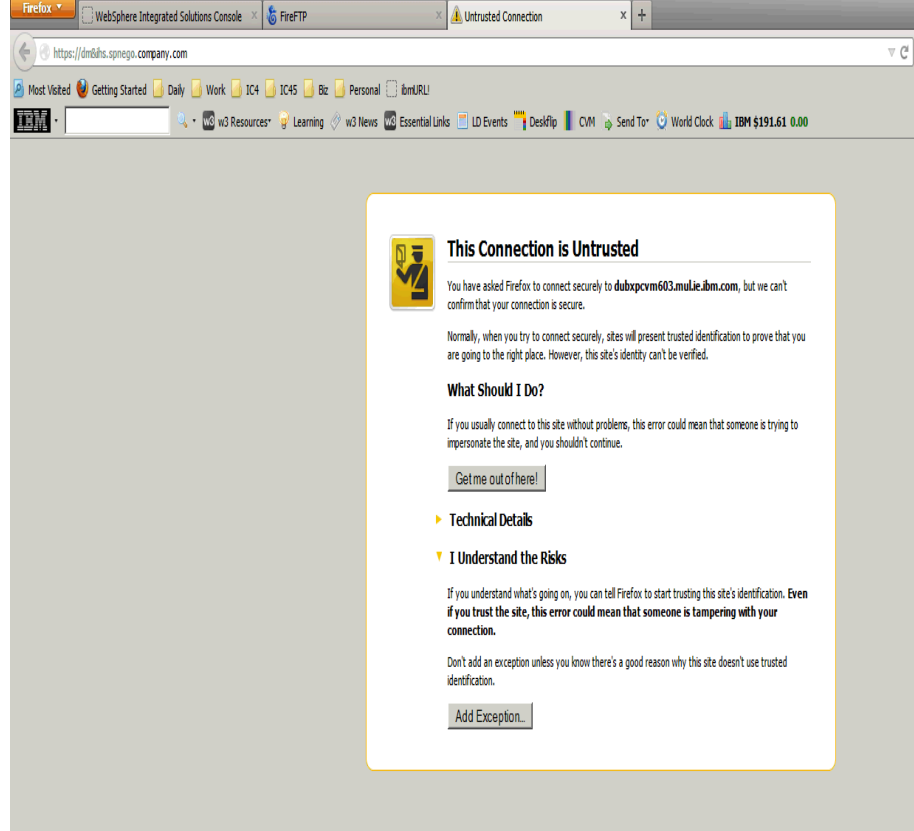

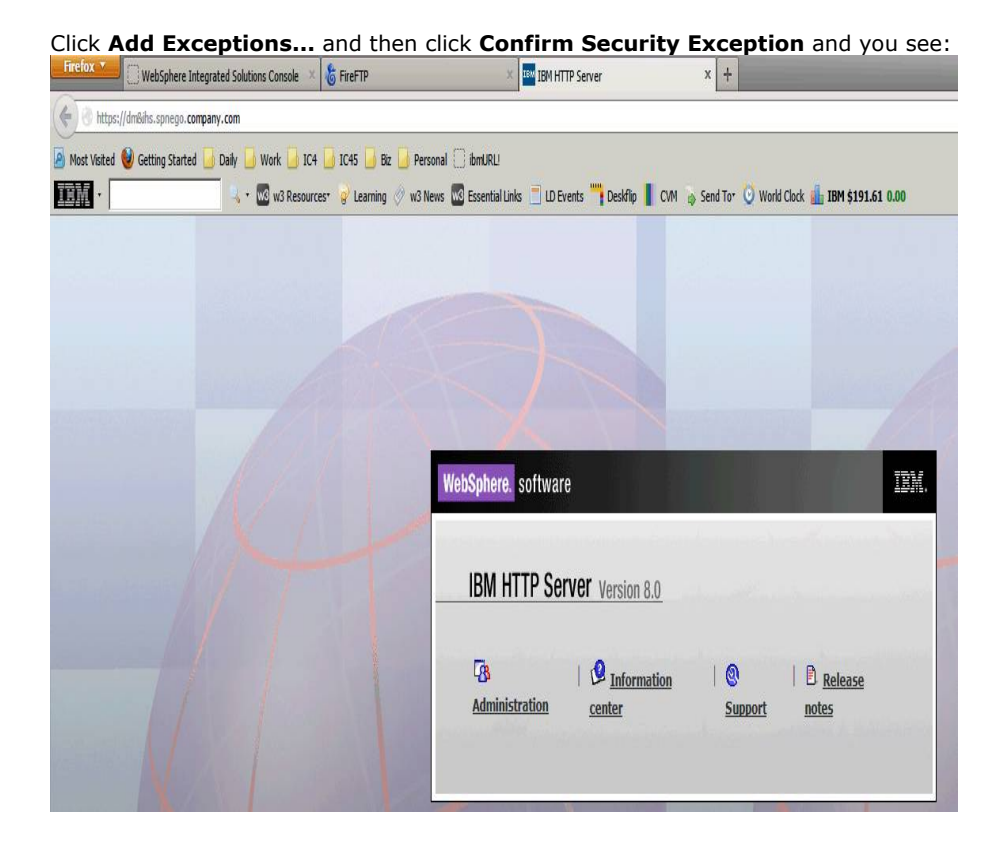

# 5. Create Connections DB2 databases using the dbWizard

\_\_1. Log in, using a VNC client, to your database server as the **root** user or system administrator.

2. Grant display authority to all users by running the following commands under the root user or system administrator: xhost + // Grant display authority to other users echo \$DISPLAY // Echo the value of DISPLAY under the root user

\_\_\_\_3. Switch to the db2 instance admin (in this case the db2 admin is **db2inst1**) su - db2inst1

\_\_\_4. export the DISPLAY; enter: export DISPLAY=:1.0

\_\_\_\_5. Start the Database Instance, by entering: **db2start** 

\_\_\_\_6. As root, download **IBM\_Connections\_4.5\_wizards\_lin\_aix.tar** to your DB2 system and untar it (I downloaded this file into a folder called **/opt/software/ic45**)

Note: The dbWizard must be run using the DB2 instance user (in this scenario this user is db2inst1)

\_\_\_\_7. Assign the DB2 instance user as the owner for the file **IBM\_Connections\_4.5\_wizards\_lin\_aix.tar** & it 's respective folders.

# cd /opt/software

## chown db2inst1:db2iadm1 -R IC45/

cd /opt/software/ic45 and enter 'ls -la' and you should see the file IBM\_Connections\_4.5\_wizards\_lin\_aix.tar has the owner db2inst1:db2iadm1 i.e:

-rw-r--r-- 1 db2inst1 db2iadm1 580044800 Apr 22 10:19 IBM\_Connections\_4.5\_wizards\_lin\_aix.tar

\_\_\_8. As db2inst1, run **./dbWizard.sh** , from the folder /opt/software/ic45/Wizards, and follow these screens:

| Database wizard for IBM Connections 4.5                                                                                                    | _ = ×          |
|----------------------------------------------------------------------------------------------------|----------------|
| Database wizard for IBM Connections 4.5                                                                                                    |                |
| This wizard can create, delete or update the IBM Connections databases.                                                                                                    | TRM.           |
| To access information about this product, see the IBM Support Web site:                                                                                                    | 0              |
| http://www-10.lotus.com/ldd/lcwiki.nsf/xpDocViewer.xsp?lookupName=IBM+Connections+4.5<br>+documentation#action=openDocument&content=catcontent&ct=prodDoc                                                                                                    |                |
| To continue, click Next.                                                                                                    |                |
| Licensed Materials - Property of IBM. License L-CMAS-8ZYNM6 L-JRCI-89W3MD                                                                                                    |                |
| ©Copyright IBM Corporation and its licensors 2007, 2013. All Rights Reserved. IBM, the IBM logo, ibm.com and Lotus are<br>trademarks of IBM Corporation in the United States, other countries, or both. Other company, product or service names may be<br>trademarks or service marks of others. A current list of IBM trademarks is available on the Web at www.ibm.com/legal/<br>copytrade.shtml. U.S. Government Users Restricted Rights: Use, duplication or disclosure restricted by GSA ADP Schedule Contract<br>with IBM Corp. Please see the About page for further information. |                |
|                                                                                                    |                |
| Back Next                                                                                                    | <u>C</u> ancel |

| Select <b>Create</b> and the                              | en Next                  |             |        |
|-----------------------------------------------------------|--------------------------|-------------|--------|
| 🙆 Database                                                | wizard for IBM Conn      | ections 4.5 | _ o x  |
| Database task selection                                   |                          |             |        |
| Select the database task:                                 |                          |             |        |
| Create                                                    |                          |             | IBM.   |
| ⊖ Delete                                                  |                          |             |        |
| <ul> <li>Update operation only for IBM Connect</li> </ul> | ions database 4.0 to 4.5 |             |        |
|                                                           |                          |             |        |
|                                                           |                          |             |        |
|                                                           |                          |             |        |
|                                                           |                          |             |        |
|                                                           |                          |             |        |
|                                                           |                          |             |        |
|                                                           |                          |             |        |
|                                                           |                          |             |        |
|                                                           |                          |             |        |
| 1                                                         |                          |             |        |
|                                                           |                          |             |        |
|                                                           |                          |             |        |
|                                                           |                          |             |        |
|                                                           | Back                     | Next        | Cancel |
|                                                           | Dack                     |             |        |
|                                                           |                          |             |        |

Select the path for your DB2 database installation location and the database instance name... select **Next** to continue...

|                                               | WIZAIG IOI IBM COIME     | sciions 4.5   |        | ^      |
|-----------------------------------------------|--------------------------|---------------|--------|--------|
| Database selection                            |                          |               |        |        |
| Select the database type, installation locat  | ion, and database instan | ce.           |        |        |
| DB2 Universal Database (TM)                   |                          |               |        | IBM.   |
| <ul> <li>Oracle Enterprise Edition</li> </ul> |                          |               |        |        |
| Database installation location:               |                          |               |        |        |
| /opt/ibm/db2/V10.1                            |                          |               | Browse |        |
| Database instance:                            |                          |               |        |        |
| db2inst1                                      |                          |               |        |        |
|                                               |                          |               |        |        |
|                                               |                          |               |        |        |
|                                               |                          |               |        |        |
|                                               |                          |               |        |        |
|                                               |                          |               |        |        |
|                                               |                          |               |        |        |
|                                               |                          |               |        |        |
|                                               |                          |               |        |        |
|                                               |                          |               |        |        |
|                                               |                          |               |        |        |
|                                               | Pack                     | Novt          |        | Cancol |
|                                               | Dack                     | <u>IN</u> EXL |        |        |
|                                               |                          |               |        |        |

| Ensure all databases are selected                                                                                                    | ed and then <b>Next</b> to cont                                               | inue |                |
|----------------------------------------------------------------------------------------------------|-------------------------------------------------------------------------------|------|----------------|
| 🙆 Database wi                                                                                                    | izard for IBM Connections 4.5                                                 |      | _ = ×          |
| Applications selection                                                                                                    |                                                                               |      |                |
| Select the applications for which you want to<br>applications that already have databases.<br>Note: The Search and News repository applic<br>database.                                                                                | o create databases. You cannot select<br>cations are contained in the Home pa | t 🖻  | IBM.           |
| <ul> <li>Activities</li> <li>Activities</li> <li>Blogs</li> <li>Bookmarks</li> <li>Cognos</li> <li>Communities</li> <li>Files</li> <li>Forums</li> <li>Home page</li> <li>IBM Connections Content Manager</li> <li>Metrics</li> </ul> | I will need Cognos to use metrics.                                            |      |                |
|                                                                                                    | <u>B</u> ack Nex                                                              | t 📃  | <u>C</u> ancel |

The summary screen is displayed... review the setting and select  $\ensuremath{\textbf{Create}}$ 

| 🖄 Database                                                                                                    | wizard for IBM Connections 4.5                                                                                          | <br>_ = ×      |
|----------------------------------------------------------------------------------------------------|----------------------------------------------------------------------------------------------------|----------------|
| Pre-configuration task summary                                                                                                    |                                                                                                    |                |
| IBM Connections is ready to create databased                                                                                                    | ses for the following applications.                                                                                     | TDM            |
| Action: Create IBM Connections database<br>Database type: DB2 Universal Database (T<br>Database install location: /opt/ibm/db2/V1<br>Database instance: db2inst1<br>The selected applications are: Activities, B<br>Forums, Home page, IBM Connections Con<br><b>Activities</b><br>Database name: OPNACT<br>Database user: LCUSER<br>Sql scripts to run: createDb.sql, appGrants.<br><b>Blogs</b><br>Database user: LCUSER<br>Sql scripts to run: createDb.sql, appGrants.<br><b>Bookmarks</b> | rM)<br>.0.1<br>ilogs, Bookmarks, Cognos, Communities, Files,<br>itent Manager, Metrics, Mobile, Profiles, Wikis<br>.sql |                |
| $\checkmark$ Show the detailed database commands.                                                                                                    |                                                                                                    |                |
|                                                                                                    |                                                                                                    |                |
|                                                                                                    | <u>Back</u> <u>C</u> reate                                                                                              | <u>C</u> ancel |

Select **Execute** to begin creating the databases... this will take some time to complete.

| Database wizard for IBM Connections 4.5                                                                                                    | ×              |
|----------------------------------------------------------------------------------------------------|----------------|
| Database creation detailed command                                                                                                    |                |
| The following commands will be executed, click "Execute" to run them.                                                                                                    |                |
| Activities<br>1. /opt/ibm/db2/V10.1/bin/db2 -td@ -vf connections.sql/activities/db2/createDb.sql<br>2. /opt/ibm/db2/V10.1/bin/db2 -td@ -vf connections.sql/activities/db2/appGrants.sql      |                |
| Blogs<br>1. /opt/ibm/db2/V10.1/bin/db2 -td@ -vf connections.sql/blogs/db2/createDb.sql<br>2. /opt/ibm/db2/V10.1/bin/db2 -td@ -vf connections.sql/blogs/db2/appGrants.sql                     |                |
| Bookmarks<br>1. /opt/ibm/db2/V10.1/bin/db2 -td@ -vf connections.sql/dogear/db2/createDb.sql<br>2. /opt/ibm/db2/V10.1/bin/db2 -td@ -vf connections.sql/dogear/db2/appGrants.sql               |                |
| Cognos<br>1. /opt/ibm/db2/V10.1/bin/db2 -td@ -vf connections.sql/cognos/db2/createDb.sql<br>2. /opt/ibm/db2/V10.1/bin/db2 -td@ -vf connections.sql/cognos/db2/appGrants.sql                  |                |
| Communities 1. /opt/ibm/db2/V10.1/bin/db2 -td@ -vf connections.sql/communities/db2/createDb.sql 2. /ont/ibm/db2/V10.1/bin/db2 -td@ -vf connections sql/communities/db2/appGrants sql Save As | V              |
|                                                                                                    |                |
| <u>Back</u> Execute                                                                                                    | <u>C</u> ancel |

At this point the databases are being created and you will the screen updating with info like this:

| Database wizard for IBM Connections 4.5                                                               | _              |
|----------------------------------------------------------------------------------------------------|----------------|
| Database creation task                                                                                |                |
|                                                                                                    |                |
|                                                                                                    |                |
| Creating databases                                                                                    | <del>, .</del> |
| Logging to /home/db2inst1/lcWizard/log/dbWizard/<br>dbConfig_20130422_132028_activities_createDb.log. | 1571.          |
|                                                                                                    |                |
|                                                                                                    |                |

After some time (10+ minutes) the following screen appears:

Check for each database that the Result: message is The database creation was successful.

### Select **Finish** to end the install.

| Database wizard for IBM Connections 4.5                                                                                                    | × `    |
|----------------------------------------------------------------------------------------------------|--------|
| Post configuration task summary                                                                                                    |        |
|                                                                                                    |        |
| The database creation task completed. The following configuration was used:                                                                                                    | tem    |
| Action: Create IBM Connections database<br>Database type: DB2 Universal Database (TM)<br>Database install location: /opt/ibm/db2/V10.1<br>Database instance: db2inst1<br>The selected applications are: Activities, Blogs, Bookmarks, Cognos, Communities, Files,<br>Forums, Home page, IBM Connections Content Manager, Metrics, Mobile, Profiles, Wikis |        |
| Activities<br>Database name: OPNACT<br>Database user: LCUSER<br>Sql scripts ran: createDb.sql, appGrants.sql<br>Result: The database creation was successful.                                                                                                    |        |
| Blogs<br>Database name: BLOGS<br>Database user: LCUSER<br>Sql scripts ran: createDb.sql, appGrants.sql<br>Result: The database creation was successful.                                                                                                    | v      |
|                                                                                                    |        |
| Back <u>Einish</u>                                                                                                    | Cancel |

Verify that all databases are created successfully by doing the following:

In the final screen (above) check for each database that the "**Result:**" message is "**The database creation was successful.**"

Check the log files for any issues.

As user db2inst1 entering the following DB2 command and verify all Connections' databases are listed:

#### db2 list database directory

Now, as user db2inst1, issue the following DB2 command to set the default for the number of concurrently open DB2 databases to 18:

#### db2 update dbm cfg using numdb 18

## 6. Populate the Connections profiles (PEOPLEDB) database with LDAP User Information

On the DB2 server, as root, go to the /Wizard folder and enter **./populationWizard.sh** The first screen is the Welcome screen; select **Next** to continue

| Profiles population wizard for IBM Connections 4.5                                                                                                    | _ = ×              |
|----------------------------------------------------------------------------------------------------|--------------------|
| Welcome to Profiles population wizard for IBM Connections 4.5                                                                                                    |                    |
| This wizard populates the Profiles database for IBM Connections with users from your LDAP directory.                                                                                                    | IIV.               |
| To access information about this product, click the Launch Information Center.                                                                                                    |                    |
| click Next to continue.                                                                                                    |                    |
| Licensed Materials - Property of IBM. License L-CMAS-8ZYNM6<br>©Copyright IBM Corporation and its licensors 2007, 2013. All Rights Reserved. IBM, the IBM logo, ibm.com and Lotus are<br>trademarks of IBM Corporation in the United States, other countries, or both. Other company, product or service names may be<br>trademarks or service marks of others. A current list of IBM trademarks is available on the Web at www.ibm.com/legal/<br>copytrade.shtml. U.S. Government Users Restricted Rights: Use, duplication or disclosure restricted by GSA ADP Schedule<br>Contract with IBM Corp. Please see the About page for further information. |                    |
| Back                                                                                                    | ancel <u>N</u> ext |

#### Select DB2 Univeral Database and click Next.....

| Profiles population wizard for IBM Con          | nections 4.5 |                | ×    |
|-------------------------------------------------|--------------|----------------|------|
| Profiles database type                          |              |                |      |
| Select the Profiles database type.              |              |                | TEM. |
| <ul> <li>DB2 Universal Database(TM)</li> </ul>  |              |                |      |
| <ul> <li>O Oracle Enterprise Edition</li> </ul> |              |                |      |
| O SQL Server Enterprise Edition                 |              |                |      |
|                                                 |              |                |      |
|                                                 |              |                |      |
|                                                 |              |                |      |
|                                                 |              |                |      |
|                                                 |              |                |      |
|                                                 |              |                |      |
|                                                 |              |                |      |
|                                                 |              |                |      |
|                                                 |              |                |      |
|                                                 |              |                |      |
|                                                 |              |                |      |
|                                                 | <u>B</u> ack | <u>C</u> ancel | Next |

Next enter the database information for the profiles (PEOPLEDB) database; select **Next** to continue..

| Profiles population wizard for IBM Connections 4.5                                                        | _ = ×            |
|----------------------------------------------------------------------------------------------------|------------------|
| Profiles database properties                                                                              |                  |
| Enter the Profiles database properties. The wizard uses this information to access the Profiles database. |                  |
| Host name:                                                                                                |                  |
| db2.spnego.company.com                                                                                    |                  |
| Port:                                                                                                    |                  |
| 50000                                                                                                    |                  |
| Database name:                                                                                            |                  |
| PEOPLEDB                                                                                                  |                  |
| JDBC driver library path:                                                                                 |                  |
| /opt/ibm/db2/V10.1/java Browse                                                                            | •                |
| User ID (Account used to write to database):                                                              | _                |
| db2inst1                                                                                                  |                  |
| Password:                                                                                                 |                  |
| •••••                                                                                                    |                  |
|                                                                                                    | _                |
|                                                                                                    |                  |
|                                                                                                    |                  |
| <u>B</u> ack <u>C</u> ano                                                                                 | cel <u>N</u> ext |

Enter the LDAP server name and port number and then select Next to continue...

| Profiles population wizard for IBM Connections 4.5                                                          | ×    |
|----------------------------------------------------------------------------------------------------|------|
| LDAP server connection                                                                                      |      |
| Specify the LDAP host name and port to enable the Profiles population wizard to connect to the LDAP server. | IBM. |
| LDAP server name:                                                                                           |      |
| msad2008.spnego.company.com                                                                                 |      |
| LDAP server port:                                                                                           |      |
| 389                                                                                                    |      |
| Select to use SSL communication for secured access                                                          |      |
| Use SSL communication                                                                                       |      |
|                                                                                                    |      |
|                                                                                                    |      |
|                                                                                                    |      |
|                                                                                                    |      |
|                                                                                                    |      |
|                                                                                                    |      |
|                                                                                                    |      |
|                                                                                                    |      |
| <u>B</u> ack <u>C</u> ancel                                                                                 | Next |

Enter the bind user details and password **CN=bind,OU=branch,DC=spnego,DC=company,DC=com** 

| Profiles population wizard for IBM Con                                           | nnections 4.5     |                | _ = × |
|----------------------------------------------------------------------------------|-------------------|----------------|-------|
| LDAP authentication properties                                                   |                   |                |       |
| Enter the bind distinguished name and password to to allow the wizard directory. | to access the LDA | P              | IIV.  |
| Bind distinguished name (DN):                                                    |                   |                |       |
| CN=bind,OU=branch,DC=spnego,DC=company,DC=com                                    |                   |                |       |
| Bind password:                                                                   |                   |                |       |
|                                                                                  |                   |                |       |
|                                                                                  | Back              | <u>C</u> ancel | Next  |

Enter the search base and search filter... select **Next** to continue...

| Profiles population wizard for IBM Connections 4.5                                                                    |       | _            |
|----------------------------------------------------------------------------------------------------|-------|--------------|
| Base distinguished name and filter for searches                                                                       |       |              |
| Enter the base distinguished name and filter for this wizard to begin searching for users in the LDAP directory tree. |       | IIV.         |
| LDAP user search base:                                                                                                |       |              |
| DC=spnego,DC=company,DC=com                                                                                           | ~     |              |
| LDAP user search filter:                                                                                              |       |              |
| (&(uid=*)(objectclass=inetOrgPerson))                                                                                 |       |              |
|                                                                                                    |       |              |
|                                                                                                    |       |              |
|                                                                                                    |       |              |
|                                                                                                    |       |              |
|                                                                                                    |       |              |
|                                                                                                    |       |              |
|                                                                                                    |       |              |
|                                                                                                    |       |              |
|                                                                                                    |       |              |
|                                                                                                    |       |              |
| <u>B</u> ack                                                                                                    | ancel | <u>N</u> ext |
| TEEECON                                                                                                    |       |              |

| Use the default database mappings select <b>Next</b> to con | tinue |
|-------------------------------------------------------------|-------|
|-------------------------------------------------------------|-------|

| ٢                                                                                                    | Profiles population wizard      | for IBM Connections 4.5 | × |  |
|----------------------------------------------------------------------------------------------------|---------------------------------|-------------------------|---|--|
| Profiles database mapping                                                                                                    |                                 |                         |   |  |
| Select an LDAP attribute or a JavaScript function for each field in the Profiles database.<br>You can sort the columns by selecting the column header, or select each row to add, remove, or<br>edit the LDAP attribute or JavaScript function. |                                 |                         |   |  |
| Database Fields                                                                                                    | LDAP Attributes or JS Functions | Description             |   |  |
| alternateLastname                                                                                                    |                                 | Alternate last name     |   |  |
| bldgid                                                                                                    |                                 | Building                | = |  |
| blogUrl                                                                                                    |                                 | Blog link               |   |  |
| calendarUrl                                                                                                    |                                 | Calendar link           |   |  |
| countryCode                                                                                                    | c                               | Country code            |   |  |
| courtesyTitle                                                                                                    |                                 | Courtesy title          |   |  |
| deptNumber                                                                                                    |                                 | Department number       |   |  |
| description                                                                                                    | description                     | About me                |   |  |
| displayName                                                                                                    | cn                              | Name                    |   |  |
| distinguishedName                                                                                                    | \$dn                            | LDAP distinguished name |   |  |
| email                                                                                                    | mail                            | Office email            |   |  |
| employeeNumber                                                                                                    | employeenumber                  | Employee number         | ~ |  |
|                                                                                                    |                                 |                         |   |  |
| <u>Back</u> <u>Cancel</u> <u>Next</u>                                                                                                    |                                 |                         |   |  |

# Do not select any of the **Optional database tasks**

Select 'Yes' for Do you want to run the task that marks the profiles of each manager? select Next to continue...

| Profiles population wizard for IBM Connectio                                          | ns 4.5             | _ = × |
|---------------------------------------------------------------------------------------|--------------------|-------|
| Optional database tasks                                                               |                    |       |
| Countries                                                                             |                    |       |
| /opt/software/IC45/Wizards/TDIPopulation/linux/TDI/isocc.csv                          | Browse             | IBM.  |
| Departments                                                                           |                    |       |
| /opt/software/IC45/Wizards/TDIPopulation/linux/TDI/deptinfo.csv                       | Browse             |       |
| Organizations                                                                         |                    |       |
| /opt/software/IC45/Wizards/TDIPopulation/linux/TDI/orginfo.csv                        | Browse             |       |
| Employee types                                                                        |                    |       |
| /opt/software/IC45/Wizards/TDIPopulation/linux/TDI/emptype.csv                        | Browse =           |       |
| Work locations                                                                        |                    |       |
| /opt/software/IC45/Wizards/TDIPopulation/linux/TDI/workloc.csv                        | Browse             |       |
| Do you want to run the task that marks the profiles of each manager?<br>• Yes<br>• No |                    |       |
|                                                                                       | 10                 |       |
| Bi                                                                                    | ack <u>C</u> ancel | Next  |

Review the Summary page to ensure that the information you entered in the previous panels is correct.

To make changes, click Back to return to the relevant page and edit the information. Otherwise, click **Configure** to begin populating the database.

| Profiles population wizard for IBM Connections 4.5                                                                                                    | _ O X                           |
|----------------------------------------------------------------------------------------------------|---------------------------------|
| Profiles population configuration summary                                                                                                    |                                 |
| Profile population wizard is ready to run the population with the following configuration.<br>Configuration details:<br>Database host name: db2.spnego.company.com<br>Database name: PEOPLEDB<br>Database port: 50000<br>JDBC driver library path: /opt/ibm/db2/V10.1/java<br>Database user ID: db2inst1<br>Database type: DB2 Universal Database(TM)<br>LDAP host name: msad2008.spnego.company.coml<br>LDAP host name: msad2008.spnego.company.coml<br>LDAP server port: 389<br>Bind distinguished name: CN=bind,OU=branch,DC=spnego,DC=company,DC=com<br>LDAP user search filter: (&(uid=*)(objectclass=inetOrgPerson))<br>Tivoli Directory Integrator installation location: /opt/IBM/TDI/V7.1<br>LISE SSL communication: No |                                 |
| Back                                                                                                    | <u>Cancel</u> <u>C</u> onfigure |

The next screen indicating that Execution of the Population Task is in progress... the population process could take over one hour. Installing IC45 does not require the profiles (PEOPLEDB) database to be populated so I will turn to installing IC45 now and return to this in one or two hours time to complete the final steps.

|   | Profiles population wizard for IBM Connections 4.5                                         | _ O X |
|---|--------------------------------------------------------------------------------------------|-------|
|   | Executing population task                                                                  |       |
|   |                                                                                            |       |
| , | This task may take several minutes or hours, depending on the size of your LDAP directory. |       |
|   | Populating                                                                                 |       |
|   | Logging into /root/lcWizard/log/tdi/tdi_20130422_133957.log                                |       |
|   |                                                                                            |       |
| i |                                                                                            |       |
|   | Open Log                                                                                   |       |
|   | Qpen Log                                                                                   |       |

Once the population wizard has completed you should get the screen below.

WARNING: There are over 400k users in my LDAP branch but the message below says that it has only successfully populated the first 20k user... this is a limitation of the dbPopulation Wizard; I will need to populate the remaining users manually (see below).

Select Finish to exit the wizard.

| Profiles population wizard for IBM Connections 4.5                                                                                                    |                | _ = ×          |
|----------------------------------------------------------------------------------------------------|----------------|----------------|
| Population completion summary                                                                                                    |                |                |
| The profiles wizard execution is finished.                                                                                                    |                | IBM.           |
| The execution result is as following:<br>populate Idap data to EMPLOYEE table<br>The Tivoli Directory Integrator population output:<br>2013-04-23 11:46:18,080 INFO [com.ibm.di.log.FileRollerAppender.1bfb0d1a-5bbf-4720-<br>bf80-17f948ca3933] - [LFRN00271: After operation, success records is 20000, duplicate]<br>records 0, failure records is 0, and last successful entry is CN=Aamir<br>Aamir_012_202,OU=SharedLDAP,OU=Lotus,OU=Software<br>Group,DC=litbg02,DC=swg,DC=usma,DC=ibm,DC=com.<br>Mark manager profiles<br>Successful!<br>For additional information, refer to log file /root/lcWizard/log/tdi/tdi_20130422_133957.log<br>and /opt/software/IC45/Wizards/TDIPopulation/linux/TDI/logs/PopulateDBFromDNFile.log<br>View log<br>The following configuration has been run: |                |                |
| Back                                                                                                    | <u>C</u> ancel | <u>F</u> inish |

# How to complete the population of the profiles database (PEOPLEDB) with the full 400K users MANUALLY NOTE! The ./populationWizard.sh wizard stopped populating after the first 20k users. To fix this issue I need to manually populate the remaining 400k users using the following steps:

- 1. From a CMD line change to the folder: /opt/software/IC45/Wizards/TDIPopulation/linux/TDI
- 2. Edit the file profiles\_tdi.properties and change the value for source\_ldap\_page\_size=1000 then save the file.
- 2. Run the following command: ./collect\_dns.sh Note: this took a few hours to complete.
- 3. Make a backup copy of this newly created file collect.dns i.e. cp collect.dns backup-collect.dns
- 4. Split the file collect.dns into chunks of 20k users by running: split -I 20000 collect.dns collect-split

enter **Is -Ia collect-split\*** and you can see the list of files created each with 20k users; in my case the following files were created:

collect-splitaa collect-splitab collect-splitad collect-splitae collect-splitaf collect-splitag collect-splitai collect-splitaj collect-splitak collect-splital collect-splitam collect-splitan collect-splitao collect-splitap collect-splitar collect-splitas collect-splitat

5. Populated the profiles database by running the following command

for i in collect-splita collect-splita collect collect-splita collect-splita collect-splita collect-splita coll

Note: this step took over 24hrs to run to completion and ended with the profiles db populated with all 400+K users.

# 7. Installation of IBM Connections 4.5 (IC45) :

IC45 is installed over WAS 8.0.0.5.

The install of IC45 is done on the Deployment Manager (DM) machine and then synchronised with the nodes.

Check that the:

- 1. DM and Nodes are stopped.
- 2. All directory paths that you created contain no spaces.
- 3. Open File Descriptor limit is 8192. (ulimit -n 8192).
- 4. required OS libraries/patches are installed on all systems

### Steps:

Copy the IC45 install file (IBM\_Connections\_4.5\_lin\_aix.tar) to your Deployment Manager and decompress it.

Start the IBM Installation Manager: got to the folder: **/opt/IBM/InstallationManager/eclipse** and start **./launcher** In the IM specify the IC45 repository file.

Select Install to start the IC45 install and follows these screen

#### Select Version 4.5.0.0

| ) |                             | IBM Installation Manager |        | _ 0 X            |
|---|-----------------------------|--------------------------|--------|------------------|
|   | Install Packages            |                          |        | -                |
|   | Select packages to install: |                          |        |                  |
|   | Installation Packages       | Status                   | Vendor | License Key Type |
|   | 🔻 🗹 🗊 IBM Connections       |                          |        |                  |
|   | ☑ 🖗 Version 4.5.0.0         | Will be installed        |        |                  |

#### In the next screen select Accept the license agreement; then click Ne

|                                                                  |                                                                                                    | Å         |
|------------------------------------------------------------------|----------------------------------------------------------------------------------------------------|-----------|
| ✓ IBM <sup>®</sup> Connections                                   | NOTICES AND INFORMATION                                                                                                    | _         |
| IBM® Connections                                                 | IBM Lotus Connections Version 3.0.1                                                                                                    | _         |
| IBM® Connections License Agreement                               | The IBM license agreement and any applicable information on the web<br>download page for IBM products refers Licensee to this file for details<br>concerning notices applicable to code included in the products listed<br>above ("the Program").<br>Notwithstanding the terms and conditions of any other agreement Licensee<br>may have with IBM or any of its related or affiliated entities<br>(collectively "IBM"), the third party code identified below is subject<br>to the terms and conditions of the IBM license agreement for the Program<br>and not the license terms that may be contained in the notices below.<br>The notices are provided for informational purposes.<br>Please note: This Notices file may identify information that is not used<br>by, or that was not shipped with, the Program as Licensee installed it.<br>IMPORTANT: IBM does not represent or warrant that the information in this<br>NOTICES file is accurate. Third party websites are independent of IBM and<br>IBM does not represent or warrant that the information on any third party<br>website referenced in this NOTICES file is accurate. IBM disclaims any<br>end of Within for mercend emicine formation for the represent or warrant that the information on any third party |           |
| <ul> <li>I accept the terms in the license agreements</li> </ul> |                                                                                                    | Print All |
| O I do not accept the terms in the license agree                 | ments                                                                                                    |           |

Specify the Installation Directory and  $\ensuremath{\textbf{Next}}$  to continue...

| Install Packages                                                                                      |                                                  |                                              |                                      |                      |                 |
|----------------------------------------------------------------------------------------------------|--------------------------------------------------|----------------------------------------------|--------------------------------------|----------------------|-----------------|
| -                                                                                                    |                                                  |                                              |                                      |                      | 4               |
| A package group is a location that contains one of<br>package group and will share a common user inte | r more packages. Som<br>erface. Select an existi | e compatible package<br>ng package group, or | es can be install<br>create a new or | ed into a con<br>ne. | mmon 🏻 🎽        |
| Install Licenses Location F                                                                           | Features Summa                                   | ary                                          |                                      |                      |                 |
| O Use the existing package group                                                                      |                                                  |                                              |                                      |                      |                 |
| <u>Create a new package group</u>                                                                     |                                                  |                                              |                                      |                      |                 |
| Package Group Name                                                                                    | Installation                                     | Directory                                    |                                      |                      | Architecture    |
| IBM® Connections                                                                                      | /ont/IBM/O                                       | onnections                                   |                                      |                      | Architecture    |
|                                                                                                    |                                                  |                                              |                                      |                      |                 |
|                                                                                                    |                                                  |                                              |                                      |                      |                 |
|                                                                                                    |                                                  |                                              |                                      |                      |                 |
| Package Group Name: IBM® Connections                                                                  |                                                  |                                              |                                      |                      |                 |
| Installation Directory: /opt/IBM/Connections                                                          |                                                  |                                              |                                      |                      | B <u>r</u> owse |
|                                                                                                    |                                                  |                                              |                                      |                      |                 |
|                                                                                                    |                                                  |                                              |                                      |                      |                 |
| Details                                                                                               |                                                  | Disk Sp                                      | ace Informat                         | ion                  |                 |
| Shared Resources Directory: /opt/IBM/IMShared                                                         |                                                  | Volum                                        | e Available S                        | pace                 |                 |
|                                                                                                    |                                                  | 1                                            | 12.58 GB                             |                      |                 |
|                                                                                                    |                                                  |                                              |                                      |                      |                 |
|                                                                                                    |                                                  |                                              |                                      |                      |                 |
|                                                                                                    |                                                  |                                              |                                      |                      |                 |
|                                                                                                    |                                                  |                                              |                                      |                      |                 |
|                                                                                                    |                                                  | 1                                            |                                      |                      |                 |

Select what applications to install.

I selected Metrics because when I get to the Cognos install screen I can choose Not to Install Now and do this later.

| I did NOT select IBM Connections Cor                                                 | <b>itent Manager</b> (Filene                 |
|--------------------------------------------------------------------------------------|----------------------------------------------|
| Install Packages                                                                     |                                              |
| Select the features to install.                                                      |                                              |
| Install Location Features Summary                                                    | <u>^</u>                                     |
| Features                                                                             |                                              |
| マ 🖃 🗊 IBM Connections 4.5.0.0                                                        |                                              |
| マ 🗹 🕼 Core Features                                                                  |                                              |
| ☑ Home page                                                                          |                                              |
| ✓ News repository                                                                    |                                              |
| ✓ Search                                                                             |                                              |
| ▽ 🗹 🚯 All Features                                                                   |                                              |
| ✓ Activities                                                                         |                                              |
| ✓ Blogs                                                                              |                                              |
| ✓ Bookmarks                                                                          | T I                                          |
| Communities                                                                          |                                              |
| ✓ Files                                                                              |                                              |
| ✓ Forums                                                                             |                                              |
| ✓ Metrics                                                                            |                                              |
| Show dependencies                                                                    | Expand All Collapse All Restore Default      |
| 🏇 - Selected by Installation Manager because of dependencies                         |                                              |
| Details                                                                              | _                                            |
| Metrics                                                                              |                                              |
| The Metrics application is required for data capture. Even if you are not setting up | Cognos yet, install Metrics now so that your |
| application data is captured from the moment that IBM connections is deproyed.       |                                              |
|                                                                                      | •                                            |
| 0 <                                                                                  | Back Next > Install Cancel                   |
| Note: IBM Connections Content Mar                                                    | ager is not selected                         |
| 🗹 Wikis                                                                              |                                              |
| ▽ 🗌 🇞 Add-on Features                                                                |                                              |
| IBM Connections Content Manager                                                      | v                                            |
| Show dependencies                                                                    | Expand All Collapse All Restore Default      |

B-4-11-

%- Selected by Installation Manager because of dependencies

Select the path to the WebSphere Application Server instance running on your deployment manager. Enter the hostname,

## NOTE: the Administration user ID = AdminFromLDAP

Select the Validate button at the bottom

|                                                                                                    | IBM Installation Manager _ 🗆                                                                                                    |
|----------------------------------------------------------------------------------------------------|----------------------------------------------------------------------------------------------------|
| Install Packages<br>Fill in the configurations for the                                                      | e packages.                                                                                                    |
| Common Configurations     WebSphere                                                                         | Common Configurations WebSphere                                                                                                    |
| <ul> <li>Topology</li> <li>Database</li> <li>Cognos</li> <li>Content Store</li> <li>Notification</li> </ul> | WebSphere Application Server Selection         Installation location:         /opt/IBM/WebSphere/DeploymentManager         Browse         Deployment manager profile:         Dmgr01         Host name:         dm&ihs.spnego.company.com         Deployment Manager Credentials         These credentials must exist for the selected Profile.         Administrator user ID:         Administrator password:         ••••••••         Validate |

The install will then proceed to perform varius checks and retrieve info from the DM. After a few moments you should get the prompt: **Validation successful.** Select **OK**, then **Next** to continue.

| ۵ |                        | Information Dialog | ×  |
|---|------------------------|--------------------|----|
| Q | Validation successful. |                    |    |
|   |                        |                    | ОК |

## Selected the **Medium** topology

Select the Nodes as required (I selected all nodes) then **Next** 

| ٥ |                                                                                                    | IBM Installation Manager                                                                                                    | x |  |  |  |
|---|----------------------------------------------------------------------------------------------------|----------------------------------------------------------------------------------------------------|---|--|--|--|
|   | Install Packages         Fill in the configurations for the packages.         Install       Licenses         Location       Features         Summary |                                                                                                    |   |  |  |  |
|   | <ul> <li>✓ ∅ Common Configurations</li> <li>☑ WebSphere</li> <li>Common Configurations</li> </ul>                                                    |                                                                                                    |   |  |  |  |
|   | <ul> <li>Topology</li> <li>Database</li> <li>Cognos</li> <li>Content Store</li> <li>Notification</li> </ul>                                          | Deployment topology         Select the deployment type:         Small - All applications are grouped in the same cluster.         Medium - Applications grouped in several clusters.         Large - Each application is grouped in its own cluster.         If you return to this page during installation, your settings remain but are not visible. To change a settings, you must enter all of the information again. If you do not want to change them, click Next.         Cluster         Enter a cluster name or select an existing cluster name. Then select the nodes for each cluster and enter a server name or accept the default server name.         Restore Defaults |   |  |  |  |
|   | 4                                                                                                    | Application     Cluster     Node     Server       ▼     Activities     Cluster1     ☑     dslvm1035Node01     Cluster1_server1       ☑     dslvm1036Node01     Cluster1_server2                                                                                                    |   |  |  |  |

Configure **Database** - (the database server must be started) as shown below; click **Validate**; then **Next** 

|                                     | ocation Fea                                           | tures > Summa                                            | ary                                             |                                                   |                          |   |
|-------------------------------------|-------------------------------------------------------|----------------------------------------------------------|-------------------------------------------------|---------------------------------------------------|--------------------------|---|
| Common Configurations     WebSphere | <b>Common Configu</b><br>Database                     | rations                                                  |                                                 |                                                   |                          |   |
| Topology                            |                                                       |                                                          |                                                 |                                                   |                          | Å |
| 🥪 Database                          | Database Loca                                         | ation                                                    |                                                 |                                                   |                          |   |
| Cognos                              | Are all IBM Con                                       | nections application                                     | ns using the same o                             | latabase instance?                                |                          |   |
| Content Store                       | <ul> <li>Yes, the app</li> </ul>                      | lications are on the                                     | same database ins                               | tance.                                            |                          |   |
| 8 Notification                      | 🔿 No, the appl                                        | ications are not on                                      | the same database                               | instance.                                         |                          |   |
|                                     | If you return to<br>change a settin<br>change them, c | this page during ins<br>gs, you must enter<br>lick Next. | stallation, your sett<br>all of the information | ings remain but are no<br>on again. If you do not | t visible. To<br>want to |   |
|                                     | Database Typ                                          | e                                                        |                                                 |                                                   |                          |   |
|                                     | DB2 Universa                                          | l Database(TM)                                           | •                                               |                                                   |                          |   |
|                                     | Database Ser                                          | ver                                                      |                                                 |                                                   |                          |   |
|                                     | Host name:                                            |                                                          |                                                 |                                                   |                          |   |
|                                     | db2.spnego.co                                         | mpany.com                                                |                                                 |                                                   |                          |   |
|                                     | Port:                                                 |                                                          |                                                 |                                                   |                          |   |
|                                     | 50000                                                 |                                                          |                                                 |                                                   |                          |   |
| <u> </u>                            | IDRC driver loc                                       | ation                                                    |                                                 |                                                   |                          |   |
| ⊌ Nouncation                        | ,<br>JDBC driver loc                                  | ation:                                                   |                                                 |                                                   |                          |   |
|                                     | /opt/DB2-JDB0                                         | C-jars                                                   | Browse                                          |                                                   |                          |   |
|                                     | Database Cre                                          | dentials                                                 |                                                 |                                                   |                          |   |
|                                     | ✓ Use the sar                                         | ne password for all                                      | applications.                                   |                                                   |                          |   |
|                                     | Application                                           | Database Name                                            | User ID                                         | Password                                          | _                        |   |
|                                     | Activities                                            | OPNACT                                                   | db2inst1                                        |                                                   |                          |   |
|                                     | Blogs                                                 | BLOGS                                                    | db2inst1                                        |                                                   |                          | ſ |
|                                     | Bookmarks                                             | DOGEAR                                                   | db2inst1                                        |                                                   |                          |   |
|                                     | Communities                                           | SNCOMM                                                   | db2inst1                                        | ****                                              |                          |   |
|                                     | Files                                                 | FILES                                                    | db2inst1                                        |                                                   |                          |   |

Next is Cognos - select Do later

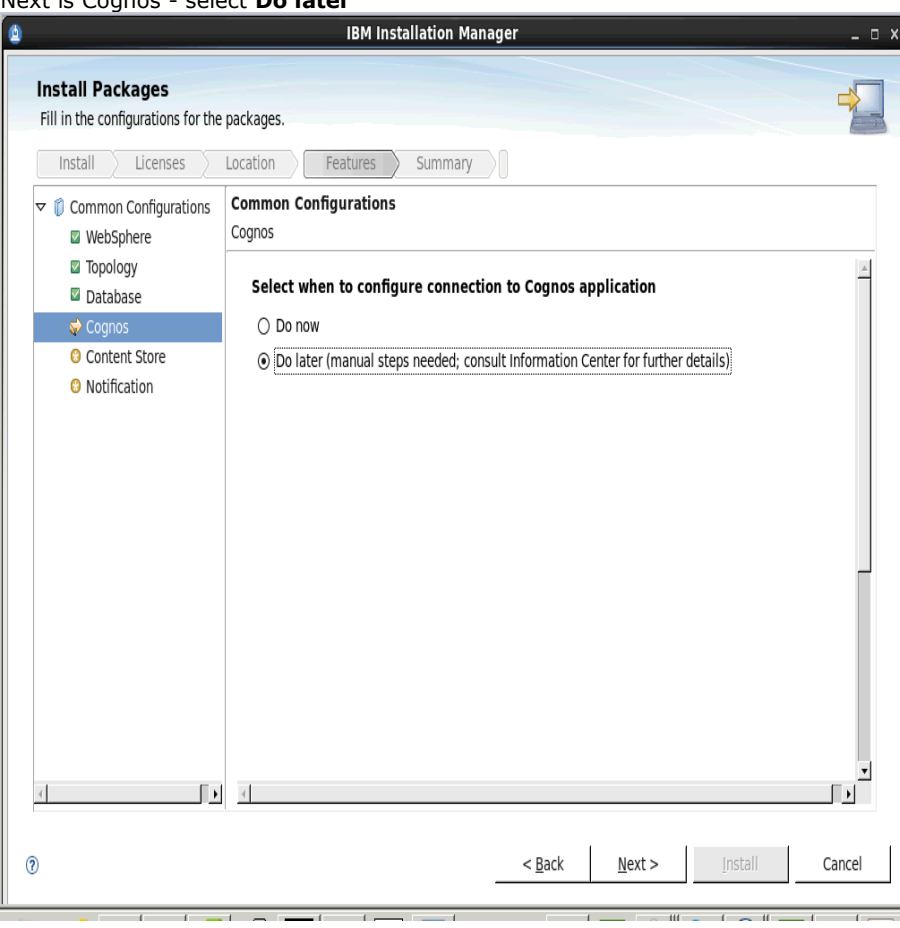

#### Next Content Store

Enter the **network share location** (that will be shared with the Application servers Node1 & Node2) Enter the **local content store;** then **Validate;** then **Next** 

| ۵                                                                                                    |                                                              | IBM Installation Manager                                                                                    | _ 0 X |  |
|----------------------------------------------------------------------------------------------------|--------------------------------------------------------------|----------------------------------------------------------------------------------------------------|-------|--|
| Install Packages<br>Fill in the configurations for the packages.                                                                                                    |                                                              |                                                                                                    |       |  |
|                                                                                                    | Install Licenses Location Features Summary                   |                                                                                                    |       |  |
| ⊽                                                                                                    | <ul> <li>Common Configurations</li> <li>WebSphere</li> </ul> | Common Configurations<br>Content Store                                                                      |       |  |
| ☑ Topology<br>☑ Database                                                                                                    |                                                              | Shared Content Store                                                                                        |       |  |
|                                                                                                    | Cognos Content Store                                         | Content that is shared among all nodes. Ensure each node in the cluster can access the network<br>location. |       |  |
|                                                                                                    | O Notification                                               | Select a network shared location: /opt/IC_Share                                                             |       |  |
| Local Content Store         Content is stored locally on each node. Ensure the path exists on each node.         Select a local location:         /opt/IBM/Connections/data/local/         Validate |                                                              | Local Content Store<br>Content is stored locally on each node. Ensure the path exists on each node.         |       |  |
|                                                                                                    |                                                              | Select a local location:<br>/opt/IBM/Connections/data/local/                                                |       |  |
|                                                                                                    |                                                              | Validate                                                                                                    |       |  |
|                                                                                                    |                                                              |                                                                                                    |       |  |
| 4                                                                                                    | •                                                            | J.                                                                                                    |       |  |
| ?                                                                                                    |                                                              | < <u>Back</u> <u>Next</u> > <u>Install</u> C                                                                | ancel |  |

For **Notifications** I selected **None** as I will configure that later.

| Install Packages<br>Fill in the configurations for the                                              | e packages.                                                                                                    |   |
|----------------------------------------------------------------------------------------------------|----------------------------------------------------------------------------------------------------|---|
| Install 🔪 Licenses 📎                                                                                | Location Features Summary                                                                                                    |   |
| ♥ (i) Common Configurations ■ WebSphere                                                             | Common Configurations<br>Notification                                                                                                    |   |
| <ul> <li>☑ Topology</li> <li>☑ Database</li> <li>☑ Content Store</li> <li>☑ Notification</li> </ul> | Notification allows both IBM Connections applications and users to send mail notifications.<br>ReplyTo allows users to reply to notifications using email. Replies appear in the relevant<br>application in IBM Connections.<br>O Enable Notification only.<br>O Enable Notification and ReplyTo. | × |
|                                                                                                    | ⊙ None.                                                                                                    |   |

And finally the summary screen.... click **Install** to begin the install of IC45. This may take over an hour to complete.

| ۵ | IBM Installation Manager                      | _ = ×                |
|---|-----------------------------------------------|----------------------|
|   | Install Packages                              |                      |
|   | Review the summary information                |                      |
|   |                                               |                      |
|   | Install Licenses Location Features Summary    |                      |
|   | Target Location                               |                      |
|   | Package Group Name: IBM Connections           |                      |
|   | Installation Directory: /opt/IBM/Connections  |                      |
|   | Shared Resources Directory: /opt/IBM/IMShared |                      |
|   | Packages                                      |                      |
|   | Packages                                      | <u>^</u>             |
|   | ▼                                             |                      |
|   |                                               |                      |
|   | 🚯 Home page                                   |                      |
|   | 🕼 News repository                             |                      |
|   | 🕼 Search                                      |                      |
|   |                                               |                      |
|   | 🕼 Activities                                  | ×                    |
|   | Environment Disk Space Information            |                      |
|   | English To                                    | otal Available Space |
|   | 1                                             | 47.07 GB             |
|   | Total Download Size: 1.09 GB                  |                      |
|   | Total Installation Size: 8.64 GB              |                      |
|   | Repository Information                        |                      |
|   |                                               |                      |
| 0 | O     Seck Next > Insta                       | II Cancel            |
|   |                                               |                      |

Once the install is complete you'll see:

| ٥                | IBM Installation Manager                                                                                                    | ×              |
|------------------|----------------------------------------------------------------------------------------------------|----------------|
| Install Packages |                                                                                                    |                |
|                  | The packages are installed. <u>View Log File</u>                                                                                                    |                |
|                  | Install results : A way way way way way way way way way way                                                                                                    |                |
|                  | The following package was installed:<br>v $e_{a}$ IBM Connections<br>() IBM Connections 4.5.0.0                                                                                            |                |
|                  |                                                                                                    |                |
|                  |                                                                                                    |                |
|                  |                                                                                                    |                |
|                  | Note: If the packages support rollback, the temporary directory contains rollback files for installed packages. You can delete the files on the <u>Files for rollback</u> preference page. |                |
| 0                |                                                                                                    | <u>F</u> inish |

Select **Finish** to exit and return to the Installation Manager, then select **File -> Exit** 

# 8. Post Install steps

#### 8.1 Copying Search conversion tools to local nodes

\_\_\_\_1. On each Applications server (node) copy the entire **stellent** folder in the shared drive (under **/opt/IC\_Share/search**) to the local **search** folder under **/opt/IBM/Connections/data/local**.

\_\_\_\_2. Via the WAS console update the Websphere variable: **FILE\_CONTENT\_CONVERSION** to point to the **exporter** file in the stellent folder on local drive of each node (that you copied in step 1) set the variable:

FILE\_CONTENT\_CONVERSION=/opt/IBM/Connections/data/local/search/stellent/dcs/oiexport/exporter

\_\_\_\_\_3. Edit the file **setupCmdLine.sh** and add the following export statements

vi /opt/IBM/WebSphere/AppServer/bin/setupCmdLine.sh

add

export PATH=\$PATH:/opt/IBM/Connections/data/local/search/stellent/dcs/oiexport export LD\_LIBRARY\_PATH=\$LD\_LIBRARY\_PATH:/opt/IBM/Connections/data/local/search/stellent/dcs/oiexport

\_\_\_4. Add the following export statements to the /etc/profile file

export PATH=\$PATH:/opt/IBM/Connections/data/local/search/stellent/dcs/oiexport export LD\_LIBRARY\_PATH=\$LD\_LIBRARY\_PATH:/opt/IBM/Connections/data/local/search/stellent/dcs/oiexport

#### 8.2 Configuring the HTTP Server

#### 1) Add the Wed server as an unmanaged node AND Add Web server as a server

A quick way to do this is to use the special configure file that was created when the IHS was created as follows:

From the IHS server, copy the file /opt/IBM/WebSphere/Plugins/bin/configurewebserver1.sh (remember I used the name 'webserver1' when creating the IHS server) to the Deployment Manger system in to the folder: /opt/IBM/WebSphere/AppServer/bin

NOTE: The above filename and location will vary depending on what values you used to install the IHS and the Deployment Manager

On the DM machines run the **configurewebserver1.sh** file as follows cd /opt/IBM/WebSphere/AppServer/bin ./configurewebserver1.sh

You will be prompted to enter WAS credentials and then after a few minutes the creation of the Web server will complete...you should see the following messages appear:

[root@dubxpcvm603 bin]# ./configurewebserver1.sh WASX72091: Connected to process "dmgr" on node dubxpcvm603CellManager01 using SO AP connector; The type of process is: DeploymentManager MASX73031: The following options are passed to the scripting environment and are available as arguments that are stored in the argv variable: "[webserver], IBS, /opt/IBM/HTFServer, /opt/IBM/HTFServer/conf/httpd.conf, 80, WAP\_ALL, /opt/IBM /Websphere/Plugins, unmanaged, dubxpcvm603.mul.ie.bm.com-node, dubxpcvm603.mul. ie.ibm.com, linux, 8008, ihsadmin, passw0rd]"

Input parameters:

Found node with matching hostname. Using existing node dubxpcvm603Node01

Node definition dubxpcvm603Node01 already exists.

Creating the web server definition for webserverl on node dubxpcvm603Node01. Parameters for administering IHS web server can also be updated using wsadmin sc

#### And end with...

| Computed the current target mapping for the application Wikis.                   |  |  |  |  |  |  |  |
|----------------------------------------------------------------------------------|--|--|--|--|--|--|--|
| Start updating the target mappings for the application Wikis.                    |  |  |  |  |  |  |  |
| ADMA50751: Editing of application Wikis started.                                 |  |  |  |  |  |  |  |
| ADMA5058I: Application and module versions are validated with versions of deploy |  |  |  |  |  |  |  |
| ment targets.                                                                    |  |  |  |  |  |  |  |
| ADMA50051: The application Wikis is configured in the WebSphere Application Serv |  |  |  |  |  |  |  |
| er repository.                                                                   |  |  |  |  |  |  |  |
| ADMA5005I: The application Wikis is configured in the WebSphere Application Serv |  |  |  |  |  |  |  |
| er repository.                                                                   |  |  |  |  |  |  |  |
| ADMA5005I: The application Wikis is configured in the WebSphere Application Serv |  |  |  |  |  |  |  |
| er repository.                                                                   |  |  |  |  |  |  |  |
| ADMA5005I: The application Wikis is configured in the WebSphere Application Serv |  |  |  |  |  |  |  |
| er repository.                                                                   |  |  |  |  |  |  |  |
| ADMA5113I: Activation plan created successfully.                                 |  |  |  |  |  |  |  |
| ADMA5011I: The cleanup of the temp directory for application Wikis is complete.  |  |  |  |  |  |  |  |
| ADMA5076I: Application Wikis edited successfully. The application or its web mod |  |  |  |  |  |  |  |
| ules may require a restart when a save is performed.                             |  |  |  |  |  |  |  |
| Target mapping is updated for the application Wikis.                             |  |  |  |  |  |  |  |

Processing the application connectionsProxy.

| Get the current target mapping for the application connectionsProxy.             |
|----------------------------------------------------------------------------------|
| Computed the current target mapping for the application connectionsProxy.        |
| Start updating the target mappings for the application connectionsProxy.         |
| ADMA50751: Editing of application connectionsProxy started.                      |
| ADMA5058I: Application and module versions are validated with versions of deploy |
| ment targets.                                                                    |
| ADMA5005I: The application connectionsProxy is configured in the WebSphere Appli |
| cation Server repository.                                                        |
| ADMA5005I: The application connectionsProxy is configured in the WebSphere Appli |
| cation Server repository.                                                        |
| ADMA5005I: The application connectionsProxy is configured in the WebSphere Appli |
| cation Server repository.                                                        |
| ADMA50051: The application connectionsProxy is configured in the WebSphere Appli |
| cation Server repository.                                                        |
| ADMA5113I: Activation plan created successfully.                                 |
| ADMA5011I: The cleanup of the temp directory for application connectionsProxy is |
| complete.                                                                        |
| ADMA50761: Application connectionsProvy edited successfully. The application or  |

(ADMA50/61: Application connectionsFroxy edited successfully. The its web modules may require a restart when a save is performed. Target mapping is updated for the application connectionsFroxy. Start saving the configuration.

Configuration save is complete.

Stops and restart the Deployment Manager

Log in to the WAS console and verify that the Web server has been added under **Servers -> Server Types -> Web servers** and you should see:

Try Stop and Start the web server thru the menu options.

| Neb servers                                                                  |                   |                   |                            |                 | ? -      |  |  |  |  |
|------------------------------------------------------------------------------|-------------------|-------------------|----------------------------|-----------------|----------|--|--|--|--|
| Web servers                                                                  |                   |                   |                            |                 |          |  |  |  |  |
| Use this page to view a list of the installed web servers.                   |                   |                   |                            |                 |          |  |  |  |  |
| 🗟 Preferences                                                                |                   |                   |                            |                 |          |  |  |  |  |
| Generate Plug-in Propagate Plug-in New Delete Templates Start Stop Terminate |                   |                   |                            |                 |          |  |  |  |  |
|                                                                              |                   |                   |                            |                 |          |  |  |  |  |
| Select Name 🗘                                                                | Web server Type 🛟 | Node 💝 _          | Host Name 🗘                | Version 😂       | Status ሷ |  |  |  |  |
| You can administer the following resources:                                  |                   |                   |                            |                 |          |  |  |  |  |
| webserver1                                                                   | IBM HTTP Server   | dubxpcvm603Node01 | dubxpcvm603.mul.ie.ibm.com | Base<br>8.0.0.5 | •        |  |  |  |  |
| Total 1                                                                      |                   |                   |                            |                 |          |  |  |  |  |

Note: The IHS administrator must be running in order to be able to administrate the web server via this Web server panel and to to synchronize configuration files between the HTTP Server and the DM. To do this navigate to **../HTTPServer/bin** directory (on the IHS server) and issue the command: **./adminctl -k start** 

#### \_2) Generate and Propagate configuration info to the Plugin-cfg.xml file

### Return to Servers - Server Types - Web Servers.

Select the check box beside **webserver1** and click the **Generate Plug-in** button.

| Web servers                                                |                                                                              |                      |                        |          |  |  |  |  |
|------------------------------------------------------------|------------------------------------------------------------------------------|----------------------|------------------------|----------|--|--|--|--|
| Use this page to view a list of the installed Web servers. |                                                                              |                      |                        |          |  |  |  |  |
| Preferences                                                |                                                                              |                      |                        |          |  |  |  |  |
| Generate Plug-in Propagate Plug-in                         | Generate Plug-in Propagate Plug-in New Delete Templates Start Stop Terminate |                      |                        |          |  |  |  |  |
|                                                            |                                                                              |                      |                        |          |  |  |  |  |
| Select Name 🛟 🛛 Web server Type 🛟 _                        | Node 🗘 🔤                                                                     | Host Name 💲 🔤        | Version $\Diamond_{-}$ | Status ሷ |  |  |  |  |
| You can administer the following resources:                |                                                                              |                      |                        |          |  |  |  |  |
| webserver1         IBM HTTP Server                         | webserver                                                                    | dm&ihs.spnego.compan | Not<br>applicable      | €        |  |  |  |  |
| Total 1                                                    |                                                                              |                      |                        |          |  |  |  |  |

#### results in...

| /eb servers                                 |                                                                                                    |                  |             |                            |                        | ?        |  |  |  |
|---------------------------------------------|----------------------------------------------------------------------------------------------------|------------------|-------------|----------------------------|------------------------|----------|--|--|--|
|                                             |                                                                                                    |                  |             |                            |                        |          |  |  |  |
| E                                           | 🖻 Messages                                                                                                    |                  |             |                            |                        |          |  |  |  |
|                                             | PLGC00051: Plug-in configuration file = C:\IBM\WebSphere\AppServer<br>\profiles\Dmgr02\config\cells\connectionsCell01\nodes\webserver\servers<br>\webserver1\plugin-cfg.xml |                  |             |                            |                        |          |  |  |  |
|                                             | PLGC00521: Plug-in configuration file generation is complete for the Web<br>server. connectionsCell01.webserver.webserver1.                                                 |                  |             |                            |                        |          |  |  |  |
| Web servers                                 |                                                                                                    |                  |             |                            |                        |          |  |  |  |
| Use this page f                             | o view a list                                                                                                    | of the installed | d Web serve | 'S,                        |                        |          |  |  |  |
| ⊕ Preferences                               |                                                                                                    |                  |             |                            |                        |          |  |  |  |
| Generate Plu                                | g-in Propa                                                                                                    | gate Plug-in     | New Del     | ete <b>Templates</b> Start | Stop Te                | rminate  |  |  |  |
|                                             |                                                                                                    |                  |             |                            |                        |          |  |  |  |
| Select Name ;                               | 🔈 🛛 Web se                                                                                                    | rver Type 🛟 🚬    | Node 😂 🔤    | Host Name 🛟 🔤              | Version $\Diamond_{-}$ | Status ሷ |  |  |  |
| You can administer the following resources: |                                                                                                    |                  |             |                            |                        |          |  |  |  |
| 🗖 webserv                                   | ver1 IBM HT                                                                                                    | TP Server        | webserver   | dm&ihs.spnego.compar       | Not<br>applicable      | €        |  |  |  |
| Total 1                                     |                                                                                                    |                  |             |                            |                        |          |  |  |  |

Select the check box again and click **Propagate Plug-in** (which propagates the plugin-cfg.xml file to the webserver)

? -

|                                                                                                    | 🖻 Messages                                                                   |                            |             |                       |                        |          |  |  |  |
|----------------------------------------------------------------------------------------------------|------------------------------------------------------------------------------|----------------------------|-------------|-----------------------|------------------------|----------|--|--|--|
| <ul> <li>PLGC00621: The plug-in configuration file is propagated from C:\IBM<br/>\WebSphere\AppServer\profiles\Drugr02\config\cells\connectionsCell01<br/>\nodes\webserver\servers\webserver1\plugin-cfg.xml to c:\IBM\HTTPServer<br/>\Plugins\config\webserver1\plugin-cfg.xml on the Web server computer.</li> <li>PLGC00481: The propagation of the plug-in configuration file is complete<br/>for the Web server. connectionsCell01.webserver1.</li> </ul> |                                                                              |                            |             |                       |                        |          |  |  |  |
| Web server                                                                                                    | 5                                                                            |                            |             |                       |                        |          |  |  |  |
| Use this pag                                                                                                    | je to vi                                                                     | ew a list of the installed | l Web serve | rs,                   |                        |          |  |  |  |
| 🕀 Preferenc                                                                                                    | es.                                                                          |                            |             |                       |                        |          |  |  |  |
| Generate                                                                                                    | Generate Plug-in Propagate Plug-in New Delete Templates Start Stop Terminate |                            |             |                       |                        |          |  |  |  |
|                                                                                                    |                                                                              |                            |             |                       |                        |          |  |  |  |
| Select Nam                                                                                                    | e 🛟                                                                          | Web server Type 💲          | Node 😂 🗕    | Host Name 🛟 🔤         | Version $\Diamond_{-}$ | Status ሷ |  |  |  |
| You can administer the following resources:                                                                                                    |                                                                              |                            |             |                       |                        |          |  |  |  |
| 🗖 webs                                                                                                    | erver1                                                                       | IBM HTTP Server            | webserver   | dm&ihs.spnego.company | Not<br>applicable      | €        |  |  |  |
| Total 1                                                                                                    |                                                                              |                            |             |                       |                        |          |  |  |  |
#### \_3) Propagate The plug-in keyring file from the DM to the IHS web server

Click on webserver1 then click on the link: Plug-in properties

| <u>Web servers</u> > webserver1<br>Use this page to configure a Web server that provides HTTP and HTTPS support to application servers.<br>Runtime Configuration                                                                                                    | Web servers                                                                                                    | ?                                                                                                    |
|----------------------------------------------------------------------------------------------------|----------------------------------------------------------------------------------------------------|----------------------------------------------------------------------------------------------------|
|                                                                                                    | Web servers         > webserver 1           Use this page to configure a Web server that provides HTT           Runtime         Configuration                                                                                                    | TP and HTTPS support to application servers.                                                                                                    |
| Ceneral Properties   Web server name   webserver1   Type   IBM HTTP Server   * Port   80   * Web server installation location   C:/IBM/HTTPServer   * Web server installation location   C:/IBM/HTTPServer   * Configuration file name   \${WEB_INSTALL_ROOT}/conf/httpd.cor   * Service name   IBMHTTPServer7.0 | Ceneral Properties         Web server name         webserver1         Type         IBM HTTP Server         * Port         80         * Web server installation location         C:/IBM/HTTPServer         * Configuration file name         \${WEB_INSTALL_ROOT}/conf/httpd.cor         Edit         * Service name         IBMHTTPServer7.0 | <ul> <li><u>Configuration settings</u></li> <li><u>Web Server Virtual Hosts</u></li> <li><u>Global Directives</u></li> <li><u>Additional Properties</u></li> <li>Log file</li> <li><u>Configuration File</u></li> <li><u>Plug-in properties</u></li> <li><u>Remote Web server management</u></li> <li><u>Custom properties</u></li> <li><u>Ports</u></li> </ul> |

#### click on Copy to Web server key store directory

| Described and filled and also is filled               |
|-------------------------------------------------------|
| Repository copy of web server plug-in files:          |
|                                                       |
| * Plug-in configuration file name                     |
| plugin-cfg.xml View                                   |
|                                                       |
| Automatically generate the plug-in configuration file |
| Automatically propagate plug-in configuration file    |
| * Plug-in key store file name                         |
| plugin-key.kdb                                        |
|                                                       |
| Manage keys and certificates                          |
| Copy to Web server key store directory                |
|                                                       |

The following message is displayed to indicate the successful copying of these keys. Once again, restart the webserver for the plugin changes to take effect.

🗆 Messages

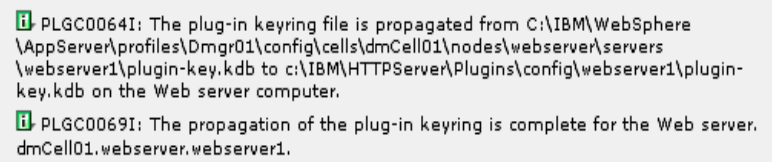

© Copyright IBM Corp. 2013

## \_4) Adding Certificates to the WebSphere Trust Store

On the WebSphere Administration Console go to Security > SSL Certificate and Key Management. > Key stores and certificates

| Click CellDefaultTrustStore                                                                                                    |                                           |                                                              |                                                                                                  |  |  |  |
|----------------------------------------------------------------------------------------------------|-------------------------------------------|--------------------------------------------------------------|--------------------------------------------------------------------------------------------------|--|--|--|
| E certificate and key ma                                                                                                    | nagement                                  |                                                              | ?                                                                                                |  |  |  |
| <u>SSL certificate and key management</u> > Key stores and certificates<br>Defines keystore types, including cryptography, RACF(R), CMS, Java(TM), and all truststore types. |                                           |                                                              |                                                                                                  |  |  |  |
| Keystore usages                                                                                                    |                                           |                                                              |                                                                                                  |  |  |  |
| SSL keystores                                                                                                    |                                           |                                                              |                                                                                                  |  |  |  |
| Preferences                                                                                                    |                                           |                                                              |                                                                                                  |  |  |  |
| New Delete Ch                                                                                                    | ange password Exchange signer             | s                                                            |                                                                                                  |  |  |  |
| 0 6 # \$                                                                                                    |                                           |                                                              |                                                                                                  |  |  |  |
| Select Name 🛟                                                                                                    | Description 🗘                             | Management Scope 🗘                                           | Path 🗘                                                                                           |  |  |  |
| You can administer the                                                                                                    | following resources:                      |                                                              |                                                                                                  |  |  |  |
| CMSKeyStore                                                                                                    | CMSKeyStore for web<br>server webserver1. | (cell):dmCell01:<br>(node):webserver:<br>(server):webserver1 | \${CONFIG_ROOT}/cells<br>/dmCell01/nodes<br>/webserver/servers<br>/webserver1/plugin-<br>key.kdb |  |  |  |
| CellDefaultKeySt                                                                                                    | Default key store for<br>dmCell01         | (cell):dmCell01                                              | \${CONFIG_ROOT}/cells<br>/dmCell01/key.p12                                                       |  |  |  |
| CellDefaultTrust                                                                                                    | Default trust store for<br>dmCell01       | (cell):dmCell01                                              | \${CONFIG_ROOT}/cells<br>/dmCell01/trust.p12                                                     |  |  |  |
|                                                                                                    |                                           | 2 US 1 - U                                                   | 1.0000000000000000000000000000000000000                                                          |  |  |  |

From within **CellDefaultTrustStore**, click the **Signer certificates** link from the right hand side

| nes keystore types, including cryptography, RACF(R), CMS, J. | ava(TM), and all truststore types.    |
|--------------------------------------------------------------|---------------------------------------|
| eneral Properties                                            | Additional Properties                 |
| Name                                                         | Signer certificates                   |
| CellDefaultTrustStore                                        | Bersonal                              |
| Description                                                  | <u>certificates</u>                   |
| Default trust store for dmCell01                             | Personal                              |
| Management scope                                             | <u>certificate</u><br><u>requests</u> |
| 2 US 1 = U=1                                                 | Custom                                |
|                                                              | <u>Custom</u>                         |

To add the webservers signer to the trust store, click the  $\ensuremath{\textbf{Retrieve from Port}}$  button.

| 33 | oor ceruncate and key management                                                                                            |                          |  |  |  |
|----|----------------------------------------------------------------------------------------------------|--------------------------|--|--|--|
|    | <u>SSL certificate and key management &gt; Key stores and certificates &gt; CellDefaultTrustStore</u> > Signer certificates |                          |  |  |  |
|    | Manages signer certificates in key stores.                                                                                  |                          |  |  |  |
|    | Preferences                                                                                                    |                          |  |  |  |
|    | Add Delete Extract Retrieve from port                                                                                       |                          |  |  |  |
|    |                                                                                                    |                          |  |  |  |
|    | Select Alias 🔿 Issued to 🛆 🛛 🖓                                                                                              | iaerorint (SHA Diaest) 🛆 |  |  |  |
|    |                                                                                                    |                          |  |  |  |

Enter the hostname of the webserver and its SSL port (typically 443) and an Alias

Click the **Retrieve signer information** button, which retrieves the information shown at the bottom of the screenshot.

Click  ${\bf OK}$  to add this certificate to the list of signers.

click **Save** to save this change.

| <u>SL certificate and key management</u> > Key stores and certificates > <u>CellDefaultTrustStc</u><br>gner certificates > Retrieve from port                                                                                                    | <u>rre</u> > |
|----------------------------------------------------------------------------------------------------|--------------|
| akes a test connection to a Secure Sockets Layer (SSL) port and retrieves the signer fro<br>erver during the handshake.                                                                                                    | m the        |
| neral Properties                                                                                                    |              |
| Host<br>dm&ihs.spnego.company.com                                                                                                    |              |
| Port                                                                                                    |              |
| SEL configuration for outbound connection<br>CellDefaultSSLSettings 尾                                                                                                    |              |
| Alias                                                                                                    |              |
|                                                                                                    |              |
| webserver_ssl                                                                                                    |              |
| webserver_ssl                                                                                                    |              |
| webserver_ssi                                                                                                    |              |
| webserver_ssi<br>Retrieve signer information<br>Retrieved signer information                                                                                                    |              |
| webserver_ssl<br>Retrieve signer information<br>Retrieved signer information<br>Serial number                                                                                                    |              |
| webserver_ssl Retrieve signer information Retrieved signer information Serial number 989854342                                                                                                    |              |
| Webserver_ssi Retrieve signer information Retrieved signer information Serial number 989854342 Issued to                                                                                                    |              |
| webserver_ssi<br>Retrieve signer information<br>Retrieved signer information<br>Serial number<br>989854342<br>Issued to<br>CN=WebSphere Plugin Key, OU=SWG, O=IBM, C=US                                                                                                    |              |
| webserver_ssi<br>Retrieve signer information<br>Retrieved signer information<br>Serial number<br>989954342<br>Issued to<br>CN=WebSphere Plugin Key, OU=SWG, O=IBM, C=US                                                                                                    |              |
| Retrieve signer information Retrieved signer information Serial number 989854342 Issued to CN=WebSphere Plugin Key, OU=SWG, O=IBM, C=US Issued by                                                                                                    |              |
| Retrieve signer information Retrieved signer information Serial number 989854342 Issued to CN=WebSphere Plugin Key, OU=SWG, O=IBM, C=US Issued by CN=WebSphere Plugin Key, OU=SWG, O=IBM, C=US                                                                                                    |              |
| webserver_ssi<br>Retrieve signer information<br>Retrieved signer information<br>Serial number<br>989854342<br>Issued to<br>CN=WebSphere Plugin Key, OU=SWG, O=IBM, C=US<br>Issued by<br>CN=WebSphere Plugin Key, OU=SWG, O=IBM, C=US<br>Fingerprint (SHA digest)                                                                                                    |              |
| webserver_ssi Retrieve signer information Retrieved signer information Serial number 989854342 Issued to CN=WebSphere Plugin Key, OU=SWG, O=IBM, C=US Issued by CN=WebSphere Plugin Key, OU=SWG, O=IBM, C=US Fingerprint (SHA digest) 4D16D1531ED19218314B1D41581AB13F13D10A1D711419E16816818517D                                                                                                    |              |
| webserver_ssl         Retrieve signer information         Serial number         989854342         Issued to         CN=WebSphere Plugin Key, OU=SWG, O=IBM, C=US         Issued by         CN=WebSphere Plugin Key, OU=SWG, O=IBM, C=US         Issued by         CN=WebSphere Plugin Key, OU=SWG, O=IBM, C=US         Fingerprint (SHA digest)         4D16D153218314B1D41581AB13F13D10A1D711419E16816818517D |              |
| webserver_ssi         Retrieve signer information         Serial number         989854342         Issued to         CN=WebSphere Plugin Key, OU=SWG, O=IBM, C=US         Issued by         CN=WebSphere Plugin Key, OU=SWG, O=IBM, C=US         Fingerprint (SHA digest)         4D:6D:53:ED:82:83:48:D4:58:AB:3F:3D:0A:D7:14:9E:68:68:85:7D         Validity period                                           |              |

## results in:

| Manag                                 | jes signer certifi | cates in key stores.                                                                                                    |                                                             |                                                   |  |
|---------------------------------------|--------------------|----------------------------------------------------------------------------------------------------|-------------------------------------------------------------|---------------------------------------------------|--|
| + Pre                                 | ferences           |                                                                                                    |                                                             |                                                   |  |
| Add Delete Extract Retrieve from port |                    |                                                                                                    |                                                             |                                                   |  |
| D                                     | 6 # 7              |                                                                                                    |                                                             |                                                   |  |
| Select                                | Alias 🛟            | Issued to 🗘                                                                                                    | Fingerprint (SHA Digest) 🗘                                  | Expiration $\diamondsuit$                         |  |
| You d                                 | an administer t    | he following resources:                                                                                                    |                                                             |                                                   |  |
|                                       | <u>datapower</u>   | OU=Root CA, O="DataPower Technology,<br>Inc.", C=US                                                                             | A9:BA:A4:B5:BC:26:2F:5D:2A:80:93:CA:BA:F4:31:05:F2:54:14:17 | Valid from<br>Jun 11, 2003<br>to Jun 6,<br>2023,  |  |
|                                       | <u>root</u>        | CN=dslvm171.litbg02.svg.usma.ibm.com,<br>OU=Root Certificate,<br>OU=dslvm171Cell01,<br>OU=dslvm171CellManager01, O=IBM,<br>C=US | 00:A6:16:88:05:ED:78:68:60:18:19:ED:78:0E:AA:F1:7E:37:55:F9 | Valid from<br>Apr 12, 2012<br>to Apr 9,<br>2027.  |  |
|                                       | webserver ssl      | CN=dslvm171.litbg02.swg.usma.ibm.com                                                                                            | 9D+FC+07+87+31+5F+41+86+01+09+F5+FD+53+48+24+50+C8+72+1D+AC | Valid from<br>Jul 11, 2012<br>to Jul 11,<br>2013. |  |

#### 5) Update Web addresses used by IBM Connections to access content

Using the wsadmin client, check out the **LotusConnections-config.xml** (aka lcc.xml) to a temporary directory. From this directory, this file must be edited so that all **href** and **ssl\_href** values are updated to reflect the hostname of the HTTP Server and do not include any port numbers.

The file LotusConnections-config.xml is located in the folder: LotusConnections-config i.e.

/opt/IBM/WebSphere/DeploymentManager/profiles/Dmgr01/config/cells/dubxpcvm603Cell01/LotusConnections-config

An example of what needs to be done is as follows

<sloc:serviceReference bootstrapHost="connections.example.com" bootstrapPort="2811" clusterName="LotusConnections"</pre>

<sloc:href>

<sloc:hrefPathPrefix>/activities</sloc:hrefPathPrefix>
<sloc:static href="http://connections.example.com:9081" ssl\_href="https://connections.example.com:9444"/>
<sloc:interService href="https://connections.example.com:9444"/>

</sloc:href>

</sloc:serviceReference>

For each Connections applications remove the ":"+port\_numbers of the two 'href' entries and also the 'ssl\_href' entry <sloc:serviceReference bootstrapHost="connections.example.com" bootstrapPort="2811" clusterName="LotusConnections"

<sloc:href>

|   | <pre><sloc:hrefpathprefix>/activities</sloc:hrefpathprefix></pre>                                                       |  |  |  |
|---|----------------------------------------------------------------------------------------------------|--|--|--|
|   | <pre><sloc:static href="http://connections.example.com" ssl_href="https://connections.example.com"></sloc:static></pre> |  |  |  |
|   | <pre><sloc:interservice href="https://connections.example.com"></sloc:interservice></pre>                               |  |  |  |
| 1 | aloc:href>                                                                                                    |  |  |  |

</sloc:serviceReference>

Tip: search on "connections.example.com:" and remove the colon (:) and the port number. Once finished you should not be able to find any more occurrences of this string "connections.example.com:" (not the colon at the end of the string; this is most important)

Save the file and check the file back in using the wsadmin client. After the file is checked back in, resynchronize the node so that this change is pushed out.

This completes the webserver, SSL, and certificate configuration for this scenario. Now, when the application is started it can be accessed at http://connections.example.com/<*component*, where <*component* represents any of the Connections applications.

The commands to check-out/ check-in the **Icc.xml** file and sync all nodes are as follows:

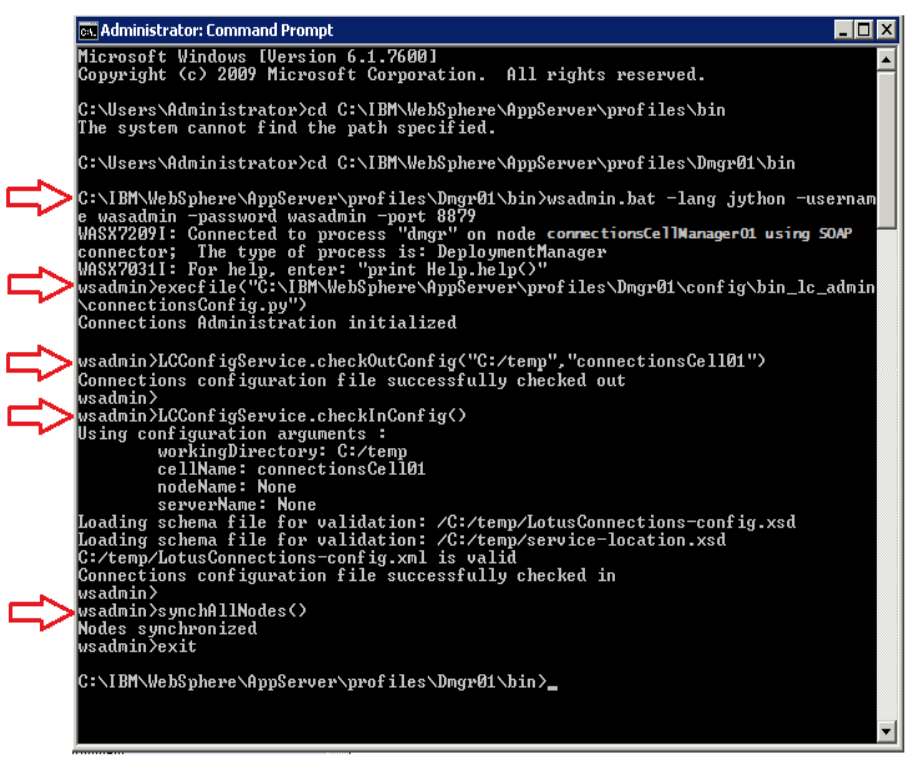

# 8.3 Configuring an Administrator User for Homepage

Login to your admin console -> http://dm&ihs.spnego.company.com:9060/admin (use wasadmin user and password).

Select **Application -> Application Types -> WebSphere Enterprise Applications** and then select the **Homepage** app.

Select the Security role to user/group mapping link...

Select the admin role and then the Map Users... button.

Search for the user, **AdminFromLDAP** in my example, and add them.

Select **OK** then **Save**... the result should be:

| <u>ander productione</u> production and and a start group mapping                                                                                                    |                                      |                                          |              |               |  |  |
|----------------------------------------------------------------------------------------------------|--------------------------------------|------------------------------------------|--------------|---------------|--|--|
| ecurity role to user/group mapping                                                                                                    |                                      |                                          |              |               |  |  |
| Each role that is defined in the application or module must map to a user or group from the domain user registry.<br>accessIds: The accessId are required only when using cross realm communication in a multi domain scenario. For all<br>other scenarios the accessId will be determined during the application start based on the user or group name. The<br>accessIds represent the user and group information that is used for Java Platform, Enterprise Edition authorization<br>when using the WebSphere default authorization engine. The format for the accessIds is user:realm/uniqueUserID,<br>group:realm/uniqueGroupID. Entering wrong information in these fields will cause authorization to fail.<br>AllAuthenticstedInTrustedRealms: This indicates that any valid user in the trusted realms be given the access. |                                      |                                          |              |               |  |  |
| Мар                                                                                                    | Users Map Gro                        | ups Map Special Subjects 🔻               |              |               |  |  |
| D                                                                                                    | 6                                    |                                          |              |               |  |  |
| Select                                                                                                    | Role                                 | Special subjects                         | Mapped users | Mapped groups |  |  |
|                                                                                                    | person                               | All Authenticated in Application's Realm |              |               |  |  |
|                                                                                                    | everyone Everyone                    |                                          |              |               |  |  |
|                                                                                                    | everyone                             | Everyone                                 |              |               |  |  |
|                                                                                                    | everyone<br>reader                   | Everyone Everyone                        |              |               |  |  |
|                                                                                                    | everyone<br>reader<br>metrics-reader | Everyone<br>Everyone<br>Everyone         |              |               |  |  |

Synchronise your changes with the other nodes.

#### 8.4 Enabling Fast Downloads for Files and Wikis

NOTE: Although this is an optional step for customers we do this for all our test systems.

- \_\_a) On the Deployment Manager copy the file: mod\_ibm\_local\_redirect.so from /opt/IBM/Connections/plugins/ihs/mod\_ibm\_local\_redirect/linux\_x64-ap22/ to the IHS system in to the folder: /opt/IBM/HTTPServer/modules/
- cp /opt/IBM/Connections/plugins/ihs/mod\_ibm\_local\_redirect/linux\_x64-ap22/mod\_ibm\_local\_redirect.so /opt/IBM/HTTPServer/modules/

\_b) Edit the httpd.conf (/opt/IBM/HTTPServer/conf) and add/edit the following:

#### vi /opt/IBM/HTTPServer/conf/httpd.conf

LoadModule ibm\_local\_redirect\_module modules/mod\_ibm\_local\_redirect.so // had to add this LoadModule env\_module modules/mod\_env.so // already existed

\_\_\_\_c) Add the following to the bottom of the httpd.conf file... [node: paths will need to change based on installation]

Alias /downloadfiles /opt/IC\_Share/files/upload/ Alias /downloadwikis /opt/IC\_Share/wikis/upload/ <Directory /opt/IC\_Share/files/upload/> **Order Deny, Allow Deny from all** Allow from env=REDIRECT\_FILES\_CONTENT </Directory> <Directory /opt/IC\_Share/wikis/upload/> **Order Deny, Allow** Deny from all Allow from env=REDIRECT\_WIKIS\_CONTENT </Directory> <Location /files> **IBMLocalRedirect On** IBMLocalRedirectKeepHeaders X-LConn-Auth,Cache-Control,Content-Type,Content-Disposition,Last-Modified,ETag,Content-Language,Set-Cookie SetEnv FILES\_CONTENT true </Location> <Location /wikis> **IBMLocalRedirect On** IBMLocalRedirectKeepHeadErs X-LConn-Auth,Cache-Control,Content-Type,Content-Disposition,Last-Modified,ETag,Content-Language,Set-Cookie SetEnv WIKIS\_CONTENT true </Location>

\_\_\_\_d) On the Deployment Manager edit the **files-config.xml** and **wikis-config.xml** files that can be found in the folder:/opt/IBM/WebSphere/AppServer/profiles/Dmgr01/config/cells/dslvm171Cell01/LotusConnections-config/ and make the following changes:

files-config: search for "<download>" and set the values of the properties to those shown in blue <download> <modIBMLocalRedirect enabled="true" hrefPathPrefix="/downloadfiles" /> <stats>

```
<stat
```

<logging enabled="true" /> </stats> oad>

</download>

wikis-config.xml: search for "<download>" and set the values of the properties to those shown in blue

</download>

#### \_e) Synchronize and Restart IBM Connections as follows:

Do a Full Synchronize on all Nodes

Stop all Connection's clusters

Stop and reStart the Deployment manager

Stop and Restart the  $\ensuremath{\mathsf{HTTP}}$  server

Start all Connections Clusters

#### 8.5 Configure Notifications

| Machine Hostname          | Applications           | Version#                     | 0            |
|---------------------------|------------------------|------------------------------|--------------|
| dm&ihs.spnego.company.com | WAS Deployment Manager | WAS v8.0.0.5<br>IHS v8.0.0.5 | RedHat 6 (64 |
|                           | IBM HTTP Server (IHS)  |                              |              |
| domino.company.com        | Domino Mail-in server  | Domino 8.5.3                 | Win2008 R2 E |

## You can configure Notifications by following these steps:

- 1. In the Domino Mailin server, create a special ReplyTo user
- 2. (In Domino) Configure the ReplyTo user for Notifications
- 3. (In Domino) Configuring Domino for email notification replies
- 4. (In Connections DM) Configuring WAS DM for email notification replies
- 5. (In Connections) Configure **news-config.xm**l for notification replies
- 6. (in Connections) Sync and restart Connections

#### 1. Create a special **ReplyTo** user and configure

Open the Domino Admin client, and connect to Domino mail server Select **People & Group** view, click **People** tab on the right panel.

Click **Register**, input the certifier's password for the Domino server.

Check the **Advanced** box and createn a **ReplyTo** user as follows:

Register Person -- ReplyTo ? × Provide name, password and other basic information for the new person. To view/edit additional 🐴 Basics registration settings, check the 'Advanced' checkbox below 😫 Mail Registration Server... /ibm Address Eirst name: Middle name: Last name: Short name: 🗄 ID Info ReplyTo ReplyTo ሕ Groups Password: Majl system: Explicit policy: Roaming passw0rd Lotus Notes (None Available) • 🌍 Other Password Options.. No organization policy assigned to this person Enable roaming for this person Policy Synopsis Create a Notes ID for this person Advanced New Person Import Text File.. Migrate People. Registration Queue (local) A User Name A A Registration Status A Date ^ 07/17/2012 8 ReplyTo Ready for registration Þ Register All Delete Options. Vie<u>w</u>s. <u>R</u>egister Done

The Internet Domain value could be set to the real domain you use:

| Register Person     | ReplyTo                                                                                         | ? ×                                      |
|---------------------|-------------------------------------------------------------------------------------------------|------------------------------------------|
| 🛃 Basics            | Mail Internet Address Information                                                               |                                          |
| 실 Mail              | Internet address                                                                                | Internet Do <u>m</u> ain                 |
| Address             | ReplyTo@us.ibm.com                                                                              | us.ibm.com                               |
| 🚡 ID Info           | Address name <u>f</u> ormat                                                                     | S <u>e</u> parator                       |
| A Groups            | FirstName LastName                                                                              | None                                     |
| Boaming             | Supply internet address format settings for the selected p                                      | eople or person. The Internet address is |
| Other               | created using the person's name, the internet domain and<br>must be unique in the address book. | d internet address format components. It |
|                     |                                                                                                 |                                          |
| ☑ Ad <u>v</u> anced | New Person Migrate People Import 1                                                              | Fe <u>x</u> t File                       |
| Registration Que    | ie (local):                                                                                     |                                          |
| ∧ UserN             | ame ^ Registration Status ^                                                                     | Date ^                                   |
| 8 ReplyT            | o Ready for registration                                                                        | 07/17/2012                               |
|                     |                                                                                                 |                                          |
| Register All        | <u>R</u> egister <u>D</u> elete <u>O</u> ptions                                                 | Vie <u>w</u> s Done                      |

Click **Register** to complete the registration.

#### 2. Now, configure the ReplyTo user For Notifications

# Go back to People & Groups tab, expand People byOrganization.

Edit the account of the user used to direct reply mail (the ReplyTo user)

| Domino Directories                                              | Add Person   | 🖉 Edit Person 🔞 Delete Person 🕕 Copy to Personal Address Book | . 1 |
|-----------------------------------------------------------------|--------------|---------------------------------------------------------------|-----|
| V 🔏 People                                                      | Organization | on Name ^                                                     |     |
| 🖧 by Organization                                               | ibm          |                                                               |     |
| AS Groups                                                       |              | Aamir 000 000                                                 |     |
| Control Mail-In Databases and R                                 |              | Aamir 001 000                                                 |     |
| Policies     Denemia Definition                                 |              | Aamir_007_000                                                 |     |
| <ul> <li>Dynamic Policies</li> <li>bu Person (Group)</li> </ul> |              | Aamir_002_000                                                 |     |
| by Category                                                     |              | Aamir_003_000                                                 |     |
| Settings                                                        |              | Aamir_004_000                                                 |     |
| Certificates                                                    |              | Aamir_005_000                                                 |     |
| 🚷 Alt Language Info                                             |              | Aamir_006_000                                                 |     |
| 🚳 Deny Access Groups                                            |              | Aamir_007_000                                                 |     |
|                                                                 |              | Aamir_008_000                                                 |     |
|                                                                 |              | Aamir_009_000                                                 |     |
|                                                                 |              | Abalo_000_001                                                 |     |
|                                                                 |              | admin                                                         |     |
|                                                                 |              | ReplyTo                                                       | _   |

#### Click Open Mail File for the ReplyTo user.

#### Select the **View > Agents** menu item.

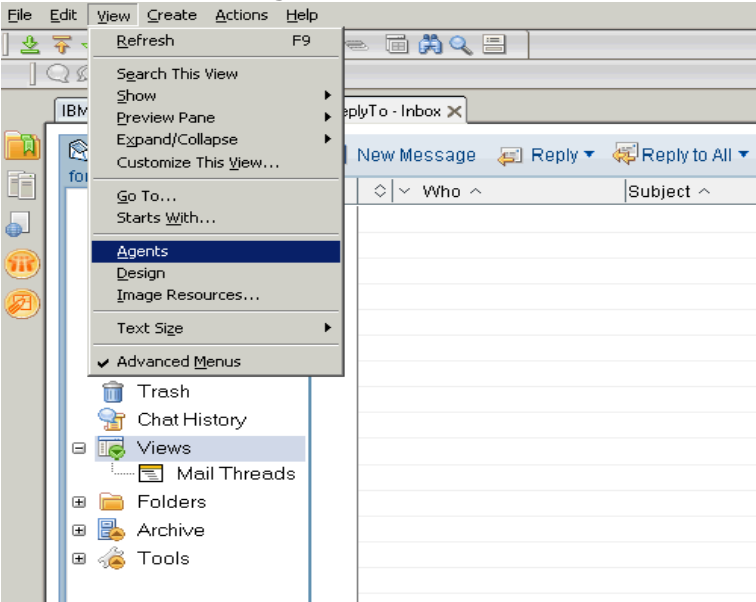

## Click New Agent.

| D | Q | New Agent 🖌 Enabl            | e 🛞 Disable         | 🖋 Sign              |                |  |  |  |
|---|---|------------------------------|---------------------|---------------------|----------------|--|--|--|
|   |   | Name 🗘                       | Alias 🗘             | Last Modified 🗘 👘   | Last Modifie   |  |  |  |
|   | ۲ | LocalScheduledArchive        |                     | 09/14/2011 05:43:17 | Lotus Notes Te |  |  |  |
| 9 |   | Lotus iNot_es\Edit Offline ( | Lotus iNotes\Edit C | 09/14/2011 05:43:28 | Lotus Notes Te |  |  |  |
|   |   | Lotus iNot_es\Open Mail F    | Lotus iNotes\Open   | 09/14/2011 05:43:28 | Lotus Notes Te |  |  |  |
|   |   | Lotus iNot_es\Synchronize    | iwa_SyncJournal     | 09/14/2011 05:43:31 | Lotus Notes Te |  |  |  |
|   | ۲ | LotusInboxCleanup            |                     | 09/14/2011 05:43:17 | Lotus Notes Te |  |  |  |
| I | ۲ | OutOfOffice                  | OutOfOffice         | 09/14/2011 05:43:19 | Lotus Notes Te |  |  |  |
|   | ۲ | Update Tasks                 | Update Tasks        | 09/14/2011 05:43:21 | Lotus Notes Te |  |  |  |
|   |   | (Add Recipients to new Gro   | Add Recipients\to r | 09/14/2011 05:43:13 | Lotus Notes Te |  |  |  |
|   |   | (Add Recipients to new Gro   | NewGroup            | 09/14/2011 05:43:13 | Lotus Notes Te |  |  |  |
|   |   | (AddSenderToAddressBoo       |                     | 09/14/2011 05:43:22 | Lotus Notes Te |  |  |  |

# set the Name field to "replyto"

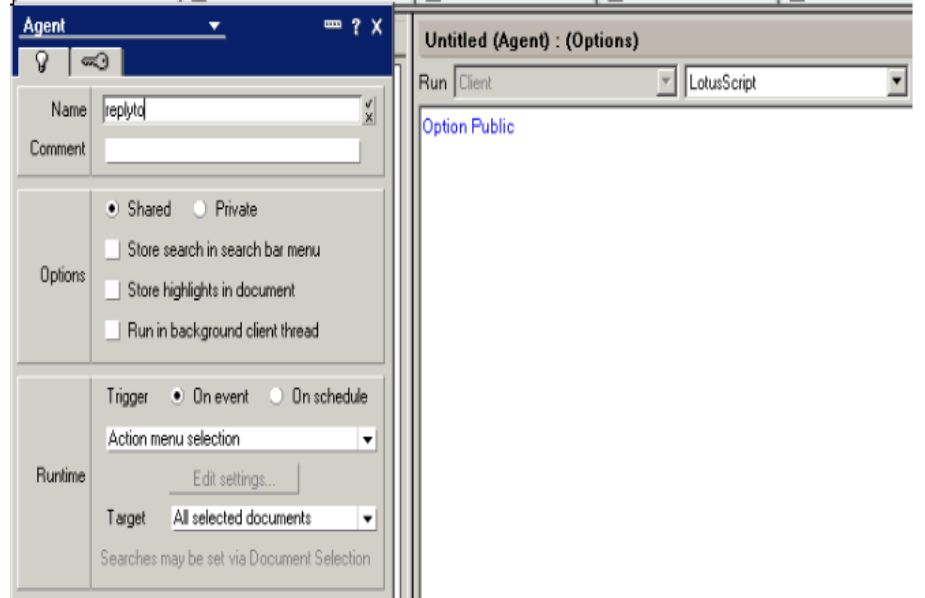

#### Add the following Lotusscript code to the agent:

#### Sub Initialize

```
Dim session As New NotesSession
Dim db As NotesDatabase
Dim view As NotesDocument
Dim doc As NotesDocument
Set db = session.CurrentDatabase
Set view = db.getView("$Sent")
Set doc = view.GetFirstDocument()
While Not(doc Is Nothing)
Call doc.PutInFolder("$inbox")
```

```
Set doc = view.GetNextDocument(doc)
```

```
Wend
```

```
End Sub
```

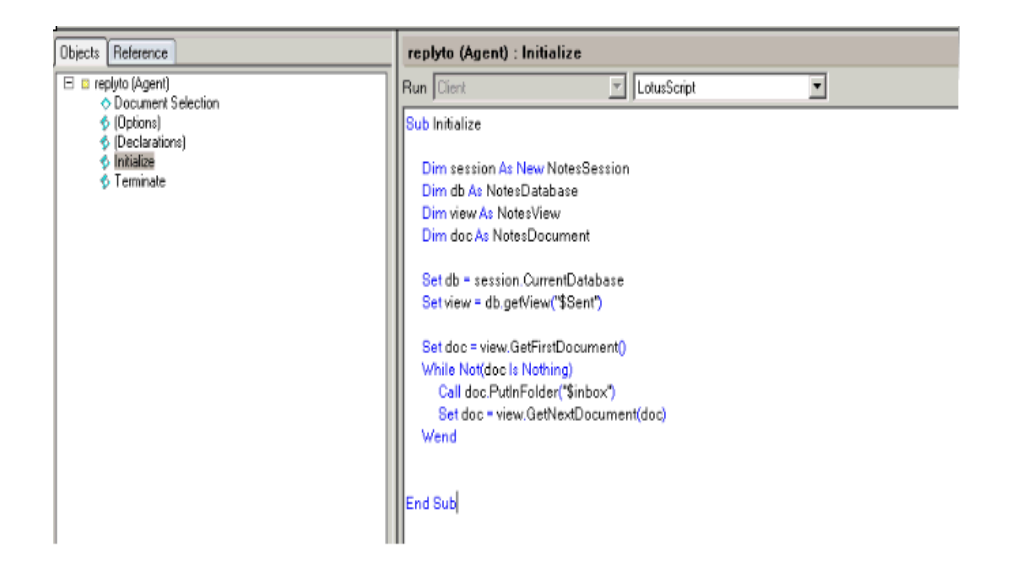

Save your changes.

| IBM Domino Administrator 🛛 🔀      |  |  |  |  |  |  |
|-----------------------------------|--|--|--|--|--|--|
| Do you want to save your changes? |  |  |  |  |  |  |
| Yes No Cancel                     |  |  |  |  |  |  |

Open the agent again to set the following properties:

- in the **Options** section select **Shared**.
- in the Runtime section select On schedule, and then select More than once a day.
- in the Target field select All new & modified documents.

select **Schedule..** and set a schedule to run every 5 minutes, all day.

| Agent           | <u> </u>                                                                                                    |
|-----------------|----------------------------------------------------------------------------------------------------|
| 8 📼             | <del>0</del>                                                                                                    |
| Name<br>Comment | replyto                                                                                                    |
| Options         | Shared Private     Store search in search bar menu     Store highlights in document     Run in background client thread                                                                                                    |
| Runtime         | Trigger       On event       On schedule         More than once a day       Image: Chedule         Schedule       Image: Chedule         Target       All new & modified documents         Searches may be set via Document Selection |

#### \_3. Configuring Domino for email notification replies

Open Domino Admin client and click on configuration tab.

Expand **Messaging** in the navigator panel, and then click **Configuration**.

| IBM Domain - Contraction - Los Re                           | eplyTo - Inbox 🗙              |                                   |  |  |  |  |  |
|-------------------------------------------------------------|-------------------------------|-----------------------------------|--|--|--|--|--|
| People & Groups   Files   Server   M                        | essaging Replication Configur | ation                             |  |  |  |  |  |
| Server exercises 5.2 on Windows/2003 5.2 Intel Pentium      |                               |                                   |  |  |  |  |  |
| <ul> <li>Server</li> <li>Current Server Document</li> </ul> | Add Configuration             | Edit Configuration 🔞 Delete Confi |  |  |  |  |  |
| 📰 All Server Documents                                      | Server Name                   | Parameters                        |  |  |  |  |  |
| Configurations                                              | ibm                           |                                   |  |  |  |  |  |
| Lonnections                                                 |                               |                                   |  |  |  |  |  |
| External Domain Network Inf                                 |                               |                                   |  |  |  |  |  |
| 🗸 🛐 Messaging                                               |                               |                                   |  |  |  |  |  |
| 📓 Messaging Settings                                        |                               |                                   |  |  |  |  |  |
| 📰 Domains                                                   |                               |                                   |  |  |  |  |  |
| Connections                                                 |                               |                                   |  |  |  |  |  |
| Configurations                                              |                               |                                   |  |  |  |  |  |
| Internet Sites                                              |                               |                                   |  |  |  |  |  |
| Ele Identifications                                         |                               |                                   |  |  |  |  |  |

# Select the messaging server record and click Edit Configuration.

Click the **Router/SMTP** tab, then the **Restrictions and Controls** tab, and then the **Rules** tab...then click **New Rule...** 

| Basice Security Client Upgrade Router/SMTP MIME NOTES.INI Settings Lotus iNotes IMAP SNMP Activity Logging Diagnostics Administration |  |  |  |  |  |
|----------------------------------------------------------------------------------------------------|--|--|--|--|--|
|                                                                                                    |  |  |  |  |  |
| Basics   Restrictions and Controls   Message Disclaimers   Message Tracking   Message Recall   Advanced                               |  |  |  |  |  |
| Restrictions SMTP Inbound Controls SMTP Outbound Controls Delivery Controls Transfer Controls Rules                                   |  |  |  |  |  |
|                                                                                                    |  |  |  |  |  |
| 🕲 New Rule 🖉 Edit Rule 🖲 Delete Rule 🖉 Move Up 🧭 Move Down 🏈 Enable Rule 🧭 Disable Rule                                               |  |  |  |  |  |

create a rule that moves emails that have the string "Icreplyto\_ " in the To field to the mailbox as follows

| This rule is: 💿 On O Off                              |    |            |
|-------------------------------------------------------|----|------------|
| Specify Conditions                                    |    |            |
| Create: C Condition C Exception                       |    |            |
| AND 💌 sender 💌 contains 💌                             |    |            |
| When mail messages arrive that meet these conditions: |    |            |
| When:<br>To contains Icrealyto                        |    | Add        |
|                                                       |    | Remove     |
|                                                       |    | Remove All |
|                                                       |    |            |
| Specify Actions                                       |    |            |
| journal this message                                  |    |            |
| Perform the following actions:                        |    |            |
| move to Database mailtreplyto.nsf                     |    | Add Action |
|                                                       |    | Remove     |
|                                                       |    | Remove All |
| L                                                     |    |            |
|                                                       | ок | Cancel     |
|                                                       |    |            |

- Save and Close.
- Stop and Restart the Domino server

# \_\_\_\_4.1 Create and configure the mail session: "Icnotifications"

login to the WAS Console: https://dm&ihs.spnego.company.com:9043/ibm/console

# select Resources > Mail > <u>Mail Sessions</u>

| tail Sessions                                                                                                    |                                                                                                    |        |  | 2 |  |  |  |
|----------------------------------------------------------------------------------------------------|----------------------------------------------------------------------------------------------------|--------|--|---|--|--|--|
| Mail Sessions                                                                                                    |                                                                                                    |        |  |   |  |  |  |
| Use this page to create mail sessions, which are collections of properties that define how your application sends mail and accesses the mail store. To create a<br>useful mail session, an outgoing or incoming server and protocol must be provided. Configure mail sessions only after you configure the necessary protocol<br>providers. |                                                                                                    |        |  |   |  |  |  |
| Scope: Cell=dubxpcv                                                                                                    | m603Cell01                                                                                                    |        |  |   |  |  |  |
| Show scope sele                                                                                                    | action drop-down list with the all scopes                                                                                                    | option |  |   |  |  |  |
| Scope specifies<br>how it works, <u>se</u><br>Cell=dubxpc                                                                                                    | Scope specifies the level at which the resource definition is visible. For detailed information on what scope is and how it works, <u>see the scope settings help.</u> Cell=dubxpcvm603Cell01 |        |  |   |  |  |  |
| ± Preferences                                                                                                    |                                                                                                    |        |  |   |  |  |  |
| New Delete                                                                                                    |                                                                                                    |        |  |   |  |  |  |
|                                                                                                    |                                                                                                    |        |  |   |  |  |  |
| Select Name 🛟                                                                                                    | Select Name 🗘 JNDI name 🗘 Scope 🗘 Provider 🗘 Description 🗘 Category 🗘                                                                                                    |        |  |   |  |  |  |
| None                                                                                                    |                                                                                                    |        |  |   |  |  |  |
| Total 0                                                                                                    |                                                                                                    |        |  |   |  |  |  |
|                                                                                                    |                                                                                                    |        |  |   |  |  |  |

# Select Scope = Cell=XXXXCell01, then select New...

#### Mail Sessions

| Use this page to create mail sessions, which are collections of properties that define how your application sends mail and accesses the mail store. To create a<br>useful mail session, an outgoing or incoming server and protocol must be provided. Configure mail sessions only after you configure the necessary protocol<br>providers. |  |  |  |  |  |  |  |
|----------------------------------------------------------------------------------------------------|--|--|--|--|--|--|--|
| ☐ Scope: Cell=dubxpcvm603Cell01                                                                                                    |  |  |  |  |  |  |  |
| $\overline{f V}$ Show scope selection drop-down list with the all scopes option                                                                                                    |  |  |  |  |  |  |  |
| Scope specifies the level at which the resource definition is visible. For detailed information on what scope is and how it works, <u>see the scope settings help.</u> Cell=dubxpcvm603Cell01                                                                                                    |  |  |  |  |  |  |  |
| Preferences                                                                                                    |  |  |  |  |  |  |  |
| New Delete                                                                                                    |  |  |  |  |  |  |  |
|                                                                                                    |  |  |  |  |  |  |  |
| Select Name 🗘 JNDI name 🗘 Scope 🗘 Provider 🗘 Description 🗘 Category 🗘                                                                                                    |  |  |  |  |  |  |  |
| None                                                                                                    |  |  |  |  |  |  |  |
| Total 0                                                                                                    |  |  |  |  |  |  |  |

| Ξ                                                                                | Messages                                         |                                        |                       |                                                                                  |                                          |
|----------------------------------------------------------------------------------|--------------------------------------------------|----------------------------------------|-----------------------|----------------------------------------------------------------------------------|------------------------------------------|
|                                                                                  | Additional Propert                               | ties for this object will not be<br>K. | a available to edit u | ntil its general properties are applie                                           | d by clicking                            |
|                                                                                  |                                                  |                                        |                       |                                                                                  |                                          |
| <u>Sessions</u> > New                                                            | mail consists and the                            | am collections of our of               | e that dafi b         | ur application condild                                                           | cas the mail store. To                   |
| uns page to creat<br>ul mail session, a<br>ident.                                | e mail sessions, which<br>n outgoing or incoming | g server and protocol must l           | be provided. Configu  | ur application sends mail and acces<br>ire mail sessions only after you con      | figure the necessary proto-              |
| figuration                                                                       |                                                  |                                        |                       |                                                                                  |                                          |
|                                                                                  |                                                  |                                        |                       |                                                                                  |                                          |
| General Properties                                                               | ;                                                |                                        | ]                     | The additional properties will not be<br>properties for this item are applied of | available until the general<br>or saved. |
| Scope<br>cells:dubxpcvm6                                                         | 03Cell01                                         |                                        |                       | Additional Properties                                                            |                                          |
| Provider                                                                         |                                                  |                                        |                       | Custom properties                                                                |                                          |
| ovider                                                                           |                                                  |                                        |                       |                                                                                  |                                          |
| Built-in Mail                                                                    | Provider 💌                                       |                                        |                       |                                                                                  |                                          |
| Create New Pro                                                                   | VICEI                                            |                                        |                       |                                                                                  |                                          |
| * Name<br>Icnotification                                                         |                                                  |                                        |                       |                                                                                  |                                          |
| * JNDI name                                                                      |                                                  |                                        |                       |                                                                                  |                                          |
| mail/notification                                                                |                                                  |                                        |                       |                                                                                  |                                          |
| Description                                                                      |                                                  |                                        |                       |                                                                                  |                                          |
|                                                                                  |                                                  |                                        |                       |                                                                                  |                                          |
|                                                                                  |                                                  |                                        |                       |                                                                                  |                                          |
|                                                                                  |                                                  |                                        |                       |                                                                                  |                                          |
| Category                                                                         |                                                  |                                        |                       |                                                                                  |                                          |
|                                                                                  |                                                  |                                        |                       |                                                                                  |                                          |
| Enable de                                                                        | int Internet addr                                | ass parsing                            |                       |                                                                                  |                                          |
| Outgoing Mail                                                                    | Properties                                       | ess parsing                            |                       |                                                                                  |                                          |
| Server                                                                           |                                                  | 7                                      |                       |                                                                                  |                                          |
| domino.co                                                                        | mpany.com                                        |                                        |                       |                                                                                  |                                          |
| smtp 💌                                                                           | ]                                                |                                        |                       |                                                                                  |                                          |
| User                                                                             |                                                  |                                        |                       | _                                                                                |                                          |
| Password                                                                         |                                                  |                                        |                       |                                                                                  |                                          |
|                                                                                  |                                                  |                                        |                       |                                                                                  |                                          |
| Verify Pass                                                                      | word                                             |                                        |                       | _                                                                                |                                          |
|                                                                                  |                                                  |                                        |                       |                                                                                  |                                          |
| Return e-n                                                                       | nail address                                     |                                        |                       |                                                                                  |                                          |
| Return e-n                                                                       | nail address                                     |                                        |                       |                                                                                  |                                          |
| Return e-n                                                                       | nail address<br>Properties                       |                                        |                       |                                                                                  |                                          |
| Return e-n                                                                       | nail address                                     |                                        |                       |                                                                                  |                                          |
| Return e-n                                                                       | nail address                                     |                                        |                       | <br>                                                                             |                                          |
| Return e-n                                                                       | nail address                                     |                                        |                       |                                                                                  |                                          |
| Return e-n<br>Return e-n<br>Server<br>* Protocol<br>imap 7<br>User               | nail address                                     |                                        |                       |                                                                                  |                                          |
| Return e-n<br>Incoming Mai<br>Server<br>+ Protocol<br>imap y<br>User<br>Password | nail address                                     |                                        |                       |                                                                                  |                                          |

Apply OK Reset Cancel

#### select <u>Mail Sessions</u> > <u>Icnotification</u> > **Custom properties**

#### create/verify the following settings: Mail Sessions

# <u>Mail Sessions</u> > <u>lcnotification</u> > Custom properties

Use this page to specify custom properties that your enterprise information system (EIS) requires for the resource providers and resource factories that you configure. For example, most database vendors require additional custom properties for data sources that access the database.

? -

#### Preferences

| New Delete |                                                |         |  |       |  |  |  |
|------------|------------------------------------------------|---------|--|-------|--|--|--|
|            |                                                |         |  |       |  |  |  |
| Select     | Select Name 🗘 Value 🗘 Description 🗘 Required 🗘 |         |  |       |  |  |  |
| You c      | an administer the following res                | ources: |  |       |  |  |  |
|            | mail.smtp.connectiontimeout                    | 12000   |  | false |  |  |  |
|            | mail.smtp.timeout                              | 12000   |  | false |  |  |  |
|            | mail.smtp.port                                 | 25      |  | false |  |  |  |
|            | mail.smtp.auth                                 | false   |  | false |  |  |  |
| Total      | 4                                              |         |  |       |  |  |  |

# \_4.2 Create and configuring the Mail Session: "Icreplyto"

## select Resources > Mail > <u>Mail Sessions</u>

| Hail Sessions ? -                                                                                                    |                                     |  |  |  |  |  |  |
|----------------------------------------------------------------------------------------------------|-------------------------------------|--|--|--|--|--|--|
| Mail Sessions                                                                                                    |                                     |  |  |  |  |  |  |
| Use this page to create mail sessions, which are collections of properties that define how your application sends mail and accesses the mail store. To create a<br>useful mail session, an outgoing or incoming server and protocol must be provided. Configure mail sessions only after you configure the necessary protocol<br>providers. |                                     |  |  |  |  |  |  |
| Scope: Cell=dubxpcvm603Cell01                                                                                                    |                                     |  |  |  |  |  |  |
| Showscope selection drop-de                                                                                                    | own list with the all scopes option |  |  |  |  |  |  |
| Scope specifies the level at which the resource definition is visible. For detailed information on what scope is and how it works, <u>see the scope settings help.</u> Cell=dubxpcvm603Cell01                                                                                                    |                                     |  |  |  |  |  |  |
| ± Preferences                                                                                                    |                                     |  |  |  |  |  |  |
| New Delete                                                                                                    |                                     |  |  |  |  |  |  |
| C C # \$                                                                                                    |                                     |  |  |  |  |  |  |
| Select Name 🗘 JNDI name 🗘 Scope 🗘 Provider 🗘 Description 🗘 Category 🗘                                                                                                    |                                     |  |  |  |  |  |  |
| None                                                                                                    |                                     |  |  |  |  |  |  |
| Total 0                                                                                                    |                                     |  |  |  |  |  |  |
|                                                                                                    |                                     |  |  |  |  |  |  |

# Select Scope = Cell=XXXXCell01, then select New...

| Mail Sessions                                                                                                    |                               |                        |                        |                  | 2 -       |  |  |
|----------------------------------------------------------------------------------------------------|-------------------------------|------------------------|------------------------|------------------|-----------|--|--|
| Mail Sessions<br>Use this page to create mail sessions, which are collections of properties that define how your application sends mail and accesses the mail store. To create a<br>useful mail session, an outgoing or incoming server and protocol must be provided. Configure mail sessions only after you configure the necessary protocol<br>providers. |                               |                        |                        |                  |           |  |  |
| Scope: Cell=dubxpcvm603Ce                                                                                                    | Scope: Cell=dubxpcvm603Cell01 |                        |                        |                  |           |  |  |
| Show scope selection drop-down list with the all scopes option          Scope specifies the level at which the resource definition is visible. For detailed information on what scope is and how it works, see the scope settings help.         Cell=dubxpcvm603Cell01                                                                                       |                               |                        |                        |                  |           |  |  |
| New Delete                                                                                                    |                               |                        |                        |                  |           |  |  |
|                                                                                                    |                               |                        |                        |                  |           |  |  |
| Select Name 🗘                                                                                                    | JNDI name 🗘                   | Scope 🗘                | Provider 🗘             | Description 🗘 Ca | ategory 🗘 |  |  |
| You can administer the following resources:                                                                                                    |                               |                        |                        |                  |           |  |  |
| Icnotification                                                                                                    | mail/notification             | Cell=dubxpcvm603Cell01 | Built-in Mail Provider |                  |           |  |  |
| Total 1                                                                                                    |                               |                        | -                      |                  |           |  |  |

# Enter the following information... then **OK**, then **Save**

|                                                                                                    | ☐ Messages                                                                                                    | edit until its general properties are applied by clicking                                                                              |                 |  |
|----------------------------------------------------------------------------------------------------|----------------------------------------------------------------------------------------------------|----------------------------------------------------------------------------------------------------|-----------------|--|
| t <mark>essions</mark> > New<br>his page to crea<br>I mail session,<br>lers.                                                                                                    | <br>ate mail sessions, which are collections of properties that define<br>an outgoing or incoming server and protocol must be provided. ( | iow your application sends mail and accesses the mail store. To c<br>onfigure mail sessions only after you configure the necessary pro | reate<br>otocol |  |
| guration                                                                                                    |                                                                                                    |                                                                                                    |                 |  |
| ieneral Properties                                                                                                    |                                                                                                    | The additional properties will not be available until the general properties for this item are applied or saved.                       |                 |  |
| Scope                                                                                                    | 6000 Hot                                                                                                    | Additional Properties                                                                                                    |                 |  |
| cells:dubxpcvr                                                                                                    | n603Cell01                                                                                                    | Custom properties                                                                                                    |                 |  |
| Provider                                                                                                    |                                                                                                    |                                                                                                    |                 |  |
| Duilt in Ma                                                                                                    | il perioden 📕                                                                                                    |                                                                                                    |                 |  |
| Duitein Ma                                                                                                    |                                                                                                    |                                                                                                    |                 |  |
| Create New P                                                                                                    | rovider                                                                                                    |                                                                                                    |                 |  |
| Name                                                                                                    |                                                                                                    |                                                                                                    |                 |  |
| lcreplyto                                                                                                    |                                                                                                    |                                                                                                    |                 |  |
| JNDI name                                                                                                    |                                                                                                    |                                                                                                    |                 |  |
| mail/replyto                                                                                                    |                                                                                                    |                                                                                                    |                 |  |
| Description                                                                                                    |                                                                                                    | 1                                                                                                    |                 |  |
|                                                                                                    |                                                                                                    |                                                                                                    |                 |  |
|                                                                                                    |                                                                                                    |                                                                                                    |                 |  |
|                                                                                                    |                                                                                                    |                                                                                                    |                 |  |
|                                                                                                    |                                                                                                    |                                                                                                    |                 |  |
|                                                                                                    |                                                                                                    |                                                                                                    |                 |  |
| Category                                                                                                    |                                                                                                    |                                                                                                    |                 |  |
| Category                                                                                                    |                                                                                                    |                                                                                                    |                 |  |
| Category                                                                                                    |                                                                                                    |                                                                                                    |                 |  |
| Category<br>Enable debug                                                                                                    | g mode                                                                                                    |                                                                                                    |                 |  |
| Enable debug                                                                                                    | g mode<br>Internet address parsing                                                                                                    |                                                                                                    |                 |  |
| Enable debug<br>Enable strict :                                                                                                    | g mode<br>Internet address parsing<br>operties                                                                                            |                                                                                                    |                 |  |
| Category<br>Enable debug<br>Enable strict I<br>tgoing Mail Pro                                                                                                    | g mode<br>Internet address parsing<br>operties                                                                                            |                                                                                                    |                 |  |
| Category<br>Enable debug<br>Enable strict :<br>tgoing Mail Pro<br>Server                                                                                                    | ) mode<br>Internet address parsing<br>operties                                                                                            |                                                                                                    |                 |  |
| Category<br>Enable debug<br>Enable strict :<br>itgoing Mail Pro<br>Server                                                                                                    | g mode<br>Internet address parsing<br>operties                                                                                            |                                                                                                    |                 |  |
| Category<br>Enable debug<br>Enable strict :<br>Itgoing Mail Pro<br>Server                                                                                                    | g mode<br>Internet address parsing<br>operties                                                                                            |                                                                                                    |                 |  |
| Category<br>Enable debug<br>Enable strict :<br>tgoing Mail Pro<br>Server                                                                                                    | g mode<br>Internet address parsing<br>operties                                                                                            |                                                                                                    |                 |  |
| Category<br>Enable debug<br>Enable strict :<br>Itgoing Mail Pro<br>Server<br>Protocol<br>Smtp V<br>User                                                                                                    | g mode<br>Internet address parsing<br>operties                                                                                            |                                                                                                    |                 |  |
| Category<br>Enable debug<br>Enable strict :<br>tgoing Mail Pro<br>Server<br>Server<br>Smtp y<br>User<br>User                                                                                                    | g mode<br>Internet address parsing<br>operties                                                                                            |                                                                                                    |                 |  |
| Category<br>Enable debug<br>Enable strict :<br>tgoing Mail Pre-<br>Server<br>Protocol<br>User<br>User<br>Password                                                                                                    | g mode<br>Internet address parsing<br>operties                                                                                            |                                                                                                    |                 |  |
| Category Category Enable debug Enable strict : tgoing Mail Pro Server Drotocol Smtp  User User Verify Password Verify Password                                                                                                    | g mode<br>Internet address parsing<br>operties                                                                                            |                                                                                                    |                 |  |
| Category<br>Enable debug<br>Enable strict :<br>tgoing Mail Pro<br>Server<br>Protocol<br>Smtp J<br>User<br>User<br>Verify Password                                                                                                    | g mode<br>Internet address parsing<br>operties                                                                                            |                                                                                                    |                 |  |
| Category Category Enable debug Enable strict tgoing Mail Pro Server Protocol User User Verify Password Return e-mail                                                                                                    | g mode<br>Internet address parsing<br>operties                                                                                            |                                                                                                    |                 |  |
| Category Category Enable debug Enable strict tgoing Mail Pro Server Protocol smtp Password Verify Password Return e-mail                                                                                                    | g mode<br>Internet address parsing<br>operties                                                                                            |                                                                                                    |                 |  |
| Category Category Enable debug Enable strict tgoing Mail Pro Server Protocol Smtp  Password Verify Password Return e-mail coming Mail Pro                                                                                                    | g mode Internet address parsing sperties d address sperties                                                                               |                                                                                                    |                 |  |
| Category Category Enable debug Enable strict tgoing Mail Pre Server Protocol Entry Verfy Password Verfy Password Return e-mail coming Mail Pre Coming Mail Pre Coming Mail Pre                                                                                                    | g mode Internet address parsing opperties d address opperties                                                                             |                                                                                                    |                 |  |
| Category Category Enable debug Enable strict tgoing Mail Pre Server User User Venfy Password Return e-mail coming Mail Pre Server Gerver                                                                                                    | g mode Internet address parsing operties d address operties nay.com                                                                       |                                                                                                    |                 |  |
| Category Category Enable debug Enable strict tgoing Mail Pri Server Server Password Verify Password Verify Password Return e-mail coming Mail Pri Server domino.comp Demboal                                                                                                    | g mode Internet address parsing operties d d address operties nay.com                                                                     |                                                                                                    |                 |  |
| Category<br>Category<br>Enable debug<br>Enable strict<br>tgoing Mail Pr<br>Server<br>Password<br>User<br>Password<br>Verify Password<br>Verify Password<br>Coming Mail Pr<br>Server<br>domino.comp                                                                                                    | g mode Internet address parsing operties d address operties nay.com                                                                       |                                                                                                    |                 |  |
| Category<br>Category<br>Enable debug<br>Enable strict<br>tgoing Mail Pn<br>Server<br>Password<br>User<br>Password<br>Verfy Password<br>Return e-mail<br>Server<br>domino.comp<br>Protocol<br>map P                                                                                                    | g mode Internet address parsing operties d address operties nay.com                                                                       |                                                                                                    |                 |  |
| Category<br>Category<br>Enable debug<br>Enable strict<br>tgoing Mail Pr<br>Server<br>Protocol<br>Smtp J<br>Verfy Password<br>Coming Mail Pr<br>Server<br>domino.comp<br>Protocol<br>imap J<br>User<br>Server<br>Server | g mode Internet address parsing operties d address operties nay.com                                                                       |                                                                                                    |                 |  |
| Category<br>Category<br>Enable debug<br>Enable strict<br>tgoing Mail Pr<br>Server<br>Protocol<br>Server<br>Verify Password<br>Coming Mail Pr<br>Server<br>domino.comp<br>Protocol<br>imap User<br>Protocol<br>imap User<br>ReplyTo                                                                                                    | g mode Internet address parsing operties  d address operties  nay.com                                                                     |                                                                                                    |                 |  |
| Category<br>Category<br>Enable debug<br>Enable strict<br>ttgoing Mail Pro-<br>Server<br>Protocol<br>mito II<br>Varify Password<br>Varify Password<br>Server<br>domino.comp<br>Protocol<br>imap II<br>Server<br>ReplyTo<br>Password<br>Server                                                                                                    | g mode Internet address parsing operties  d address operties  nay.com                                                                     |                                                                                                    |                 |  |
| Category Category Enable debug Enable strict tigoing Mail Pr Server Protocol Server Verify Password Verify Password Verify Password Server domino.comp Protocol Imap Protocol Imap Password Verify Password Verify Password Ve                                                                                                    | g mode Internet address parsing sperties d d address s sperties nay.com                                                                   |                                                                                                    |                 |  |
| Category<br>Category<br>Enable debug<br>Enable strict<br>tgoing Mail Pre<br>Protocol<br>Server<br>Password<br>Coming Mail Pre<br>Server<br>Coming Mail Pre<br>Server<br>Server<br>Password<br>Imap V<br>User<br>Return e-mail<br>Server<br>Password<br>Password<br>Verfly Passwor<br>Password<br>Verfly Passwor<br>Password<br>Verfly Passwor<br>Password                                                                                                    | g mode Internet address parsing sperties d d address s operties nay.com                                                                   |                                                                                                    |                 |  |

| Mail Sessions                                                                                                    |                                                                      |                                                                                |                                                                  |                                           | ? -                    |  |  |  |  |
|----------------------------------------------------------------------------------------------------|----------------------------------------------------------------------|--------------------------------------------------------------------------------|------------------------------------------------------------------|-------------------------------------------|------------------------|--|--|--|--|
| Mail Sessions                                                                                                    |                                                                      |                                                                                |                                                                  |                                           |                        |  |  |  |  |
| Use this page to create mail se<br>useful mail session, an outgoir<br>providers.                                                                                       | essions, which are collections of<br>ag or incoming server and proto | properties that define how your applic<br>col must be provided. Configure mail | ation sends mail and accesses<br>sessions only after you configu | the mail store. To<br>ure the necessary p | o create a<br>protocol |  |  |  |  |
| Scope: Cell=dubxpcvm6030                                                                                                    | Cell01                                                               |                                                                                |                                                                  |                                           |                        |  |  |  |  |
| ☑ Show scope selection drop-down list with the all scopes option                                                                                                    |                                                                      |                                                                                |                                                                  |                                           |                        |  |  |  |  |
| Scope specifies the level at which the resource definition is visible. For detailed information on what scope is and how it works, <u>see the scope settings help.</u> |                                                                      |                                                                                |                                                                  |                                           |                        |  |  |  |  |
| Cell=dubxpcvm603Cell01                                                                                                    |                                                                      |                                                                                |                                                                  |                                           |                        |  |  |  |  |
| 😠 Preferences                                                                                                    |                                                                      |                                                                                |                                                                  |                                           |                        |  |  |  |  |
| New Delete                                                                                                    |                                                                      |                                                                                |                                                                  |                                           |                        |  |  |  |  |
|                                                                                                    |                                                                      |                                                                                |                                                                  |                                           |                        |  |  |  |  |
| Select Name 🗘                                                                                                    | JNDI name 🗘                                                          | Scope 🗘                                                                        | Provider 🗘                                                       | Description 🗘                             | Category 🗘             |  |  |  |  |
| You can administer the following resources:                                                                                                    |                                                                      |                                                                                |                                                                  |                                           |                        |  |  |  |  |
| Icnotification                                                                                                    | mail/notification                                                    | Cell=dubxpcvm603Cell01                                                         | Built-in Mail Provider                                           |                                           |                        |  |  |  |  |
| □ Icreplyto                                                                                                    | mail/replyto                                                         | Cell=dubxpcvm603Cell01                                                         | Built-in Mail Provider                                           |                                           |                        |  |  |  |  |
| Total 2                                                                                                    |                                                                      |                                                                                |                                                                  |                                           |                        |  |  |  |  |

#### \_5. Configure news-config.xml for email notifications

Using **wpadmin** checkout the file **news-config.xml**; open the file and search for the section "**mailin**" and make the following changes in blue:

```
<mailin enabled="true">
  <replyto enabled="true">
        <!-- A special ReplyTo address is added to notifications where
                          the user can reply to the notification to respond/comment.
                          The domain may be a dedicated domain for connections bound
                          mails. Or it could be existing domain, in which case a prefix
                          of suffix should be provided also. -->
     <replytoAddressFormat>
        <domain>company.com</domain>
        <!-- A prefix OR suffix (not both) may also be provided.
                                          This is necessary if an existing domain (with other
                                          email addresses) is being used.
                                          There is a 28 character limit for the affix. -->
        <!--
        <affix type="suffix">_lcreplyto</affix>
        <affix type="prefix">lcreplyto_</affix>
       -->
        <affix type="prefix">lcreplyto_</affix> // add this
     </replytoAddressFormat>
  </replyto>
</mailin>
```

Save the file and check it back-in

#### \_6. Sync and Restart Connections

a) from the WAS console
 Sync all Nodes
 Stop all Connections Clusters

- b) Stop and Restart the Deployment Manager
- c) from the WAS console Start all Connections Clusters